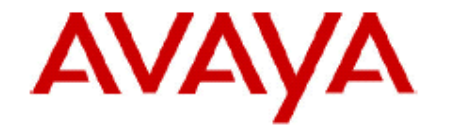

# **IP Office Technical Bulletin**

# Bulletin no: 115

- Date: 26<sup>th</sup> February 2010
- Title: General Availability (GA) of IP Office Release 6.0

# **Table of Contents**

| 1 | Proc         | luct Overview                                                    | 4          |
|---|--------------|------------------------------------------------------------------|------------|
| 2 | IP O         | ffice Hardware                                                   | 8          |
|   | 2.1          | IP Office IP500v2 Control Unit                                   | 8          |
|   | 2.2          | Combination Card                                                 | 10         |
|   | 2.3          | ETR 6 Card                                                       | 11         |
|   | 2.4          | 1400 Series Digital Telephones                                   | 13         |
|   | 2.5          | 1600 "Localized" Series IP Telephones                            | 14         |
|   | 2.6          | 9600 Series IP Telephones                                        | 14         |
|   | 2.7          | ETR Telephones                                                   | 23         |
|   | 2.8          | DECT R4 Compact Base Station                                     | 25         |
|   | 29           | Extended Support of Button Modules on IP Office                  | 25         |
|   | 2 10         | Avava IP Office Telephone Support                                | 26         |
|   | 2.10         | New Material Codes for IP Office Release 6.0 Hardware            | 27         |
| З | 2.11<br>IP O | Iffice Core Software Enhancements                                | 28         |
| 0 | 31           | Avava IP Office Essential Edition - PARTNER® Version             | 28         |
|   | 3.2          | Simplified Manager                                               | <u>4</u> 4 |
|   | 33           |                                                                  | 77<br>15   |
|   | 3.0          | 1000 Liser SCN                                                   | 4J<br>53   |
|   | 35           | New Telephone Features                                           | 53         |
|   | 3.5          | SID Trupking Enhancements                                        | 55         |
|   | 3.0          | SIF Truthking Enhancement                                        | 57         |
|   | 3.1<br>2 0   | Sond Colling Darty Name T1 DDI DMS 100                           | 57         |
|   | 3.0<br>2.0   | Send Caling Party Name IT PRI DIVIS 100                          | 57         |
|   | 3.9          | MODIIILY CHIDACK                                                 | 20         |
|   | 3.10         | Persistent SMDR storage                                          | 58         |
|   | 3.11         | IP Office Essential Edition Messaging – Direct Extension Dialing | 59         |
|   | 3.12         | Avaya IP Office video Softphone                                  | 59         |
| 4 | IPO          | trice Preferred Edition (formerly VoiceMail Pro)                 | .68        |
|   | 4.1          | Exchange 2007 Integration Enhancements                           | 68         |
|   | 4.2          | House Keeping and Data Backup                                    | 68         |
|   | 4.3          | Text to Speech Announcements                                     | 69         |
|   | 4.4          | Graceful shutdown                                                | 70         |
|   | 4.5          | Client Enhancements                                              | 70         |
|   | 4.6          | Enhanced User Personal Configuration Options                     | 72         |
|   | 4.7          | Small Community Network Resilience Enhancements                  | 73         |
|   | 4.8          | Distributed Voice Messaging (Preferred Edition)                  | 73         |
| 5 | one-         | X Portal for IP Office                                           | .75        |
|   | 5.1          | User Profiles                                                    | 75         |
|   | 5.2          | Telecommuter Mode (Teleworker and Power User only)               | 76         |
|   | 5.3          | Call Pickup                                                      | 77         |
|   | 5.4          | Improved Integration with Preferred Edition                      | 78         |
|   | 5.5          | Instant Messaging                                                | 81         |
|   | 5.6          | Audio Conferencing                                               | 82         |
|   | 5.7          | Personal Conference Bridge Number                                | 83         |
|   | 5.8          | Personal Directory Groups                                        | 84         |
|   | 5.9          | Language Support                                                 | 84         |
|   | 5.10         | Maximum Supported Client Sessions                                | 85         |
|   | 5.11         | Minimum Supported Version of one-X Portal for IP Office          | 85         |
| 6 | Cust         | tomer Call Reporter                                              | .86        |
|   | 6.1          | Wallboard                                                        | 86         |
|   | 6.2          | Scheduler Enhancements                                           | 88         |

| 6.3 H    | listoric Reporting Enhancements                       | 89  |  |
|----------|-------------------------------------------------------|-----|--|
| 6.4 lı   | nstallation Changes                                   | 89  |  |
| 6.5 C    | CR Licensing                                          | 90  |  |
| 6.6 II   | Office Core Software Support                          | 90  |  |
| 7 DECT   | R4                                                    | 91  |  |
| 7.1 C    | Directory Integration                                 | 91  |  |
| 8 Virtua | 8 Virtual Server Support                              |     |  |
| 9 Windo  | ows Operating System Support                          | 92  |  |
| 10 Res   | olved in IP Office Release 6.0                        | 94  |  |
| 11 Knc   | own Issues                                            | 95  |  |
| 12 Tecl  | hnical Notes                                          |     |  |
| 12.1     | Core Software Upgrade Summary                         | 98  |  |
| 12.2     | Software Upgrade License Installation                 | 98  |  |
| 12.3     | Core Software Upgrade Instructions                    |     |  |
| 12.4     | Unit Compatibility – Expansion Unit Interoperability  | 100 |  |
| 12.5     | Phone Firmware Support                                | 100 |  |
| 12.6     | Preferred Edition Software Upgrade Summary            | 100 |  |
| 12.7     | Upgrading from VoiceMail Pro 4.0 or later             | 100 |  |
| 12.8     | one-X Portal for IP Office Upgrade Summary            | 103 |  |
| 12.9     | Upgrading from one-X Portal for IP Office 5.0         | 103 |  |
| 12.10    | Customer Call Reporter Software Upgrade Summary       | 104 |  |
| 12.11    | Upgrading from Customer Call Reporter 1.x             | 104 |  |
| 13 Ass   | istance                                               |     |  |
| 13.1     | Documentation                                         | 108 |  |
| 13.2     | Software                                              | 108 |  |
| 13.3     | IP Office Release 6.0 System SD Cards                 | 108 |  |
| 13.4     | IP Office Authorization and Avaya University Training | 109 |  |
|          |                                                       |     |  |

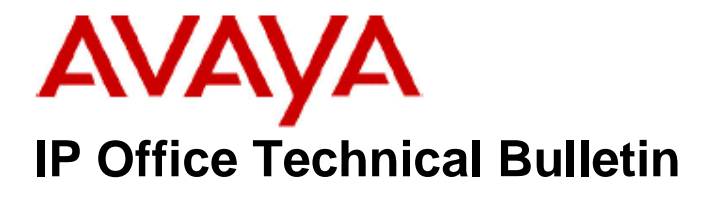

Bulletin No:115Date: $26^{th}$  February 2010Region:GLOBAL

# General Availability (GA) of IP Office Release 6.0 Software

Avaya is delighted to announce the launch and availability of IP Office Release 6.0 and the IP500v2 control unit. IP Office is Avaya's Small and Medium Enterprise (SME) solution designed as a global solution for customers supporting up to 384 extensions, 192 analog lines, 192/240 T1/E1 lines and 128 VoIP trunk lines.

# **1 Product Overview**

Avaya IP Office Release 6.0 is the latest advancement in converged voice and data technology from Avaya. IP Office combines high-end voice and data applications, allowing the smallest of businesses to deliver cutting edge customer service.

#### IP Office Release 6.0 will be supported on the following control units:

• IP406v2 (64Mb PCS 8 and later), IP412, IP500, IP500v2

**Note:** If upgrading to Release 6.0 from a previous release an upgrade license is required. New installations using the IP500v2 platform will not require this license.

#### IP Office Release 6.0 will NOT be supported on the following control units:

 IP401, IP403, IP406 (v1), IP406v2 (16Mb PCS7 or earlier), Small Office Edition

**Note:** The WAN3 and WAN3 10/100 expansion modules were supported on the IP406v2 and IP412 platforms in Release 5. In Release 6.0 this support has been removed.

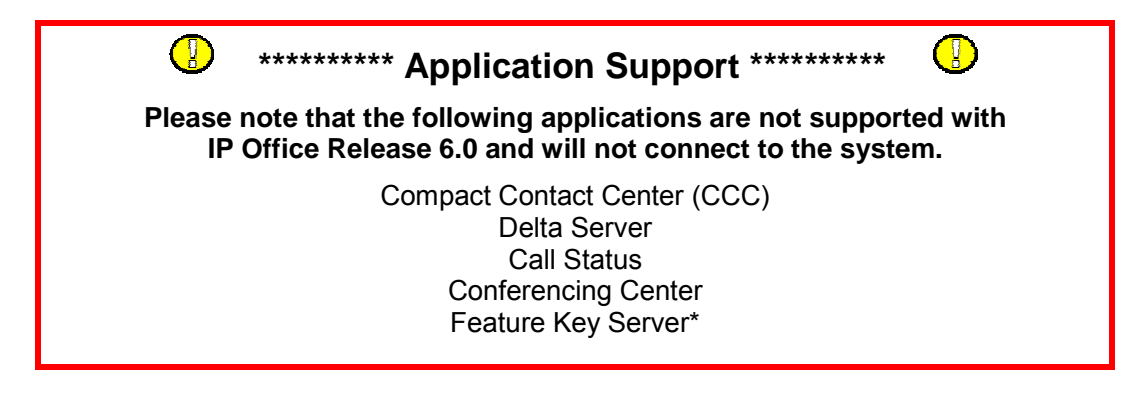

**Note:** The IP Office Feature Key Server application is not supported for systems running IP Office Release 6.0, meaning that the use of parallel port and USB port Feature Key dongles attached to a server PC is not supported. Therefore IP406v2 and IP412 systems being upgraded to IP Office Release 6.0 must also be upgraded to use a serial port feature key. Please speak with your Distributor about swapping licenses to a new feature key dongle.

IP Office Release 6.0 is the entry-level software required to support the following new hardware:

- IP Office IP500v2 Control Unit
- Combination Card<sup>1</sup>
- ETR 6 Card <sup>2</sup>
- 1400 Series Digital Telephones
- 1600 "Localized" Series IP Telephones
- 9600 Series IP Telephones <sup>3</sup>
- ETR PARTNER® Telephones <sup>4</sup>
- 3910/3920 Wireless Telephones <sup>5</sup>
- DECT R4 Compact Base Station <sup>6</sup>

1) The Combination card is only supported in the IP500v2 control unit. A maximum of two cards are supported.

2) The ETR 6 Card is only supported in the IP500v2 control unit and only when it is running in Essential Edition – PARTNER® Version mode. A maximum of three cards are supported.

3) 9600 series IP telephones are only supported on the IP500 and IP500v2 control units.

4) ETR PARTNER® phones are only supported on the ETR 6 card, in the IP500v2 control unit and only when it is running in Essential Edition – PARTNER® Version mode.

5) Avaya 3910/3920 Wireless telephones are only supported on the ETR 6 card, in the IP500v2 control unit and only when it is running in Essential Edition – PARTNER® Version mode.

6) The DECT R4 Compact Base Station will also be supported with the 1Q 2010 IP Office Release 5 service pack.

As well as increased reliability through improvements to the core system software, IP Office Release 6.0 also supports the following new features:

#### IP Office Core Software: Version 6.0.8

- IP Office Essential Edition PARTNER® Version (IP500v2 only)
- Simplified Manager (Essential Edition PARTNER® Version management)
- Licensing Changes
- 1000 User SCN (NOT Essential Edition PARTNER® Version)
- New Telephone Features (1400/1600/9600 only)
- SIP Trunking Enhancements
- ISDN Redirecting Number Enhancement (IP500/IP500v2 only)
- Send Calling Party Name T1 PRI DMS 100
- Mobility Callback (IP500/IP500v2 only)
- Persistent SMDR storage (IP500/IP500v2 only)
- IP Office Essential Edition Messaging Direct Extension Dialing
- Avaya IP Office Video Softphone

#### IP Office Preferred Edition (formerly VoiceMail Pro): Version 6.0.22

- Exchange 2007 Integration Enhancements
- House Keeping and Data Backup
- Text to Speech Announcements
- Graceful shutdown
- Client Enhancements
- Enhanced User Personal Configuration Options
- Small Community Network Resilience Enhancements\*
- Distributed Voice Messaging\*

**Note:** The Small Community Network resilience enhancements and Distributed Voice Messaging features are not supported at GA but will be available during the first half of 2010.

#### one-X Portal for IP Office: Version 6.0.21

- User Profiles
- Telecommuter Mode
- Call Pickup
- Improved Integration with Preferred Edition
- Instant Messaging
- Audio Conferencing
- Personal Conference Bridge Number
- Personal Directory Groups

#### Customer Call Reporter: Version 1.2.2.78

- Wallboard
- Scheduler Enhancements
- Historic Reporting Enhancements
- Installation Changes
- CCR Licensing

#### DECT R4: Version 3.3.11

Directory Integration

# End of Support for IP Office Release 4.2

With the GA of IP Office Release 6.0, systems running Release 4.2 will no longer be supported in most instances. However, critical issues found in Release 4.2 can be logged if found on platforms that do not support Release 5 or later (i.e. Small Office Edition systems).

# 2 IP Office Hardware

The following new hardware is supported with IP Office Release 6.0 software:

### 2.1 IP Office IP500v2 Control Unit

IP Office Release 6.0 introduces a new Control Unit the IP500v2. The IP500v2 is based on the current IP500 control unit and looks identical from the front. The main differences are at the rear of the unit where two Secure Digital (SD) card slots are present. These replace the current smart card and compact flash card slots that exist on the IP500.

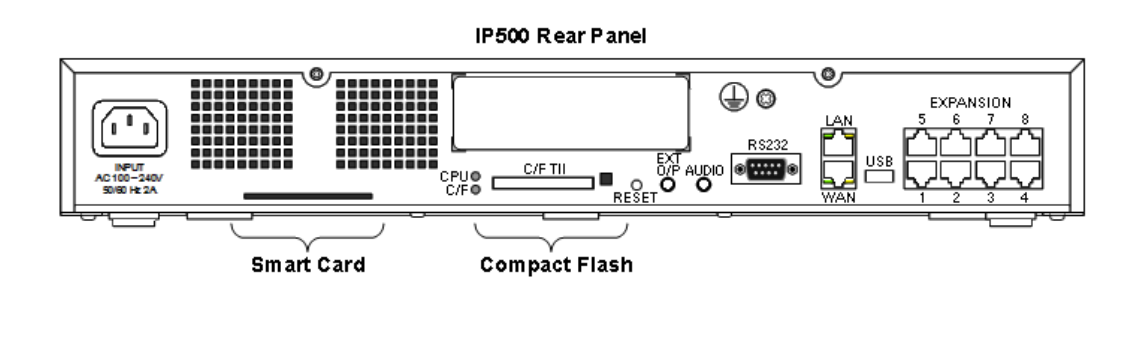

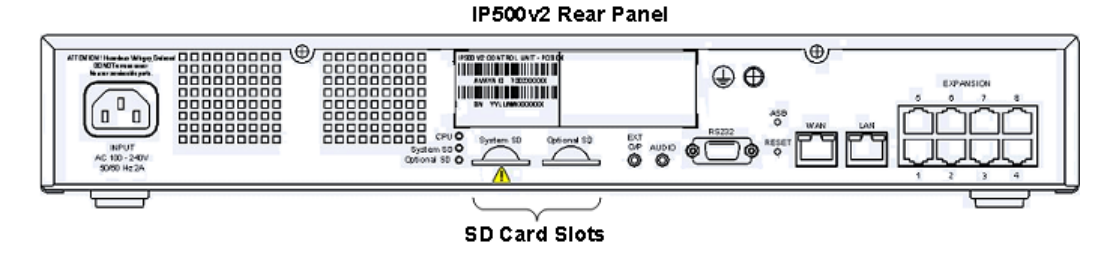

The SD card slots are known as the System SD slot and the Optional SD slot.

The System SD card is supplied by Avaya (in 3 variants: IP Office a-law, IP Office mu-law, PARTNER® Version) and has a unique Feature Key number and is used for:

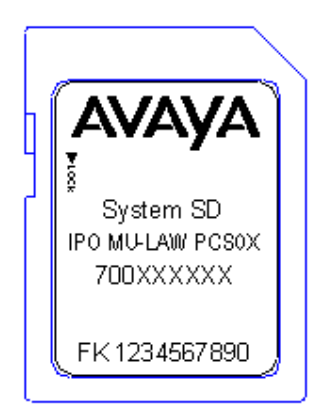

- Validating licenses
- Setting the companding law
- Setting the default system operation to PARTNER® Version or IP Office mode

The System SD card also acts as storage for Essential Edition Messaging, with two ports of Voicemail being enabled as standard. Additional increments of two ports can be added through licensing, up to a total of 6 Voicemail ports. It is also used to hold the system configuration, core and expansion module binaries and phone firmware.

The System SD card allows for faster implementation times since it can be preloaded with the correct software, configuration and licenses before installation and then sent to site where it can simply be inserted in to the system to complete installation with no management software required. On start up the system will compare its System SD card contents with what it currently has loaded, and if it is different it will upgrade the system software, load the configuration and load the licenses.

The System SD card is watermarked and should not be reformatted outside of the IP Office Manager application. To format using Manager you can plug the card into a card reader and then use Manager: File>Advanced>Format IP Office SD Card.

**Note:** If you use standard windows formatting to reformat the SD card you will lose the watermark and no longer be able to use the card as a System SD card.

Each card slot has an associated LED and should not be removed whilst the LED is on or flashing. You must use the card or system shutdown commands in Manager or SSA to shutdown the card correctly.

|   | CPU 👄          | D         | 0           | EXT       |
|---|----------------|-----------|-------------|-----------|
| Ē | System SD      | System SD | Optional SD | O/P AUDIO |
|   | Dational SD    |           |             |           |
|   | optional ob es |           |             |           |
|   |                |           |             |           |

The System SD card also contains the System Status Application (SSA) software. If you point your web browser at the IP address of the IP Office you will see the following screen:

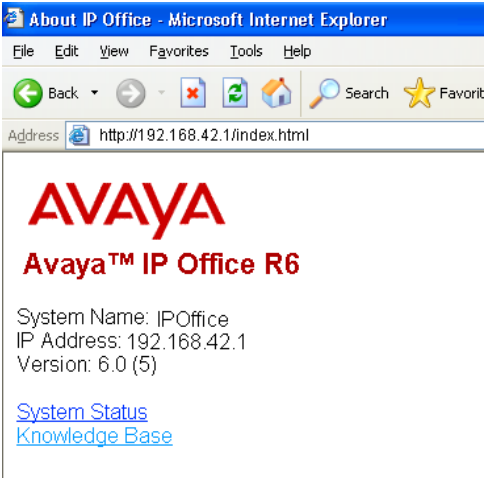

© 2001 – 2010 Avaya Inc. All rights reserved.

**Note:** If you have enabled the "Avaya HTTP Clients Only" setting in the configuration then you will not be able to access this landing page.

The Optional SD card can be any SDHC specification card of 4GB or larger and is used to provide additional storage, e.g. for System Logs, to provide an upgrade mechanism and act as a backup medium, e.g. for backing up the System SD card. If necessary, the system may run from the Optional SD card, but the System SD card must still be present to provide license validation.

The IP500v2 control unit supports:

- All existing IP500 plug in cards
- All existing IP500 expansion modules.
- The same IP400 expansion modules as the existing IP500
- ETR6 Base Card \*
- Combination Base Card \*

**Note:** The ETR6 and Combination base cards are being introduced with IP Office Release 6.0. They will only be supported in the IP500v2 Control Unit.

#### 2.2 Combination Card

*Note:* Supported in IP500v2 only, maximum of 2 cards supported.

IP Office Release 6.0 also provides support for a new base card, the Combination card. This card will provide a mix of digital phone (6 ports), analog phone (2 ports) and trunk connections and also provide 10 voice compression channels in a single base card. This will allow for a more competitively priced solution in the sub 20 user space. The Combination base card will only be supported in the IP500v2 and will be supported in IP Office and Essential Edition - PARTNER® Version mode. If the base card is inserted into an IP500 then there will be a visual indication (red solid LED) to show that it is an unsupported card. Manager and SSA will also flag this as an error.

The Combination card will only be sold in bundles with an appropriate trunk card prefitted. In the first release only the ATM4 and BRI4 trunk cards will be supported. The combination card with ATM4 will be available globally, the combination card with the BRI4 will be available in APAC and EMEA.

IP Office Release 6.0 will prevent the card from running if a trunk card is not fitted or if the wrong type of trunk card is fitted, e.g. PRI or BRI8. The absence of a trunk daughter card and consequent disabling of the Combination card will be highlighted by a warning in Manager and SSA and an LED error indication on the card.

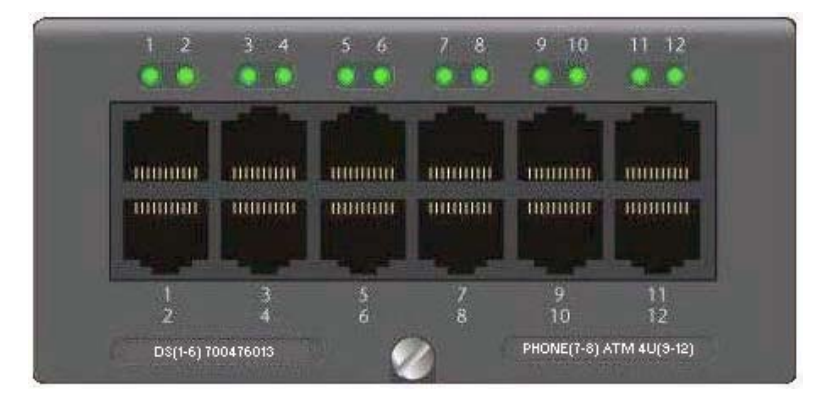

The Combination card provides 12 RJ45 ports providing the following connectivity:

- Port 1-6 Digital Station (DS) Ports
- Port 7-8 Analog Phone (POTS) Ports\*
- Port 9-12 Trunk Ports

**Note:** The POTS ports on the Combination card can be used as a Loudspeaker Paging port. Port 8 can also act as a Power Fail port if an ATM4 daughter card is fitted.

A maximum of 2 Combination cards, installed in any slot, are supported in the IP500v2. If more than 2 cards are installed a warning will be displayed in Manager and SSA and an LED error indication on the card. If this does happen only the 2 cards in the lowest numbered slots will operate.

The restriction of a maximum of 3 DS8 cards in a chassis still applies, but this is in addition to the new Combination card, so the maximum number of DS ports supported in an IP500v2 chassis is now 30 (3 x DS8 plus 1 Combination card).

The restriction of up to 2 VCM32 or VCM64 cards in an IP500v2 chassis still applies but this is in addition to any Combination cards, so the maximum supported number of VCM channels in an IP500v2 system will now be 148 (2 x VCM64 plus two Combination cards).

#### 2.3 ETR 6 Card

**Note:** Supported in IP500v2 / Essential Edition - PARTNER® Version only, maximum of 3 cards supported.

IP Office Release 6.0 provides support for another new base card, the ETR 6. This provides support of the PARTNER® system ETR (Enhanced Tip and Ring) telephones and allows existing PARTNER® customers to migrate to an IP Office solution. The ETR 6 base card will only be supported in the IP500v2 and only when it is running in PARTNER® Version mode. If the base card is inserted into an IP500 or into an IP500v2 running in IP Office mode then there will be a visual indication (red solid LED) to show that it is an unsupported card. Manager and SSA will also flag this as an error.

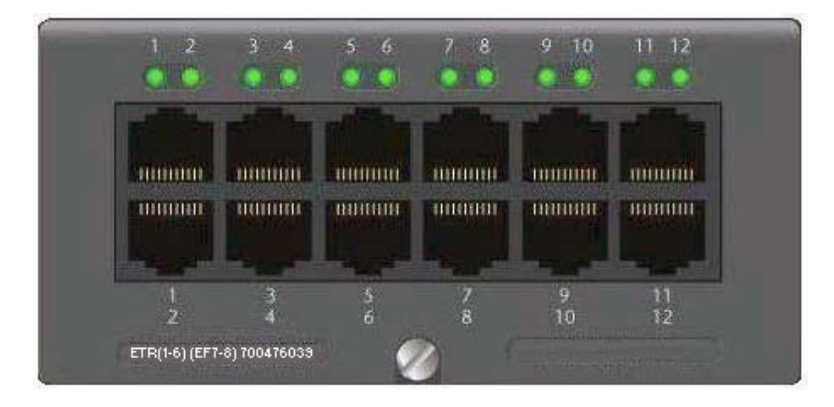

The ETR 6 card provides 12 RJ45 ports providing the following connectivity:

- Port 1-6 ETR Ports
- Port 7-8 Power Fail Analog Phone Ports\*
- Port 9-12 Trunk Ports (ATM4 or Universal PRI single, ordered optionally)

**Note:** The Power Fail Analog Phone ports are wired together and provide one circuit only in the event of power fail if an ATM4 daughter card is fitted.

The ETR 6 card supports the following PARTNER® ACS telephones:

PARTNER ACS "Refreshed" telephones:

- 6 Button display telephone
- 18 Button display telephone
- 34 Button display telephone
- 3910 Wireless telephone
- 3920 Wireless telephone

PARTNER ACS "Euro" telephones:

- 6 Button non-display telephone
- 18 button non-display telephone
- 18 Button display telephone
- 34 Button display telephone

# *Note:* For the 34 button telephones there is a limit of 4 per system and a maximum of 2 per ETR card.

A maximum of 3 ETR6 cards, installed in any slot, will be supported in the IP500v2 allowing a maximum of 18 ETR telephones to be connected. Each port will support a single ETR telephone, and can also support a POTS analog telephone or other device such as a fax machine (maximum 1 REN) which can be directly connected to the port or through the auxiliary port on an ETR telephone. Support of the 34 button display telephone is limited to a maximum of 4 per chassis and 2 per card.

Message waiting indication for the POTS device is only supported using the Avaya 51V stepped method. The high voltage method is not supported (phones with neon lights), this is consistent with PARTNER® ACS.

Caller ID on POTS is implemented using the Bellcore 202 method.

ETR ports will not support use as a Loudspeaker Paging port. Standard IP Office POTS ports can be used for paging. Modems connected to ETR ports will be supported to a minimum of V.32.

The maximum distance supported for ETR telephones is 1000 feet or 305m, the maximum distance supported for POTS devices is 3000 feet or 915m.

#### 2.4 1400 Series Digital Telephones

**Note:** The 1400 series telephones will be available for volume shipments in April 2010.

The 1400 series digital telephones are a new range supported on IP Office, Communications Manager (support to be announced separately at a later date) and Integral 55. The 1400 series telephones are very similar in appearance and function to the 1600 IP telephones, offering the option of many buttons with LEDs for ease of use. All 1400 phones have graphical displays with white backlight for easy readability. These phones work in IP Office and PARTNER® Version modes.

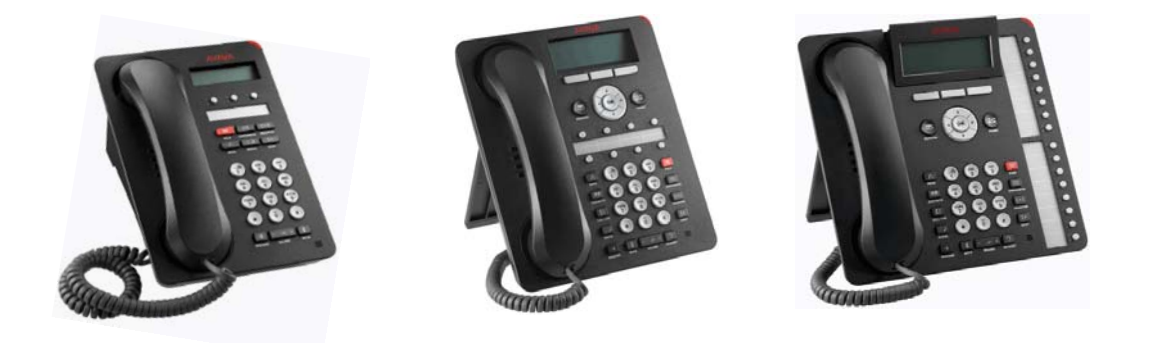

The 1400 series telephones being introduced with IP Office Release 6.0 are:

- 1403 (IP Office only, not CM or I55)
- 1408
- 1416\*
- DBM32\*\*

**Note:** \*The 1416 telephones support the connection of up to 3 DBM32 modules, each with 32 buttons. The BM32 for the 1600 telephones is identical in appearance but is not compatible with the 1400 telephones.

\*\* DBM32 modules are expected to be available during the first half of 2010.

#### 2.5 1600 "Localized" Series IP Telephones

Note: NOT supported in Essential Edition - PARTNER® Version

A new range of 1600 series IP telephones (1603-I / 1603SW-I / 1608-I / 1616-I) are being introduced to replace the current 1600 series telephones that are offered today. The main difference in these is the introduction of a new graphical display with a white backlight for improved readability, the same as the 1400 series telephones.

These new telephones are referred to as "localized" IP telephones and the existing 1600 series IP telephones are referred to as "Global" IP telephones.

IP Office Release 6.0 will also continue to support the existing global range of 1600 series IP phones, however the 1600-I phones will eventually completely replace those. Currently the 1600-I phones are not supported on IP Office Release 5.

**Note:** These phones will only work when the system is in IP Office mode, IP Phones are not supported in PARTNER® Version.

#### 2.6 9600 Series IP Telephones

**Note:** Supported in IP500 / IP500v2 only. NOT supported in Essential Edition - PARTNER® Version

IP Office Release 6.0 provides support for selected 9600 series IP telephones. Only the H.323 versions of these telephones will be supported, the SIP versions of the 9600 series telephones will not be supported on IP Office. Avaya 9600 Series IP Telephones have a clear and elegant interface with high resolution graphical displays making it easier to read contextual menus, prompts and instructions.

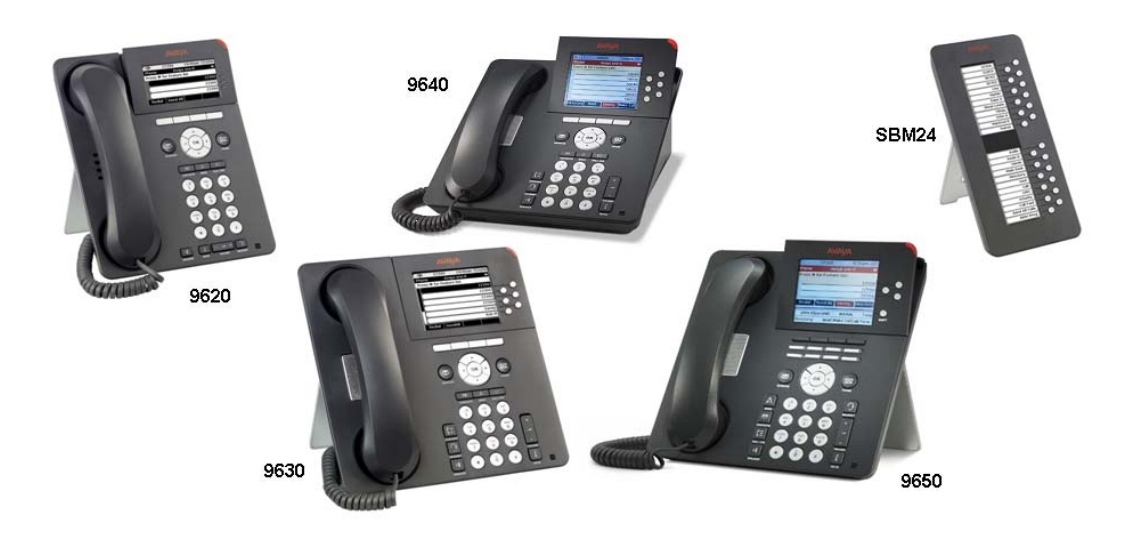

IP Office Release 6.0 will support the following 9600 series telephones:

- 9620L
- 9620C
- 9630G
- 9640
- 9640G
- 9650
- 9650C
- SBM24 (only supported with the 930G/9640/9650/9650C)\*
- 9600 Gigabit Ethernet Adapter (all phones except 9620L)
- 9600 Bluetooth Adapter (all phones except 9620L)

*Note:* The 9630G/9640/9640G/9650/9650C telephones will support the connection of up to 3 SBM24 modules.

The 9630G and 9650 have a QVGA quality gray-scale pixel based backlit display. The 9620C, 9640/9640G and 9650C have a ¼ VGA color display. The 9620L has a 320\*160 pixel gray-scale backlit display; the 9620C has a color display with the same resolution.

9600 phones can run as VPN phones for secure remote installation, without requiring a special software load. No license is required for VPN operation other than the standard Avaya IP Endpoint license.

9600 phones support the IP Office phone menu including advanced visual voice as well as centralized call log and personal directory.

The following 9600 series IP telephone features are not supported on IP Office:

- USB
- Voice activated dialing
- Wideband codec

Note: These phones will only work when the system is in IP Office mode; IP Phones are not supported in Essential Edition - PARTNER® Version. They are also not supported on the IP406v2 or IP412.

#### 9620L, 9620C IP Telephones

Avaya 9620 IP Telephones are specifically designed for the everyday telephone user – those who typically rely on multiple communications tools such as e-mail and instant messaging (IM), yet still require a high quality and intuitive telephone for voice communications.

The Avaya one-X Deskphone family features an intuitive user interface which helps to make users proficient and confident in performing common telephone tasks such as setting up a conference call or completing a transfer.

With access to up to 12 lines and features through a simple-to-navigate interface, plus a clear view of 3 lines/features with LED indicators, the phones are efficient to use while the small footprint consumes minimal space on a users desktop.

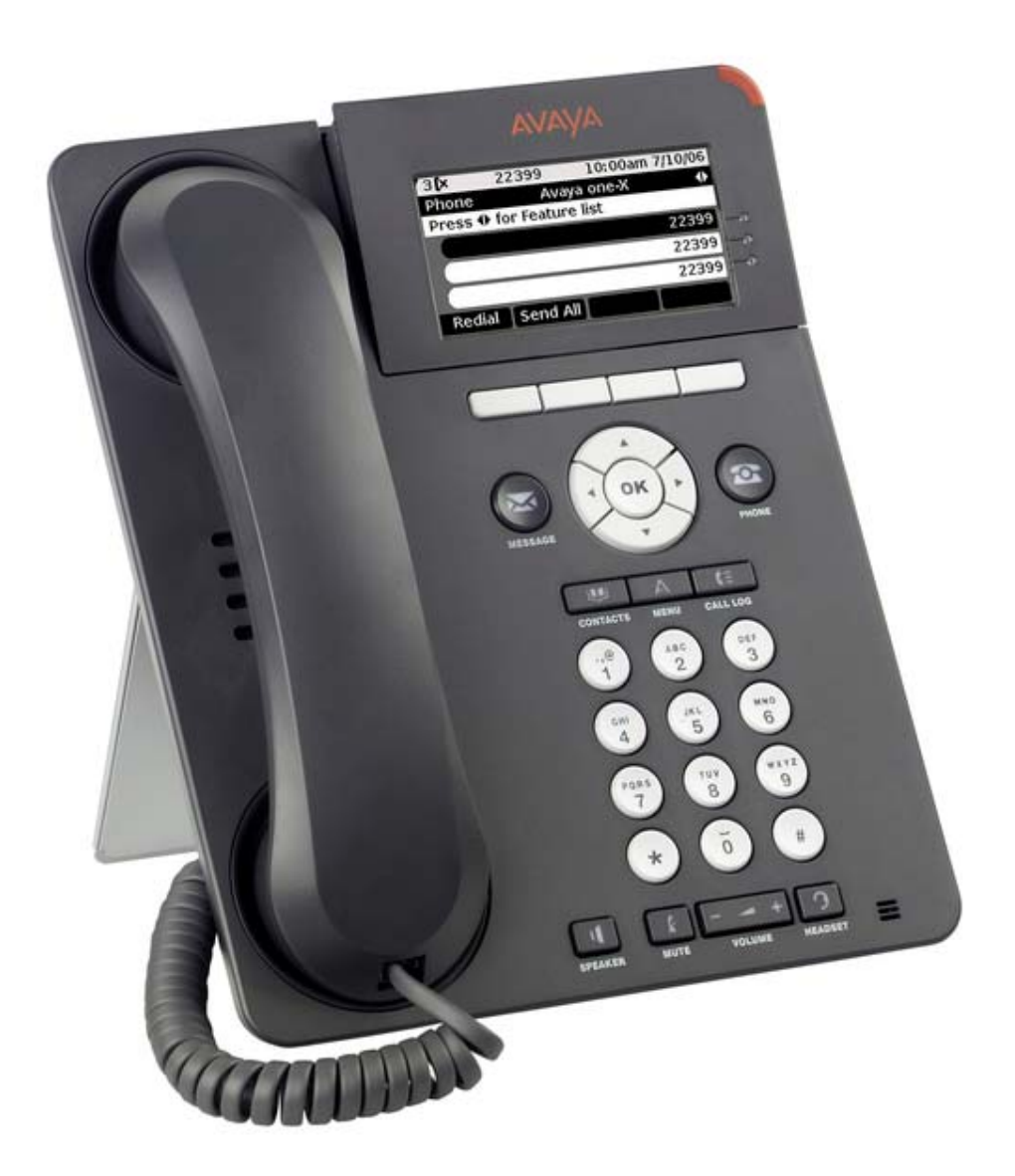

#### **Display/Housing:**

• 7-line 3.45 inch backlight graphical display with 320\*160 pixels. 9620L: grayscale; 9620C: color

· Flip stand/dual position

**Fixed Buttons:** 10 plus Four-way navigation cluster button.

· Volume up/down (separate volume levels for the handset, speaker, and ringer), Mute button (LED), Speaker button(LED), Headset button(LED).

 $\cdot$  Avaya Menu button (browser, options and settings access), Telephony application button – to return to main telephone screen.

· Contacts button, Call log button (LED), quick-access voicemail Message button with LED and corner message indicator.

#### **Programmable/Contextual buttons:**

 $\cdot$  4 contextual softkey buttons. Context sensitive allocation of e.g. Hold, Transfer, Conference and more.

 $\cdot$  12 virtual Appearance/Feature buttons, accessible through navigation cluster. Three features shown at a time with three LED indicators.

Key Labels: Icons and text used on fixed feature keys.

**Features Menu:** Mobile cell phone style menu with access to most often used features like Call Forwarding, Park, Settings etc. On screen status indication for activated features like call forwarding.

**Speakerphone:** Full duplex speakerphone

**Hearing Aid Compatible:** Yes - ergonomic hearing aid compatible handset also supporting TTY acoustic coupler.

Message Waiting Indicator: Yes - also useable as a ringing call alert indicator.

Personalized Ring Patterns: Yes - 8.

Headset Socket: Yes.

#### **Embedded Applications:**

• Centralized call log and contact application, fully transparent between 9600 phones, 1408/1416/1608/1616 phones and one-X Portal for IP Office.

 $\cdot$  Contacts application (up to 100 entries) and Call Log (Missed, Incoming, Outgoing, up to 30 calls).

Please note that the Voice-dial feature of the 9600 phones on Communication Manager is not available on IP Office.

· Access to company directory and Visual Voice applications on IP Office.

**Mounting:** Desk or wall mountable with optional wall mount adapter.

**Supports the following languages:** English, French, Spanish, German, Italian, Dutch, Portuguese and Russian (English and 4 of the other languages at once in the phone).

Note: While it may be possible to download other languages onto the phone, this will not be applicable to any data sent by IP Office. If you switch the language to any other not listed above, the display will show a mixture of the new language and the user's default language on IP Office.

#### 9630G, 9640 and 9640G IP Telephones

Smart, sleek, stylish and highly functional, the Avaya 9640 IP Telephone is designed for the Essential user, those for whom the telephone is essential in order to perform their jobs. Workers who conduct much of their business on the phone — moving from one call to the next. The Avaya 9630/9640 delivers advanced communications capabilities — a brilliant high resolution pixel based color display on the 9640/9640G, an integrated WML application interface, one-touch access to Avaya IP Office mobility or forwarding features — in a solution designed for those who are absolutely dependent on voice communications for their business operations.

With built in Gigabit Ethernet on the 9630G and 9640G, these phones are also perfectly suited for customers with very high requirements for data network performance.

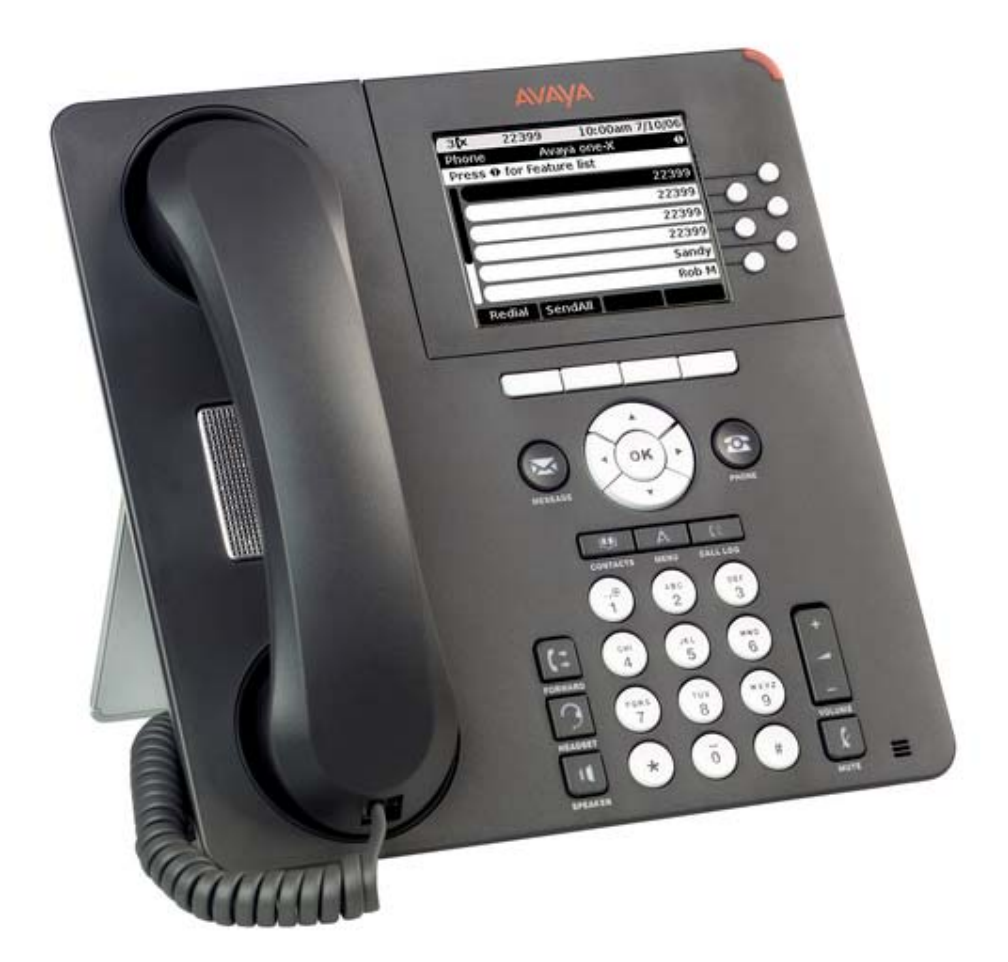

#### **Display/Housing:**

 $\cdot$  9-line 3.8 inch backlight graphical display with 320\*240 pixels. 9650: grayscale; 9650C: color

· Flip stand/dual position

**Fixed Buttons:** 11 plus Four-way navigation cluster button.

 $\cdot$  Volume up/down (separate volume levels for the handset, speaker, and ringer), Mute button (LED), Speaker button(LED), Headset button(LED).

• Avaya Menu button (browser, options and settings access), Telephony application button – to return to main telephone screen. Call Forward shortcut button

• Contacts button, Call log button (LED), quick-access voicemail Message button with LED and corner message indicator.

#### Programmable/Contextual buttons: 10.

 $\cdot$  4 contextual softkey buttons. Context sensitive allocation of e.g. Hold, Transfer, Conference and more.

 $\cdot$  6 self-labeled Appearance/Feature buttons with LED for access to 24 administered Appearances/Features at the side of the display.

Key Labels: Icons and text used on fixed feature keys.

**Features Menu:** Mobile cell phone style menu with access to most often used features like Call Forwarding, Park, Settings etc. On screen status indication for activated features like call forwarding.

**Speakerphone:** Full duplex speakerphone

**Hearing Aid Compatible:** Yes - ergonomic hearing aid compatible handset also supporting TTY acoustic coupler.

**Message Waiting Indicator:** Yes - also useable as a ringing call alert indicator.

Personalized Ring Patterns: Yes - 8.

Headset Socket: Yes.

#### **Embedded Applications:**

• Centralized call log and contact application, fully transparent between 9600 phones, 1408/1416/1608/1616 phones and one-X Portal for IP Office.

 $\cdot$  Contacts application (up to 100 entries) and Call Log (Missed, Incoming, Outgoing, up to 30 calls).

Please note that the Voice-dial feature of the 9600 phones on Communication Manager is not available on IP Office.

· Access to company directory and Visual Voice applications on IP Office.

Mounting: Desk or wall mountable with optional wall mount adapter.

**Supports the following languages:** English, French, Spanish, German, Italian, Dutch, Portuguese and Russian (English and 4 of the other languages at once in the phone).

Note: While it may be possible to download other languages onto the phone, this will not be applicable to any data sent by IP Office. If you switch the language to any not listed above, the display will show a mixed of the new language and the user's default language on IP Office.

#### 9650 and 9650C IP Telephones

Smart, sleek, stylish and highly functional, the Avaya 9650 IP Telephone is designed for the Essential and Navigator user profiles who need one touch access to features and bridged appearances of team/Partner buttons. Building receptionists, executive admin staff are examples of Navigator users who answer incoming calls, transfer customers to other extensions and monitor several bridged appearances throughout the day.

This is the ideal solution for receptionists, executive assistants, Contact Center Agents as well as Knowledge workers that need quick access to partner and team features.

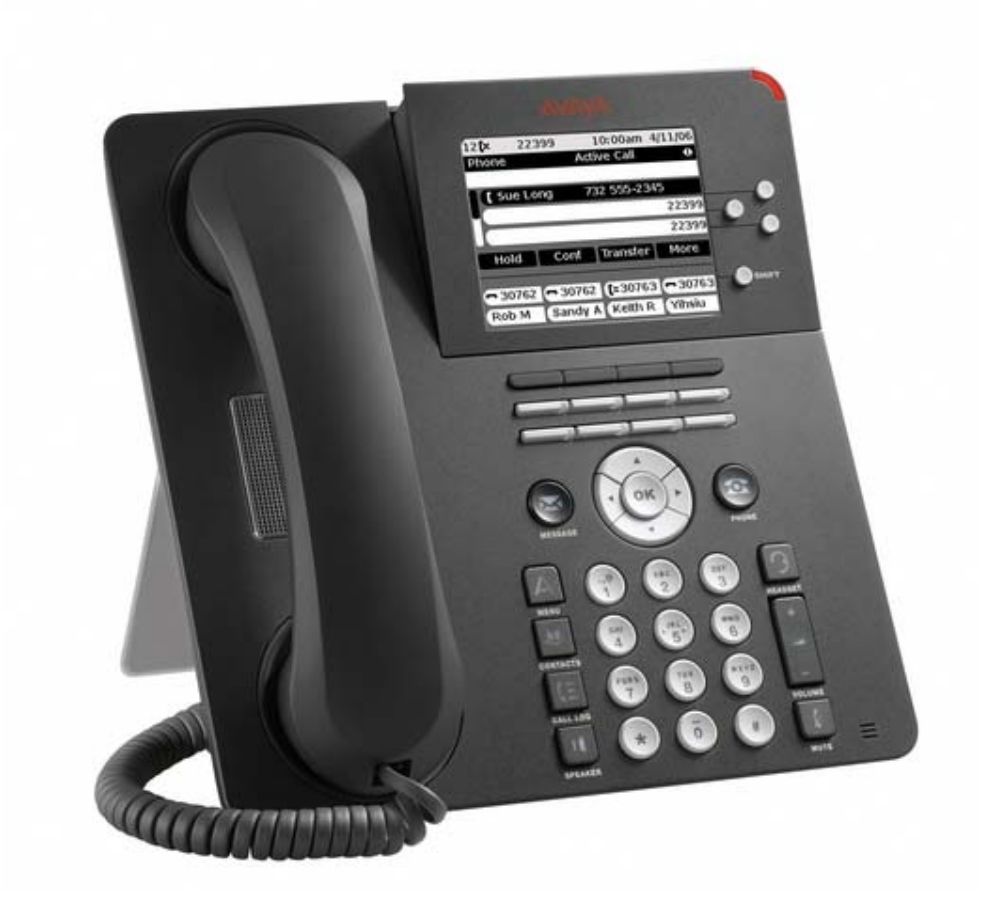

#### **Display/Housing:**

 $\cdot$  9-line 3.8 inch backlight graphical display with 320\*240 pixels. 9650: grayscale; 9650C: color

· Flip stand/dual position

**Fixed Buttons:** 10 plus Four-way navigation cluster button.

 $\cdot$  Volume up/down (separate volume levels for the handset, speaker, and ringer), Mute button (LED), Speaker button(LED), Headset button(LED).

 $\cdot$  Avaya Menu button (browser, options and settings access), Telephony application button – to return to main telephone screen.

 $\cdot$  Contacts button, Call log button (LED), quick-access voicemail Message button with LED and corner message indicator.

#### Programmable/Contextual buttons: 15.

 $\cdot$  Four contextual softkey buttons. Context sensitive allocation of e.g. Hold, Transfer, Conference and more.

 $\cdot$  3 self-labeled Appearance/Feature buttons with LED for access to 24 administered Appearances/Features at the side of the display.

• 8 Additional self-labeled Appearance/Feature buttons with LED with direct access to 2\*8 Appearances/Features.

Key Labels: Icons and text used on fixed feature keys.

**Features Menu:** Mobile cell phone style menu with access to most often used features like Call Forwarding, Park, Settings etc. On screen status indication for activated features like call forwarding.

**Speakerphone:** Full duplex speakerphone

**Hearing Aid Compatible:** Yes - ergonomic hearing aid compatible handset also supporting TTY acoustic coupler.

Message Waiting Indicator: Yes - also useable as a ringing call alert indicator.

Personalized Ring Patterns: Yes - 8.

Headset Socket: Yes.

#### **Embedded Applications:**

• Centralized call log and contact application, fully transparent between 9600 phones, 1408/1416/1608/1616 phones and one-X Portal for IP Office.

• Contacts application (up to 100 entries) and Call Log (Missed, Incoming, Outgoing, up to 30 calls).

Please note that the Voice-dial feature of the 9600 phones on Communication Manager is not available on IP Office.

· Access to company directory and Visual Voice applications on IP Office.

**Mounting:** Desk or wall mountable with optional wall mount adapter.

**Supports the following languages:** English, French, Spanish, German, Italian, Dutch, Portuguese and Russian (English and 4 of the other languages at once in the phone).

Note: While it may be possible to download other languages onto the phone, this will not be applicable to any data sent by IP Office. If you switch the language to any not listed above, the display will show a mixture of the new language and the user's default language on IP Office.

#### SBM24 Adapter Module

The SBM24 Expansion Module is an optional device that extends the number of call appearances and Feature buttons available on the telephone. The SBM24 Expansion Module is supported on the 9630G, 9640, 9640G, 9650 & 9650C IP telephones and provides 24 additional programmable buttons - to be configured as call appearances, bridged appearances, or feature keys. A maximum of three SBM24 modules are supported on a single phone.

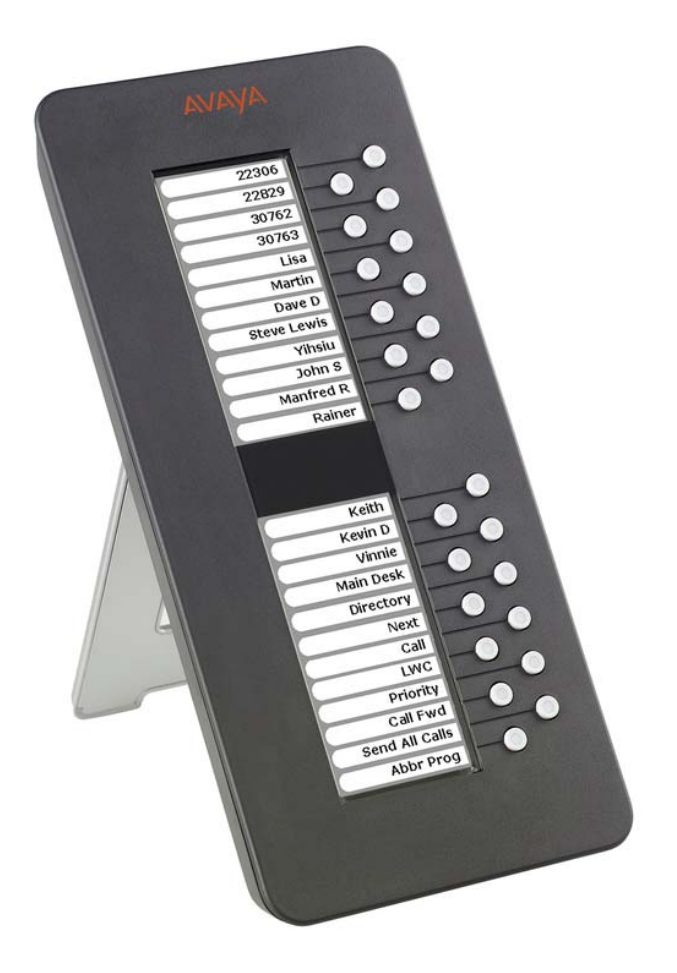

24 programmable call appearance/feature keys.

• Two backlight LCD screens for button labels. Buttons automatically labeled from the system (no paper labels).

· Connects directly to the associated phone.

• No separate power supply needed. However, using more than one button module changes the power class of the phone to Class 3.

The total number of SBM24 button modules supported on one IP Office system is 42, subject to the total system limits. Please refer to System Button Module Support for the total system limitations of button modules on IP Office.

A Button Module adapter (Ferrite adapter), is required when SBM24 button expansion module is used with the 9630G or 9640/9640G IP telephones.

#### **Gigabit Ethernet Adapter**

The 9600 Gigabit Ethernet Adapter can be fully integrated into a wedge stand of the 9600 phones and provides a transparent upgrade option if customers decide to install Gigabit Ethernet at a later date. It is fully integrated into the management interface of the 9600 phones. It requires a separate "Wedge stand".

#### Bluetooth Adapter

The Bluetooth Adapter for 9600 Series IP Telephones allows Bluetooth communications devices such as headsets to interoperate with 9600 Series telephones. The adapter allows highly mobile workers to use the same Bluetooth headset with their 9600 Series Deskphone as they use with their cell phone.

The Avaya ABT-35H Bluetooth headset when used with the Bluetooth Adapter supports a wireless range of up to 30 feet from the Deskphone and provides simple call control (answer, hang-up) directly from the headset. For users while at their desk, the Bluetooth Adapter allows the freedom of hands free communication along with investment protection for those already utilizing Bluetooth headsets while on the go.

It supports the Avaya ABT-35 as well as many other third party Bluetooth Headsets. The Bluetooth Adapter can be used with all 9600 phones except the 9620L. It requires a separate "Wedge stand".

#### 2.7 ETR Telephones

**Note:** Supported on ETR 6 Card / IP500v2 / Essential Edition - PARTNER® Version only

IP Office Release 6.0 supports the following PARTNER® ACS telephones on the ETR 6 base card when the system is running in PARTNER® Version mode.

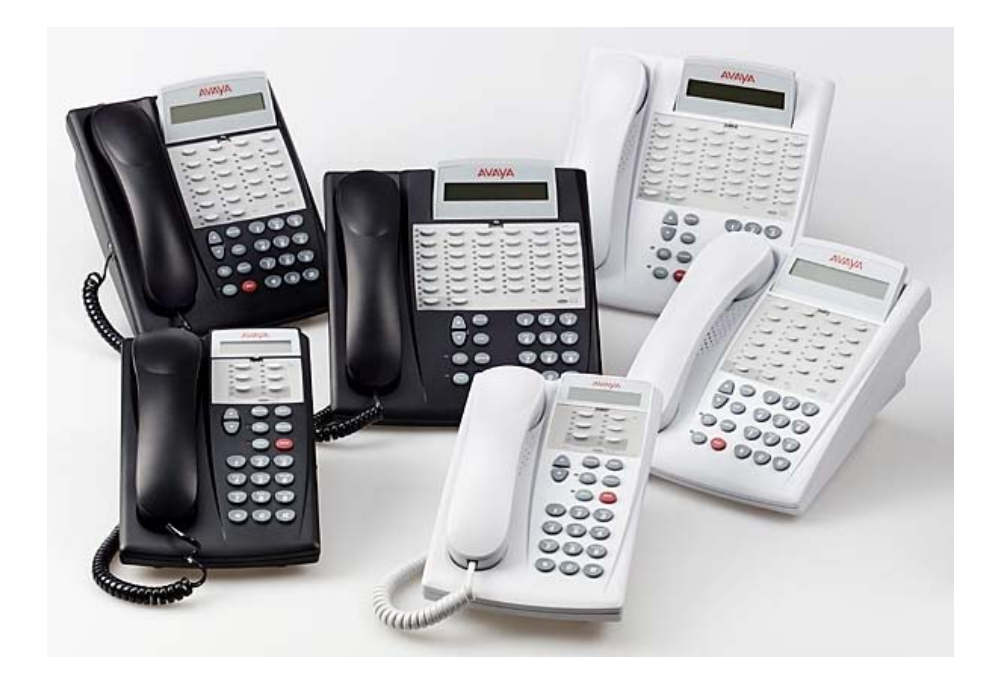

PARTNER ACS "Refreshed" telephones:

- 6 Button display telephone
- 18 Button display telephone
- 34 Button display telephone
- 3910 Wireless telephone
- 3920 Wireless telephone

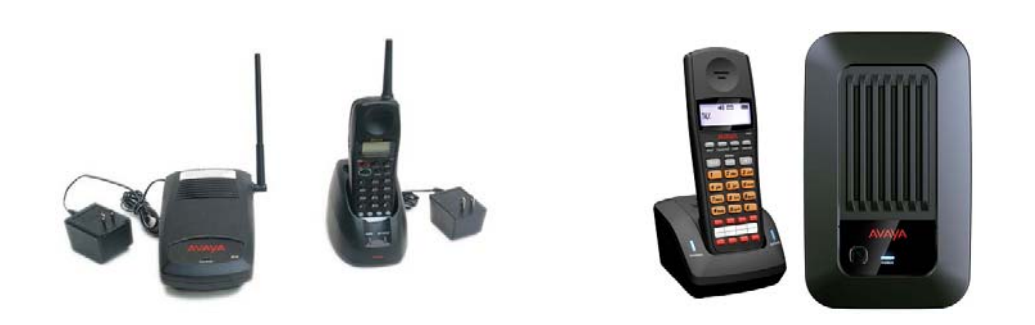

#### PARTNER ACS "Euro" telephones:

- 6 Button non- display telephone
- 18 button non-display telephone
- 18 Button display telephone
- 34 Button display telephone

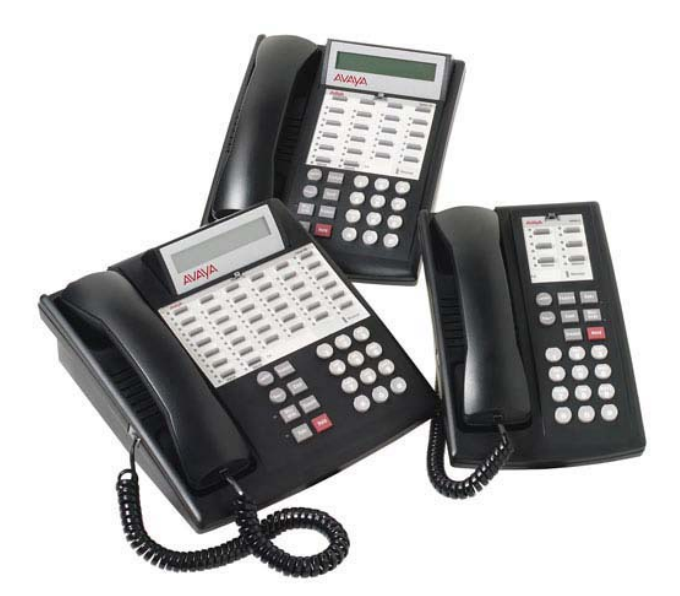

**Note:** These phones will only work when the system is in Essential Edition - PARTNER® Version mode. The ETR 6 base card and ETR telephones are not supported when the system is in IP Office mode. The ETR 6 card is only supported in the IP500v2. For the 34 button telephones there is a limit of 4 per system and a maximum of 2 per ETR card.

### 2.8 DECT R4 Compact Base Station

Note: NOT supported in Essential Edition - PARTNER® Version

IP Office Release 6.0 supports lower cost/functionality base-stations for the IP Office DECT R4 system released with IP Office 5.0. The compact base station, which is exactly the same size as the current DECT R4 base station, supports a maximum of 4 channels per base station with a maximum of 5 base stations being supported per IP Office.

Standard and Compact base stations may be mixed as long as no more than 5 compact base stations are installed.

IP Office Release 6.0 will also support directory integration from the base station of the DECT solution without requiring an AIWS server. This applies to both the standard and compact base stations.

**Note:** DECT R4 Compact is only supported when the system is in IP Office mode, it is not supported with Essential Edition - PARTNER® Version.

#### 2.9 Extended Support of Button Modules on IP Office

The total number of buttons on associated DSS units (EU24, BM32, DBM32, SBM24, DSS 4450, T3 DSS) has been increased to a total of 1024 buttons per system, supporting e.g. 32 BM32/DBM32 modules. Some restrictions on the total number of certain types of button modules still apply.

BM32: (1616)

Up to 32 DBM32s supported (32 buttons each, up to 1024 buttons).

**DSS4450:** (4412D+, 4424D+) Up to 8 DSS4450 modules per system (maximum of 2 per DS expansion module, including the IP406v2) (50 buttons each, max 400 buttons).

**DBM32:** (1416) Up to 32 DBM32s supported (32 buttons each, up to 1024 buttons).

**EU24/EU24BL:** (*4620, 4621, 5420, 5620, 5621/4620, 4621, 5620, 5621*) Up to 8 EU24s per system (24 buttons each, max 196 buttons).

**SBM24:** (9630G, 9640, 9640G, 9650, 9650C) Up to 42 SBM24s per system (24 buttons each, up to 1008 buttons).

**T3 Series:** (All T3 phones)

Up to 30 T3 DSS modules supported. (36 buttons each, up to 1080 buttons). T3 DSS buttons are not included in the overall system limit for additional button module buttons.

#### **XM24:** (6416+, 6424+)

Up to 10 XM24 units per system (maximum of 2 per DS expansion module, including the IP406v2) with a maximum of 1 per 6416+/6424+ phone (24 buttons each giving a maximum of 240 XM24 buttons).

The maximum number of additional button module buttons per system is 1024 (regardless of if the buttons are configured for use or not). Only exception is use of T3 DSS only where, if no other button modules are used, a total of 1080 buttons is supported:

- 12 x BM32 + 5 x EU24 + 20 x SBM24 is allowed (984 buttons in total).
- 15 x T3 DSS + 15 x BM32 is allowed (1020 buttons in total).
- but NOT 8 x BM32 + 10 x EU24 (because it exceeds the maximum number of 8 EU24s, even though total buttons < 1024).
- and NOT 14 x BM32 + 5 x EU24 + 20 x SBM24 (total 1048 buttons, this exceeds the maximum 1024 buttons per system).

#### 2.10 Avaya IP Office Telephone Support

IP Office Release 6.0 will support the following telephones (pending regional availability, not all telephones available for new sales).

- 2400/5400 series digital telephones
- 1400 series digital telephones
- 4600/5600 series IP telephones
- 1600 series IP telephones
- 1600-I series IP telephones
- 9620L/9620C/9630G/9640/9640G/9650/9650C IP telephones
- 4406, 4412, 4424D+ telephones (DS expansion modules only, no longer sold new)
- 6400 series telephones (no longer sold new)
- T3 IP and T3 digital telephones
- 3701/3711 (IP DECT)
- 3720/3725 (DECT R4)
- 3616/3620/3626/3641/3645 (WiFi, 3616/3620/3626 no longer sold new)
- 3810 (900MHz)
- ETR6/ETR6D/ETR18/ETR18D/ETR34D/3910/3920 telephones (Essential Edition PARTNER® Version only)
- Analog phones
- Associated DSS units (EU24, BM32, DBM32, SBM24, DSS 4450, T3 DSS)

#### 2.11 New Material Codes for IP Office Release 6.0 Hardware

The following table lists the new material codes for the hardware that is being introduced/supported with IP Office Release 6.0:

| Material Code | Description                          |
|---------------|--------------------------------------|
| 700476005     | IPO IP500V2 CONTROL UNIT             |
| 700476013     | IPO IP500V2 COMBINATION CARD ATM     |
| 700476021     | IPO IP500V2 COMBINATION CARD BRI     |
| 700476039     | IPO IP500V2 EXTN CARD ETR 6          |
| 700479702     | IPO SYSTEM SD CARD A-LAW             |
| 700479710     | IPO SYSTEM SD CARD MU-LAW            |
| 700479728     | IPO SYSTEM SD CARD PARTNER           |
| 700480080     | DECT IP RBS COMPACT IP OFFICE        |
| 700469927     | 1403 TELSET FOR IPO                  |
| 700469851     | 1408 TELSET FOR CM/IE/IPO UpN        |
| 700469869     | 1416 TELSET FOR CM/IE/IPO UpN        |
| 700469968     | BUTTON MOD FOR 1400 SERIES           |
| 700476849     | IP PHONE 1603-I BLK                  |
| 700458524     | IP PHONE 1603SW-I BLK                |
| 700458532     | IP PHONE 1608-I BLK                  |
| 700458540     | IP PHONE 1616-I BLK                  |
| 700461197     | IP PHONE 9620L CHARCOAL GRY          |
| 700461205     | IP PHONE 9620C CHARCOAL GRY          |
| 700383938     | IP PHONE 9650 GRY 9650D01A           |
| 700461213     | IP PHONE 9650C CHARCOAL GRY          |
| 700405673     | IP PHONE 9630G GRY 9630GD01A         |
| 700383920     | IP PHONE 9640 GRY 9640D01A           |
| 700419195     | IP PHONE 9640G GRY                   |
| 700462518     | 9600 SBM24 BUTTON MOD GRY            |
| 700461239     | IP PHONE 9620L W/O FCPLT             |
| 700461247     | IP PHONE 9620C W/O FCPLT             |
| 700408602     | IP PHONE 9630G W/O FCPLT             |
| 700408610     | IP PHONE 9640 W/O FCPLT              |
| 700429095     | IP PHONE 9640G W/O FCPLT             |
| 700408628     | IP PHONE 9650 W/O FCPLT              |
| 700461254     | IP PHONE 9650C W/O FCPLT             |
| 700462526     | IP PHONE SBM24 BUTTON MOD W/O FCPLT  |
| 700383789     | Bluetooth Adapter for 9600 Series    |
| 700383888     | Wedge stand for 9620                 |
| 700382492     | Wedge stand for 9630/40/50           |
| 700383771     | IP PHONE 9600 GIGABIT ETHERNET ADPTR |

# **3** IP Office Core Software Enhancements

#### 3.1 Avaya IP Office Essential Edition - PARTNER® Version

#### Note: Supported on IP500v2 only

IP Office Essential Edition - PARTNER® Version is a new mode of operation, only supported on the IP500v2, that is being introduced in IP Office Release 6.0. It is enabled by purchasing the appropriate System SD card. By using the new ETR 6 base card as part of the solution customers will be able to reuse their existing PARTNER® ETR telephones if migrating to an IP Office platform.

PARTNER® Version replicates much of the functionality of the PARTNER® ACS system including an extensive Telephony User Interface for administration. The IP Office Manager has been modified to provide a simplified interface when managing a system in Essential Edition - PARTNER® Version mode.

PARTNER® Version is a stand-alone system, and will support a maximum of one 16 port expansion module. PARTNER® Version will not support networking (Small Community Networking) or IP telephones.

PARTNER® Version is designed to work directly out of the box without any programming or administration, allowing users to immediately make and place calls via analog trunks.

PARTNER® Version provides the end user a similar desktop experience as the PARTNER® ACS: e.g. 2 dedicated intercom buttons, key system functionality, Caller ID, etc. This helps minimize training requirements and provides the end user with the same comfort level they have come to expect with the PARTNER® ACS system.

PARTNER® Version provides the bulk of the feature set that the current PARTNER® ACS R8 supports; plus integrates enhanced features from the IP Office Essential Edition platform, such as Mobile Twinning, Visual Voice Mail, 64-party Conferencing, SIP Trunking, Full PRI/T1 and more.

PARTNER® Version provides the same 2-digit extension numbering plan as PARTNER® ACS.

PARTNER® Version supports all "Refreshed" and "Euro" versions of PARTNER® ACS telephones. PARTNER® Version also introduces a new line of digital telephones, the 1400 series, which will work in conjunction with the PARTNER® ETR sets.

Also supported are the current 3910 and 3920 wireless products, as well as most analog devices (fax, wireless headsets, analog phones). The original MLS series telephones and older wireless telephones are not supported.

PARTNER® Version includes Essential Edition Embedded Voicemail, providing a 2port Automated Attendant (upgradeable to 6-ports) and voicemail coverage activated for all telephones. The system also includes 3 SIP licenses and 3 mobility licenses. PARTNER® Version will support the following base cards, daughter cards and expansion modules:

| Component                                 | Maximum<br>Supported |
|-------------------------------------------|----------------------|
| Phone 8 Base Card                         | 4                    |
| Phone 2 Base Card                         | 4                    |
| DS8 Base Card                             | 3                    |
| ETR6 Base Card                            | 3                    |
| Combination Base Card                     | 2                    |
| ATM4U Daughter Card                       | 4                    |
| PRI1 Universal Daughter Card              | 1                    |
| IP500 Phone16 Expansion Module            | 1                    |
| IP500 Digital Station 16 Expansion Module | 1                    |

Based on these configurations the PARTNER® Version system will scale to the following capacities (may not be attained simultaneously):

#### 48 Stations:

- Up to 18 ETR Stations
- Up to 46 Digital Stations
- Up to 48 Analog Stations

#### 56 Trunks:

- Up to 12 analog CO lines
- 1 PRI/T1 (24 lines)
- Up to 20 SIP lines

System programming is accomplished in 2 ways:

**Telephone User Interface** (TUI) from extension 10 or extension 11; and uses the same administration codes as the PARTNER® ACS system. Button Programming Features use the same codes as the PARTNER® ACS system.

TUI programming is an alternate way to do System Administration and Programming on the PARTNER® Version. It is based on the PARTNER® ACS TUI, but with improvements.

Using TUI System Administration on ETR and 14xx telephones, the buttons under the display become soft-keys which are used to navigate and change the administration items. There are also shortcut codes which enable the administrator to jump to particular administration items.

Centralized Programming is similar to System Administration, but it is used to administer buttons and other options for any phone in the system.

Individual Programming continues to be supported, allowing the station user to program buttons on their telephones.

**Graphical User Interface** (GUI) – PARTNER® Version provides a "Simplified Manager" mode in the IP Office Manager software; allowing you to program the system in less than 30 minutes.

#### Changing from Essential Edition - PARTNER® Version to IP Office Mode

If a customer wishes to change from Essential Edition - PARTNER® Version to IP Office mode then this can be accomplished easily by using the Simplified Manager application. After the change, if no valid configuration is present the system will come up with the defaults for the current mode. There will be no attempt to convert the existing configuration. If the system has any ETR 6 base cards installed then these will stop working when the system is switched into IP Office mode.

#### System Features

Essential Edition - PARTNER® Version provides the majority of the feature set that the PARTNER ACS R8 supports. A listing of the built-in features is detailed on the following pages.

#### 911 Emergency Dialing

911 Emergency Dialing can be made from any extension, regardless of any restrictions.

#### Abbreviated Ringing (#305)

This feature activates or deactivates Abbreviated Ringing at the system telephone at a specific extension. When you are on a call and Abbreviated Ringing is Active, any incoming call rings only once. The green light next to the line button flashes until the call is answered or the caller hangs up (or for a transferred call, until the call returns to the transfer return extension).

This feature prevents incoming calls from distracting you when you are busy on another call. To allow calls to ring repeatedly, set Abbreviated Ringing to Not Active.

#### Absent Text Messaging (FEATURE 28)

This feature allows you to post a message (such as "Do Not Disturb" or "Away from desk") on the display of your PARTNER ETR or DS system phone. When another extension calls your extension, your active Absent Text Message appears on the caller's display.

The system provides 15 pre-defined messages, plus 2 that may be customized by each user. Pre-defined messages include:

| Back Soon           | Back Tomorrow  | Do Not Disturb      |
|---------------------|----------------|---------------------|
| On Vacation         | Out to Lunch   | At Home             |
| Away from Desk      | Be Right Back  | Please Call         |
| On Holiday until    | Meeting until  | Don't disturb until |
| With visitors until | With cust. til | At lunch until      |

#### Account Code Entry (FEATURE 12)

Account Code Entry (ACE) is used to enter an account code (up to 15 digits) for an incoming or outgoing call currently being handled.

The Account code is printed in the SMDR record for the call for the customer to use for cost tracking purposes.

There are two different ways the feature can be used:

- Voluntary Account Code Entry is optional.
- Forced Account Code Entry is mandatory before dialing on an idle CO facility.

Forced account codes are validated against a list of pre-defined account codes which is created via the Manager application.

#### Allowed Lists(#407) / Disallowed Lists (#404)

**Allowed Lists** Use this feature to specify telephone numbers that users can dial regardless of other dialing restrictions, as long as they have access to an outside line. For example, if you restrict an entire category of calls through Disallowed Phone Number Lists (#404), you can permit calls to a specific number in that category by placing that number on an Allowed Phone Number List.

You can create up to eight Allowed Phone Number Lists of up to 10 telephone numbers each.

**Disallowed Lists** allow you to specify telephone numbers that users cannot dial. For example, you may want to prevent calls to a specific telephone number or to categories of numbers, such as international numbers.

You can create up to eight Disallowed Phone Number Lists of up to 10 telephone numbers each.

Allowed and Disallowed Phone Numbers can be up to 12 digits long and may include 0–9, #, \*, and 'hold' (a wildcard character, displayed as "?").

#### Attendant Positions

Extension 10 and Extension 11 serve as system attendant positions. TUI System Administration can only be done at these extensions. Night Service and Unlock capabilities can only be initialized from Extension 10. When a user dials 0, Extension 10 will ring.

#### Auto Dialing

Enables you to dial outside numbers, extension numbers, feature codes or account codes with a single touch by pressing a programmed button.

3 types of auto dial are supported:

- Auto Dial Outside
- Auto Dial ICM (internal extension)
- Auto Dial ICM Page (voice signaling)

#### Automatic Callback

When calling an extension that is busy, press the Auto Callback softkey and the system will call you when the extension becomes free.

#### Automatic Daylight Savings Time (#126)

This feature automatically updates the system clock for annual Daylight Savings Time and Standard Time changes. Turn this feature off if you live in an area without daylight savings time.

#### Automatic Extension Privacy (#304)

Prevents other extensions with access to the same line from joining a call from their extension. Use this feature for extensions connected to a modem, fax, or any device whose function can be disrupted by someone trying to join it.

#### Automatic Line Selection

Specifies the order in which the system selects an available line (intercom or outside) when a user at the extension lifts the handset or presses SPEAKER to make a call without first selecting a specific line button.

For extensions with analog telephones, set Automatic Line Selection to intercom first. This enables analog telephones to access system features, including intercom calling. When users lift the handsets on analog telephones, they hear intercom dial tone. To access an outside line, they must dial 9.

**Note:** Analog phones connected to an ETR phone hear CO dial tone and Analog phones connected to POTS ports hear intercom dial tone when they go off hook.

#### Automatic Voice Mail Coverage (#310)

Use this feature to program a button to turn VMS Cover on and off, routing unanswered intercom and transferred calls for a users' extension to the Call Answer Service of the voice messaging system after the specified number of rings (factory setting is three rings).

#### Backup Failure Alarm

When an Automatic Backup fails, a 'Backup Failed' message is displayed on Extension 10 and 11.

#### Backup Programming – Automatic (#123)

The PARTNER® Version does a nightly backup to the system SD card. No manual intervention or external PC is required.

#### Backup Programming - Manual (#124)

The administrator may do a manual system programming backup to the system SD card via the TUI.

#### Bridging (Joining Calls)

A user can bridge (join) on any active call by pressing the associated CO line button (assuming Privacy is not active on the originating extension.) When a call is bridged, the red and green LED's will alternate on all telephones which are bridged on the call.

#### Call Coverage (FEATURE 20)

This feature is used to redirect all Intercom, Transferred, DID and outside calls from a user's extension to another extension.

When Call Coverage is activated, covered calls are routed to the covering extension after a specified number of rings.

#### Call Forwarding (FEATURE 11)

The Call Forwarding feature provides a means of redirecting Intercom (ICOM), CO, and Transfer calls from one extension to another specified extension.

#### Call Log - Digital Sets

Call Log is a fixed button on digital telephones and provides a visual record of calls made and received, including unanswered calls. Details are store for both users (maximum 30 entries) and hunt groups (maximum 10 entries). The method of operation varies according to the phone type but in all cases the call records can be used for return calls.

#### Call Logs - ETR sets (#317)

Use this feature to program extensions to log answered Caller ID calls so that calls answered at an individual extension can be viewed in the Caller ID Call Log. Once the feature is activated for an extension, when a user activates the Caller ID Call Logging and Dialing (F23), all Caller ID calls that are answered by that extension are logged.

Up to 3 extensions can be designated to log all calls, both answered and unanswered, regardless of where they terminated in the system.

#### Call Pickup (INTERCOM 6xx)

This feature is used to answer any intercom, transferred or outside call ringing at another specified extension.

#### Call Timer Display

Displays the duration of the call.

#### Call Waiting (#316)

Call waiting applies to analog, single line telephones, and applies to the following types of calls:

- Intercom calls
- Transferred calls
- Forwarded calls
- Covered calls
- Outside calls (if the extension has a line appearance of the line)
- Voice Signaled calls

#### Caller ID Features

The following Caller ID features are supported:

- Caller ID Inspect (FEATURE 17) Allows you to view Caller ID information for a second call, without disconnecting the current call or putting it on hold. Use this feature to inspect ringing, active, or held calls.
- Caller ID Name Display (FEATURE 16 ETR phones only) When an incoming call is ringing at a display telephone, both the name and number appear on the user's display. The Number is displayed on the top line, and the Name on the 2nd line. In some cases users may wish to see the Caller ID Name on the top line and the Caller ID Number on the 2nd line. This feature provides this capability.

#### **Cell Phone Connect**

See Mobile Twinning.

#### CO Disconnect Time (Programmable) (#203)

Use this feature to change the hold disconnect time for an outside line. Different telephone companies use different length signals. The length of the signal is called the CO or Hold Disconnect time.

#### Conference Drop

On 1400 digital telephones, you may choose which specific party you want to drop from a conference call. On ETR and analog telephones, the last party added to the conference call is automatically dropped.

#### Conferencing

PARTNER® Version supports up to 64-party conferencing. A maximum of 2 analog lines can be in any conference call. Conference calls may consist of combinations of analog lines, digital lines (PRI/T1, SIP), analog phones, ETR phones or digital phones.

#### Contact Closure Support for 2 Devices (FEATURE 41 and FEATURE 42)

The IP500 v2 Control Unit has a Contact Closure control jack on the back panel. This is a 3.5 mm stereo jack that can drive two external adjunct relays.

This feature allows users at eligible extensions to control an external adjunct by entering feature codes at their system or standard telephone. The port can control a variety of devices, the most common being door strikes, night bells, lighting, or voice recording systems.

#### Copy Settings (#399)

This feature allows a System Administrator to copy extension-specific programming from one extension to another. When the Extension Copy operation is performed, the destination extension will have the same properties as the originating extension.

Extension Copy can only be performed from an Attendant Extension in System Programming Mode or from the Windows Manager PC application.

#### **Dial Code Features**

- 'F' represents the FEATURE button.
- 'I' represents the INTERCOM button.
- 'XX' represents a system extension number.
- 'PP' represents a Personal Speed Dial code.
- 'G' represents a single-digit group number.
- 'LL' represents a system line number.

| Dial Code | Feature                              |
|-----------|--------------------------------------|
| F01       | Do Not Disturb                       |
| F03       | Recall                               |
| F04       | Save Number Redial                   |
| F05       | Last Number Redial                   |
| F06       | Conference Drop                      |
| F07       | Privacy                              |
| F11       | XX,XX Call Forwarding/Call Follow-Me |
| F11       | XX,*PP Cell Phone Connect            |
| F11       | XX,PP Remote Call Forwarding         |
| F12       | Account Code Entry                   |
| F14       | Voice Mailbox Transfer               |
| F15       | VMS Cover                            |
| F16       | Caller ID Name Display               |
| F17       | Caller ID Inspect                    |
| F20       | XX,XX Call Coverage                  |
| F21       | Station Lock                         |
| F22       | Station Unlock                       |
| F23       | Caller ID Call Logging and Dialing   |
| F26       | Hot Dial                             |
| F28       | Absent Text Message                  |
| F41       | Contact Closure 1                    |
| F42       | Contact Closure 2                    |
| F59       | System Release                       |

#### Direct Inward Dialing (DID)

Use this feature to have Direct Inward Dialing (DID) numbers on a PRI / T1 or SIP line routed automatically to a specific extension, hunt group, or calling group. When a Direct Inward Dialing (DID) call arrives, the PARTNER® system "collects" the digits from the T1 service provider (that is, the number that was dialed) and matches the number to a DID Mapping Table you created. If the incoming number matches an entry in the DID Mapping table, the call rings at the matching extension or hunt group.

#### Direct Line Pickup (INTERCOM 68LL, INTERCOM 8LL)

With the Direct Line Pickup features, you can access a ringing or held call or a call in progress. You can also select a line to use that is not assigned to your telephone.

The Direct Line Pickup features are:

- Direct Line Pickup—Active Line
- Direct Line Pickup—Idle Line

#### Display Language

All system telephones offer the choice of 3 display language:

- US English
- Canadian French
- Latin American Spanish

Each individual extension may select their own language.

#### **Distinctive / Differentiated Ringing (#308)**

PARTNER® Version provides different ring patterns for external calls, internal calls and transferred calls.

#### Do Not Disturb (FEATURE 01)

Use this feature to be able to press a programmed button to prevent incoming calls for the extension from ringing (lights still flash). When Do Not Disturb is on, outside callers hear ringing while inside callers hear a busy signal (if there is no voicemail). Calls are immediately sent to your voice mailbox.

#### Doorphones

A doorphone is usually placed near an entrance, to screen visitors. You can connect up to two doorphones to the system.

#### **Emergency Phone Number List (#406)**

Create a list of up to 10 telephone numbers that all users can dial regardless of dialing restrictions, provided they have access to an outside line. Typical list entries include fire, police, and emergency services numbers. police, and emergency services numbers.

#### Extension Hunt Groups (#505)

Use this feature to assign any number of extensions to a Hunt Group. When extensions are in a Hunt Group, an incoming call searches or "hunts" for the longest idle extension that is available. The system supports up to six Hunt Groups

#### Extension Name Display

The user's name and extension number is displayed on the display telephone.

#### External Hotline (#311)

When a user lifts the handset of an external hotline, a predetermined outside number is dialed automatically. The external number might be, for example, a frequently called service bureau. The external hotline must be a single line telephone, not a system telephone, and should not have a dial pad.

#### Fax Machine Extensions (#601)

Allows you to connect your fax machine to your system, allowing you to share network facilities.

#### Group Calling - Ring / Page (INTERCOM 7G / INTERCOM \*7G)

Use this feature to ring, page, or transfer calls simultaneously to all of the extensions in any one of four Calling Groups. (G represents a Calling Group number from 1–4.) When paging, you hear a beep and can begin speaking. Your voice is heard on the speakers of all idle system telephones in the selected Calling Group. The first extension to answer the call (on ETR sets - by picking up the handset or pressing SPEAKER, on 14xx sets - or by pressing the ANSWER softkey on the display) is connected to the caller.

You can group page employees for general announcements; this is an inexpensive alternative to a paging

system.

#### Group Hunting - Ring / Page (INTERCOM 77G / INTERCOM \*77G)

Use this feature to distribute call volume among extensions in a group, to off-load call activity from a single user. When an intercom or transferred call is placed to a Hunt
Group (where G is a Hunt Group number from 1–6), the system rings or voice-signals the first available extension in the group, passing over busy extensions (or those with Do Not Disturb on) in a circular hunt. If a ringing call is not answered within three rings, the call moves to the next available extension, and so on, until the call is answered or the caller hangs up.

For a voice-signaled call, only the first available extension is signaled; if that extension does not answer, the call does not keep hunting. After an extension receives a Hunt Group call, the next call to the Hunt Group will not ring or voice-signal that extension first unless all other extensions in the group are busy or do not answer.

# Group Pickup (INTERCOM 66G)

Use this feature to answer any outside, intercom, or transferred call ringing at an extension in a Pickup Group (where G is a Pickup Group number from 1–4). When a call rings at an extension that is in a Pickup Group, you can answer the call at any extension without knowing which extension or line is ringing and without being in the same Pickup Group. The system can have up to four Pickup Groups.

#### Hold Reminder

If a call is left on hold for longer than a specified period, the extension will ring back, alerting you that the call is still on hold. This ring continues to sound until the held call is retrieved, or until the caller hangs up.

### Hot Dial

This feature enables a user to start dialing a number without first pressing the speaker button or going off-hook. Hot Dial can only be turned off on ETR telephones.

#### Hotline

This feature allows designated extensions to automatically place an intercom call to another designated extension, when it goes off-hook.

# Intercom Dial Codes

- 'I' represents the INTERCOM button.
- 'XX' represents a system extension number.
- 'G' represents a single-digit group number.
- 'LL' represents a system line number.

| Intercom<br>Dial Code | Feature                          |
|-----------------------|----------------------------------|
| I6XX                  | Call Pickup                      |
| 166G                  | Group Pickup                     |
| 168LL                 | Direct Line Pickup – Active Line |
| 170                   | Loudspeaker Paging               |
| I*70                  | Simultaneous Paging              |
| I7G                   | Group Calling – Ring             |
| I*7G                  | Group Calling – Page             |
| 177G                  | Group Hunting – Ring             |
| I*77G                 | Group Hunting – Voice Signal     |
| I8LL                  | Direct Line Pickup – Idle Line   |

# Intercom Dial Tone (#309)

Use this feature to determine the type of dial tone that the system provides at an extension. It may be necessary to change this setting to Machine (outside line) dial tone for an autodialing device, such as a fax or modem, that has trouble making calls. For example, if you have a modem that checks for outside line dial tone before dialing, use this procedure to change from Regular to Machine dial tone.

### Intercom Manual Dialing

Users can make an internal call to another extension by ringing it (dialing it's extension number) or voice signaling the extension by prefixing the extension number with a \*.

### Line Coverage Extension (#208)

Use this feature to identify an extension as the "owner" of a specific outside line, so the extension can activate Call Coverage or VMS Cover for that line.

# Line Ringing Options

This feature specifies the options: Immediate Ring, Delayed Ring or No Ring for incoming calls on a line appearance programmed on the extension.

### Log All Calls

Up to 3 extensions can be designated to log all calls, both answered and unanswered, regardless of where they terminated in the system.

### Music on Hold (#602)

Connect an audio source to the Music-On-Hold port on the processor module so that a caller hears music when placed on hold when the Music-On-Hold feature has been activated.

#### Network Time Synchronization (#128)

Use this feature to specify whether you want to synchronize the system clock with the network time delivered by your service provider over Caller ID. If Network Time Synchronization is set to Active, the system will use the network time provided by your service provider; if it is set to Not Active, the system will use the time provided by its system clock.

#### Night Service

When Night Service is on and a call comes in, all extensions in the Night Service Group ring immediately, regardless of normal Line Ringing settings.

# Paging Features (INTERCOM 70 and INTERCOM \*70)

- **Loudspeaker Paging** Users can initiate a call (either manually dialed or intercom auto dialed) to an extension connected to an analog station port that connects them to an external loudspeaker paging system.
- **Simultaneous Paging** is a feature that pages both the external loudspeaker paging system (via the paging port) as well as voice signals all of the extensions in Calling Group 1.

#### Personal Line Termination

Allows you to assign a line / lines to specific extension / extensions.

#### Personalized Station Ringing (#323)

Allows you to assign a personalized ring pattern to an extension

# POTS (Plain Old Telephone Set) Support

POTS (single line analog telephones) are supported on the system. They are connected to an analog station port on the Combo module; a port on the Phone-2, Phone-8 or Phone-16 module, or to an ETR port.

# Privacy (FEATURE 07)

Privacy prevents other users from joining on your call.

# Recall (FEATURE 03)

Use this feature to send a timed switch hook flash over the telephone line to "recall" a new dial tone or to access certain central office features, such as Call Waiting or 3-way calling.

### **Redialing Features**

There are 2 features which offer redial functionality:

- Last Number Redial (FEATURE 05): Last Number Redial redials all digits dialed on the last outside call except account codes.
- Save Number Redial (FEATURE 04): Saves into temporary memory the last outside number (up to 28 digits) dialed from a system telephone. Use this feature to save a number before you hang up on a busy or unanswered call. Once saved, the number can be redialed at any time. The number stays in memory until a different one is saved.

### Remote Call Forwarding / Mobile Twinning

There are two types of Remote Call Forwarding supported on PARTNER® Version:

- Remote Call Forwarding (FEATURE 11) allows a user to send internal and external calls destined for a particular extension to an external phone number (off the system) over an analog trunk. Remote Call Forwarding will not alert the internal extension, but immediately sends the call out to the predefined number.
- **Mobile Twinning** allows a user to send internal and external calls destined for a particular extension to an external phone. The call simultaneously rings at the internal extension and receives the extension's coverage (including Voicemail) treatment if the call has not been answered. This feature is only available on systems that have digital trunks (SIP, PRI/T1).

#### Ring on Transfer (#119)

This is used to specify what the caller hears while they are being transferred. If Ring on Transfer is set to Active, callers hear ringing while they are being transferred; if it is set to Not Active callers hear beeps or Music on Hold if this is activated and a music source is connected to the system.

# Ringing Line Preference

When an extension is on-hook and the extension is ringing, the user simply goes offhook to answer the call and is automatically connected to the ringing call. If more than one call is alerting, the system automatically connects the user to the longest ringing call.

# **Speed Dial Options**

PARTNER® Version supports the following types of Speed Dialing:

- Personal Speed Dial (FEATURE 80 99) Each user can store up to 20 frequently-dialed numbers in their extension. Personal Speed Dial numbers can be dialed quickly by pressing FEATURE (or # at intercom dial tone on a single-line telephone) and the two-digit speed dial code from 80 through 99. The Personal Speed Dial numbers programmed for a particular extension are for use only at that extension.
- System Speed Dial (FEATURE 600 699) System Speed Dialing is a shared list of up to 100 frequently-dialed numbers up to 28 characters in length. All users on the system may dial a System Speed Dial number by pressing FEATURE (or # at intercom dial tone on a single-line telephone) and the three digit speed dial code, from 600 through 699

# Station Lock / Unlock (FEATURE 21)

Station Lock helps to prevent unauthorized people from making outside calls from extensions. Users enter a four-digit code on their telephone dialpad to "lock" your extension. To unlock the phone, the user enters the identical code.

### Station Unlock (FEATURE 22)

This feature allows the attendant to force the unlocking of a station.

### Station Message Detail Reporting (SMDR)

SMDR is a call reporting feature that provides records of call activity. It is commonly used in many types of business, including Legal, Contact Centers, Sales and Real Estate. Call reporting information allows users to:

- Detect any unauthorized calls.
- Bill clients or projects.
- Bill back by department.
- Reduce telephone costs by identifying the need to change telecommunications services
- Print Caller ID information.

The output is generally sent to a PC running an optional Call Accounting software package.

#### System Groups

PARTNER® Version supports the following types of groups:

- **Pickup Groups** (4 Groups) (INTERCOM 6xx) When a call rings at an extension assigned to a Pickup Group, a user at any other extension in the system can answer the ringing call by dialing the Pickup Group code. The Pickup Group feature helps when a user needs to answer calls on lines or pools not assigned to his or her telephone.
- **Calling Groups** (4 Groups) (INTERCOM 7x / \*7x) A Calling Group is a group of extensions that can be called at the same time. Any user in the system can ring or page all extensions in a Calling Group at the same time or

transfer a call to a Calling Group. The first extension to pick up the call is connected to the caller. A typical use of this feature is to have callers ring into a Calling Group of sales representatives, or to create a "Page All" group.

- Hunt Groups (6 Groups) (INTERCOM 77G / \*77G) When extensions are in a Hunt Group, an incoming call searches or "hunts" for the first available extension.
- **Night Service Group** (1 Group) (#504) When Night Service is activated and a call comes in, all extensions assigned to the Night Service Group ring immediately, regardless of normal Line Ringing settings.

# System Password (#403)

Allows you to define a four-digit password that users can enter from PARTNER telephones to override dialing restrictions (if the extension has access to an outside line) or turn Night Service on and off.

### Transfer / Transfer Return

You can transfer calls to an extension or group using the TRANSFER button on a system telephone or the switch-hook on a single-line telephone.

Transferred calls return to the originating extension if they are not answered. You also can program the number of times a transferred call rings before it returns to an extension.

# Visual Voice Messaging

Supported on 1400 digital telephones only. Allows the user to manage their voice mail messages via their display. Features supported include:

- access new /old / saved messages.
- next and previous message.
- fast forward and rewind.
- pause message.
- save, delete and copy message to other users of the system.
- change default greeting.
- change password.

# VMS Cover (FEATURE 15)

Allows you to turn VMS Cover on and off, routing unanswered intercom and transferred calls for users extensions to the Call Answer Service of the voice messaging system after the specified number of rings

### VMS Cover Ring Interval (#321)

Allows you to define the number of times a call rings before it is sent to a user's voice mailbox.

#### VMS Hunt Delay (#506)

Allows you to determine when outside calls should be answered by the Automated Attendant of the voice messaging system. You can set the system for any number of rings, 0–6. Assigning more rings gives the operator an opportunity to answer calls before they go to the Automated Attendant.

VMS Hunt Delay is programmable on a per-line basis. In addition, you can program this feature so that calls can be handled one way during the day and a different way when the system is in Night Service.

### VMS Hunt Schedule Interval (#507)

Allows you to determine when outside lines are covered by the Automated Attendant. Options include all the time, only during Day operation (Night Service is off), only during Night operation (Night Service is on) or Never.

### Voice Mailbox Transfer - Direct (FEATURE 14)

Allows you to transfer a call directly into a user's voice mailbox without ringing their extension.

#### Voice Messaging

The PARTNER® Version has Embedded Messaging included in the system. All extensions are automatically assigned a mailbox. Embedded Messaging also provides:

- A 2-port, single level Automated Attendant
- Separate Morning, Afternoon, Evening and Out of Hours menu greetings with time profiles
- Dial by Name capability
- 15 hours of storage
- Up to 3 minutes per message
- Fast Forward, Rewind, Replay and Skip capability
- Voice Mail to e-mail capability
- Remote message retrieval
- Visual Messaging (on Digital telephones only)

| Code | Feature                             | Code | e Feature                      |  |
|------|-------------------------------------|------|--------------------------------|--|
| #101 | System Date                         | #321 | VMS Cover Rings                |  |
| #103 | System Time                         | #322 | Remote Call Forwarding         |  |
| #104 | Number of Lines                     | #323 | Personalized Station Ringing   |  |
| #105 | Transfer Return Rings               | #399 | Copy Settings                  |  |
| #107 | Recall Timer Duration               | #401 | Outgoing Call Restriction      |  |
| #109 | Outside Conference Denial           | #402 | Toll Call Prefix               |  |
| #119 | Ring on Transfer                    | #403 | System Password                |  |
| #123 | Backup Programming – Automatic      | #405 | Disallowed List Assignments    |  |
| #124 | Backup Programming – Manual         | #406 | Emergency Phone Number List    |  |
| #125 | Restore Programming                 | #407 | Allowed Phone Number Lists     |  |
| #126 | Automatic Daylight/Standard Times   | #408 | Allowed List Assignments       |  |
| #127 | Hold Reminder Tone                  | #409 | Forced Account Code List       |  |
| #128 | Network Time Synchronization        | #501 | Pickup Group Extensions        |  |
| #203 | Hold Disconnect Time                | #502 | Calling Group Extensions       |  |
| #205 | Direct Extension Dial Lines         | #503 | Night Service Button           |  |
| #206 | Group Call Distribution             | #504 | Night Service Group Extensions |  |
| #208 | Line Coverage Extension             | #505 | Hunt Group Extensions          |  |
| #301 | Line Assignment                     | #506 | VMS Hunt Delay                 |  |
| #303 | Display Language                    | #507 | VMS Hunt Schedule              |  |
| #304 | Automatic Extension Privacy         | #601 | Fax Machine Extensions         |  |
| #305 | Abbreviated Ringing                 | #602 | Music On Hold                  |  |
| #306 | Transfer Return Extension           | #603 | Hotline                        |  |
| #307 | Forced Account Code Entry           | #604 | Doorphone Extension 1          |  |
| #308 | Distinctive Ring                    | #605 | Doorphone Extension 2          |  |
| #309 | Intercom Dial Tone                  | #606 | Doorphone Alert Extensions     |  |
| #310 | Automatic VMS Cover                 | #610 | SMDR Output Format             |  |
| #311 | External Hotline                    | #612 | Contact Closure Group          |  |
| #316 | Call Waiting                        | #613 | Contact Closure Operation Type |  |
| #317 | Caller ID Log Answered Calls        | #617 | Loudspeaker Paging Line        |  |
| #318 | Caller ID Call Log Line Association | #728 | System Reset Programming Saved |  |
| #320 | Call Coverage Rings                 | #730 | Remote Administration Password |  |

# System Programming Features

# Application Programming Interface (TAPI)

Application Programming Interface (TAPI) allows new and existing server-based applications from Avaya's Developer Connection (DevConnect) program to work with and enhance the operation of the PARTNER® Version system. The current requirement is to support a screen pop type application called "Pickup IP" which is also supported on IP Office.

The TAPI API only supports 1st Party TAPI applications.

# Availability

The Essential Edition - PARTNER® Version will be offered and supported in all the current PARTNER® ACS R8 markets and distribution channels.

Current PARTNER® ACS R8 countries include:

- Canada
- United States
- Mexico regions that support North American telephony (US) standards
- Countries that support North American telephony (US) standards specifically the Caribbean, Puerto Rico and U.S. Virgin Islands.

Languages to be supported are US English (default), Latin American Spanish and Canadian French – the same languages as currently supported on the PARTNER® ACS.

# 3.2 Simplified Manager

# Note: Supported in Essential Edition - PARTNER® Version only

A new mode of operation has been provided within the IP Office Manager, known as Simplified Manager, which is used to administer the system when it is running in Essential Edition - PARTNER® Version.

Although system administration can be completed via either the TUI or GUI method, some advanced features such as SIP and PRI/T1 administration require the Manager application.

The default mode of operation for the Manager application is set via Preferences. If you have selected "Set Simplified View as default" and "Auto Connect on start up" then the application searches for any IP500v2 units running Essential Edition - PARTNER® Version on your network and will automatically connect using the default login and password.

| 🖿 IP Office Manager Preferences 🛛 🔹 🛛 |                          |                      |                    |          |              |
|---------------------------------------|--------------------------|----------------------|--------------------|----------|--------------|
| Preferences                           | Directories              | Discovery            | Visual Preferences | Security | Validation   |
| 🗹 Edit Servio                         | es Base TCP              | Port                 |                    |          |              |
| Services B                            | ase TCP Port             |                      | 50804 🤤            |          |              |
| 🗹 Enable Tin                          | ne Server                |                      |                    |          |              |
| 🗹 Enable Bo                           | otP and TFTF             | <sup>)</sup> Servers |                    |          |              |
| 📃 Enable Po                           | rt For Serial (          | Iommunicati          | on                 |          |              |
| Enter Port<br>For Serial (            | Number To B              | e Used               | 1                  |          |              |
| 🔽 Auto Coni                           | Auto Connect on start up |                      |                    |          |              |
| Set Simplified View as default        |                          |                      |                    |          |              |
|                                       |                          |                      |                    |          |              |
|                                       |                          |                      |                    |          |              |
|                                       |                          |                      |                    |          |              |
|                                       |                          |                      |                    |          |              |
|                                       |                          |                      | ок <u>с</u> а      | incel    | <u>H</u> elp |

Once the system is contacted and the configuration open, you are then presented with a "Simplified Manager" Screen:

| Manager Matt A 6_0 [6.0(110             | )<br>14)] [Administrator(Unknown) C:论rogram Files&vaya\IP Office\Manager\ | Matt A 6 🔳 🗖 🗙 |
|-----------------------------------------|---------------------------------------------------------------------------|----------------|
| <u>File Edit View H</u> elp             |                                                                           |                |
| 1 2. 🗁 - 🖃 🛛                            |                                                                           |                |
| System                                  |                                                                           |                |
| Welcome to IP Offi                      | a Essential Edition - PARTNER Version Administration                      |                |
| Welcome to H. Ohn                       |                                                                           |                |
| What would you like to do ?             | Please review the current IP Office Setup below                           |                |
| Change Remote / Administration Password | Hardware Installed                                                        | <u>^</u>       |
| Change Sustem Settings                  | Control Unit : IP 500 V2                                                  |                |
| Change system settings                  | Internal Modules : PHONE8/ATM4; Unknown/Unknown                           |                |
| Create Calling Lists                    | Expansion Modules : NONE                                                  |                |
|                                         | Feature Key : Local 1308026874                                            |                |
| Administer Speed Dial                   | Serial Number: 00e007052174                                               |                |
| User Settinas                           | System Settings                                                           |                |
|                                         | IP Address : 192.168.42.1                                                 |                |
| Configure User Button Programming       | Sub-Net Mask : 255.255.255.0                                              |                |
| Manage Hunt Groups                      | System Locale : United States (US English)                                |                |
| manage Hant areapo                      | Number assigned to first Extension : 10                                   |                |
| Administer Auto Attendant               | Number of Extensions on System : 8                                        |                |
| Sotup Auvilianz Equipmente              | <u>Features Configured</u>                                                |                |
| Setup Auxiliary Equipments              | Daylight Saving : Enabled                                                 |                |
| Update Trunk Configurations             | System Trunks per phones : 5                                              |                |
|                                         | Licenses Installed : NONE                                                 |                |
|                                         | ETR \ Digital Extensions Connected : NONE                                 |                |
|                                         | Hunt Group Extensions                                                     |                |
|                                         |                                                                           |                |
|                                         |                                                                           |                |
|                                         | Night Service Group Extensions : NONE Assigned (Configure)                |                |
|                                         |                                                                           |                |
|                                         |                                                                           |                |
|                                         |                                                                           |                |
|                                         | N                                                                         |                |
|                                         |                                                                           |                |
|                                         |                                                                           | Apply Cancel   |
|                                         |                                                                           |                |
| Ready                                   |                                                                           | ,;             |

By using the 10 System Hyperlinks, you are able to quickly and easily administer the PARTNER® Version system in a short time. Further details can be found in the IP Office Essential Edition - PARTNER® Version Manager documentation guide posted on the Avaya Support website.

# 3.3 Licensing Changes

Today there are many different purchasable license material codes for an IP Office solution, including user licenses, port/channel licenses, system licenses, and mixed licenses. In order to simplify the selling of applications the total number of licenses / material codes has been reduced significantly.

With IP Office Release 6.0 there will be only two types of application licenses – System Edition licenses and User Profile licenses. The System Edition licenses enable features and applications system-wide and the User Profile licenses enable features and applications for single users.

The System Edition Licenses available with IP Office Release 6.0 are as follows:

**Essential Edition:** Introduced with IP Office Release 5, this has no explicit license. It is the normal IP Office mode of operation plus Embedded Messaging functionality. In Release 6.0 this will continue to be the mode of operation for the IP406v2 and IP500, but the IP500v2 will have two Essential Edition Messaging ports included, with

additional ports able to be added through the purchase of optional licenses, up to a total of 6 ports.

**Preferred Edition:** This license adds a 4-port VoiceMail Pro system to the IP Office system together with Meet Me Conferencing and Basic Call Recording capabilities. The existing VoiceMail Pro 4 additional ports license can be purchased to add increments of 4 ports to the Preferred Edition license, up to the maximum supported by the platform (e.g. 40 ports on IP500).

**Note:** The Conference Meet Me feature is only supported on systems with the Preferred Edition license.

**Advanced Edition:** The Advanced Edition license can be added to the Preferred Edition license to enable customer service enhancements. It contains the Customer Call Reporter application (for real time and historic reporting), the 3<sup>rd</sup> party Database Interface (IVR) with Text-to-Speech, Visual Basic Scripting and ContactStore (for search and replay of call recordings).

**Note:** A Preferred Edition license is a prerequisite for the Advanced Edition license to be valid.

There are a number of different User Profile licenses available:

**Basic User:** By default a user inherits standard IP Office capabilities including a voicemail mailbox. No license is required to be a Basic User. In a default configuration every user is a Basic user.

Office Worker: This license will enable the following functionality for the user:

- one-X Portal for IP Office (with Telecommuter mode disabled)
- Unified Messaging Service (web and email access to voicemail)

**Note 1:** No specific System Edition license is required as a prerequisite for this license to be valid. However, the Unified Messaging Service (UMS) function will not work without the Preferred Edition license.

**Note 2:** For migration purposes, any existing Phone Manager Pro (per seat) license can enable the Office Worker functionality (instead of Phone Manager Pro).

**Mobile Worker:** This license will enable the following functionality for the user:

- Mobility including Mobile Twinning, Mobile Call Control and one-X Mobile Client support
- Text-to-Speech (TTS)

**Note:** No specific System Edition license is required as a prerequisite for this license to be valid. However, the TTS function will not work without the Preferred Edition license.

**Teleworker:** This license will enable the following functionality for the user:

- one-X Portal for IP Office
- Unified Messaging Service (web and email access to voicemail)
- IP Office Video Softphone

**Note:** No specific System Edition license is required as a prerequisite for this license to be valid. However, the UMS function will not work without the Preferred Edition license.

**Power User:** This license will enable the following functionality for the user:

- Mobility including Mobile Twinning, Mobile Call Control and one-X Mobile Client support
- one-X Portal for IP Office
- IP Office Video Softphone
- Unified Messaging Service (web and email access to voicemail)
- Text-to-Speech (TTS)

**Note:** No specific System Edition license is required as a prerequisite for this license to be valid. However, the UMS and TTS functions will not work without the Preferred Edition license.

The above profiles are mutually exclusive, only one may be selected per user.

The user profile is assigned to the user in Manager from the main User form. Before the profile can be set for a user the license needs to be added to the configuration. Once this is done a drop down box labeled "Profile" will show a list of the user profiles that are available on the system. The number of users that can be configured for each profile other than Basic User is controlled by the user licenses present in the configuration.

| Profile | Basic User 💌       |
|---------|--------------------|
|         | Basic User         |
|         | Teleworker User    |
|         | Mobile User        |
|         | Power User         |
|         | Office Worker User |

When a profile is allocated to a user the relevant check boxes, to enable the allowed features, within the user's configuration are automatically enabled. Some of these options are visible on the main User form, others will be on different tabs, like the mobile options for instance. Individual features can be de-selected but that does not make them available for allocation to another user.

e.g. A user could have their profile set to Power User but you might want to stop them from using the mobility features. In this case you simply assign the profile and then go to the Mobility tab and deselect the Mobility Features option.

**Loss of TTS Email Reading Functionality:** In releases prior to 6.0 there was no special user license/user entitlement for e-mail reading, in Release 6.0 a User has to be a Power or Mobile User to have this feature. This means that sites upgrading to

6.0 who had this facility before will no longer has access to this until the relevant profile licenses are added to the configuration and assigned to users.

In addition to the above user profiles, the user may have one of the licenses below.

**Receptionist:** This license will enable the following functionality for the user:

• Functionality found in application previously known as SoftConsole

**Note 1:** When a system is upgraded to Release 6.0 the license that was previously called SoftConsole is renamed to Receptionist. No users are able to run the SoftConsole application until it has been explicitly set in the IP Office configuration that they can do this. On the main user form, just underneath the profile drop down, is a checkbox option called Receptionist. Selecting this option allows the user to run the SoftConsole application. Up to 4 users can be configured as receptionists if sufficient licenses are available.

| Power User                   | * |
|------------------------------|---|
|                              |   |
| Enable SoftPhone             |   |
| Enable one-X Portal Services |   |
| Enable one-X TeleCommuter    |   |
| Ex Directory                 |   |

**Note 2:** No specific System Package license is required as a prerequisite for this license to be valid.

**Customer Service Agent:** This license will enable the following functionality for the user:

CCR Agent

This license is concurrent and is allocated on a first-come, first-served basis.

**Note:** An Advanced Edition system license or legacy CCR SUP license or a CCC Supervisor and CCR CCC Upgrade license is required as a prerequisite for this license to be valid.

**Customer Service Supervisor:** This license will enable the following functionality for the user:

CCR Supervisor

This license is concurrent and is allocated on a first-come, first-served basis.

**Note:** An Advanced Edition system license or legacy CCR SUP license or a CCC Supervisor and CCR CCC Upgrade license is required as a prerequisite for this license to be valid.

**Distributed User Licensing:** All of the new IP Office User Profile licenses (except Customer Service Agent and Customer Service Supervisor) will follow the user when hot-desking to another IP Office system in the Small Community Network (SCN), so that there is no need to purchase multiple licenses for the same user.

This also helps greatly in failover scenarios where users have to fallback to an alternative IP Office system and want to continue to access their personal productivity applications (improves resilience of user applications).

# Avaya IP Telephone licensing: IP500 and IP500v2 ONLY

In IP Office Release 6.0 all Avaya IP telephones will need to be licensed (this includes desktop phones like 5600, 1600 or 9600 IP phones as well as wireless phones like 3600 and 3700 series). Digital phones will not be licensed. This applies to IP500 and IP500v2 only. IP406v2 and IP412 systems will not require IP Telephone licenses for Avaya IP Phones.

**Removal of VCM channel licenses:** In order to reduce product complexity, all VCM licenses will also be removed. VCM 32 and VCM 64 cards will always deliver 32 and 64 channels respectively (subject to existing codec restrictions). Each VCM 32 and VCM 64 card comes with 12 Avaya IP endpoint licenses enabled. Once the system is upgraded the license will show in the IP Office configuration as a "VCM Channel Migration License".

### Note: The Combination card does not come with any Avaya IP endpoint licenses.

**Upgrade of IP500 systems from earlier releases:** IP500 customers upgrading from earlier releases to Release 6.0 will get a smooth migration where each VCM channel license they already have will be automatically converted into 3 Avaya IP Phone licenses.

Example: A customer already has a VCM32 card installed and a VCM license for 28 channels. When the system is upgraded to Release 6.0 the 4 free VCM channels that are provided for the VCM32/64 cards are converted into 12 Avaya IP endpoint licenses (4\*3). The additional 28 channels that they licensed are converted into 84 Avaya IP Endpoint licenses (28\*3), giving a total of 96 Avaya IP endpoint licenses.

If the VCM licenses are ever removed from the configuration then the Avaya IP endpoint licenses available will be reduced, leaving only 12 licenses.

When there are insufficient Avaya IP endpoint licenses any IP phone that can not get a license will show "No License Available" on its display. This applies to all telephone types expect DECT.

If you are using a legacy VCM on a carrier card then all channels available on the VCM card are converted to Avaya IP Endpoint licenses. For example if you have a VCM16 card this will give you 48 Avaya IP Endpoint licenses (16\*3).

If after upgrading to release 6.0 you do not have enough Avaya IP endpoint licenses available through this conversion process then you will need to purchase further licenses.

**IP Endpoint License Reservation:** For IP Office Release 6.0, Avaya IP phones require an Avaya IP Endpoint license in order to connect to the IP Office. Normally licenses are issued in the order that devices connect. License Reservation allows an extension to be pre-licensed before the device has connected. Licenses can be reserved for H323, IP DECT and SIP extensions.

Every IP Endpoint will register with the system, IP Office will then check if the device has a license reserved, if it has the phone will be allocated that license and will connect to the system and can be used as normal. If the device does not have a reserved license IP Office then checks the availability of non-reserved IP Endpoint licenses. Again if a licence can be allocated then the phone will be allocated that license and will connect and can be used as normal. If there are no licenses available then the phone will stay registered but will display "No License Available" on the display and can only be used to make emergency calls that match any dial emergency short codes.

# *Note:* The IP Endpoint license is allocated to the Extension, not to the User.

For H323 extensions there are 2 new checkboxes (default unchecked, can be checked/unchecked independently):

- Reserve Avaya IP endpoint license
- Reserve 3rd party IP endpoint license

| Extn VoIP              |                  |                                             |
|------------------------|------------------|---------------------------------------------|
| IP Address             | 0 · 0 · 0 · 0    | VoIP Silence Suppression                    |
| MAC Address            | 00 00 00 00 00   | Enable Faststart for<br>non-Avaya IP phones |
| Compression Mode       | Automatic Select | Out Of Band DTMF                            |
| TDM->IP Gain           | Default          |                                             |
| IP->TDM Gain           | Default          | Allow Direct Media Path                     |
| Supplementary Services | None             | Reserve Avaya IP endpoint licence           |
|                        |                  | Reserve 3rd party IP endpoint licence       |

For SIP extensions, there is 1 new checkbox (default unchecked):

Reserve 3rd party IP endpoint license

| Extn VoIP T38 Fax | 1                |                                       |
|-------------------|------------------|---------------------------------------|
| IP Address        | 0 . 0 . 0 . 0    | VoIP Silence Suppression              |
| Compression Mode  | Automatic Select | Fax Transport Support                 |
| TDM->IP Gain      | Default          | 🔲 Local Hold Music                    |
| IP->TDM Gain      | Default          | 🔽 Allow Direct Media Path             |
| DTMF Support      | RFC2833          | Re-invite Supported                   |
|                   |                  | 🔲 Use Offerer's Preferred Codec       |
|                   |                  | Reserve 3rd party IP endpoint licence |

For IP DECT extensions there is 1 new checkbox (default unchecked):

• Reserve Avaya IP endpoint license

| Extn IP DECT                           |                      |          |
|----------------------------------------|----------------------|----------|
| DECT Line ID                           | 142 (135.64.181.238) | <b>•</b> |
| Message Waiting Lamp Indication Type — |                      |          |
| None                                   |                      | •        |
|                                        |                      |          |
| Reserve Avaya IP endpoint licence      |                      |          |

Manager will restrict how many licenses can be reserved, the same way it already does for Mobility licenses. It will display a warning message if the number of reserved Avaya or 3rd party IP Endpoints exceeds the number of corresponding licenses present on the system.

Note: Changing values of these fields will require a reboot.

**Converted Avaya IP Endpoint Licenses:** Licenses which have been derived through a conversion from the VCM channel license, or a conversion of legacy VCM channels, will show in the IP Office configuration as "Virtual Avaya IP Endpoints" in the license key field, whereas those licenses that have been purchased as extras will show the license key string in that field.

| Licence Key  | Virtual Avaya IP Endpoints       |  |  |
|--------------|----------------------------------|--|--|
| Licence Type | Avaya IP endpoints               |  |  |
|              | Converted License                |  |  |
| Licence Key  | g32Lik5PgGF9TFuoBH7Ac3GrM4O2Pz55 |  |  |
| Licence Type | Avaya IP endpoints               |  |  |
|              | Addiional License                |  |  |

**Note:** Third party IP phones, e.g. SIP devices, do not require an Avaya IP phone license. The third party IP Endpoint license is all that is required.

**Emergency Services calls on unlicensed phones:** An unlicensed phone can make emergency calls on an outside line using the Dial Emergency short code. An unlicensed phone will not be able to receive any calls.

**IP Phone licenses on backup gatekeepers:** When an IP Phone re-registers to a secondary IP Office on the failure of the primary control unit, the second system will allow it to operate indefinitely as a "guest", but only until the system resets. Licenses will never be consumed for a guest IP phone.

**Removal of VPN license:** In IP Office Release 6.0 the existing VPN licenses will no longer be required. This is applicable to all platforms. VPN phones (4600/5600/9600 series IP Phones) will be able to register either without licenses (IP400 platforms) or using Avaya IP phone licenses only (IP500 platforms).

**Upgrade License:** From Release 6 onwards IP Office needs a valid software license to run. For new installations using the IP500v2 control unit no license is required, this also applies to Essential Edition - PARTNER® Version systems. To upgrade an older IP Office system to Release 6 a software upgrade license is required. This comes in three variants:

- Standard upgrade to Release 6.0 (IP406v2/IP412/IP500)
- Upgrade to Release 6.0 for small sites up to 32 extensions (IP500 only)\*
- Multiple upgrades for several future releases (up to and including Release 10.x)

**Note:** The small site upgrade license is only for use on single box IP500 systems and has a limit of 32 extensions. Expansion modules are NOT SUPPORTED with this license. This can be seen in SSA, see below:

| an naraware saminary |
|----------------------|
|                      |
|                      |
|                      |
|                      |
| one 8                |
| i5 8                 |
| :M64                 |
|                      |

Once the limit of 32 extensions is reached no further extensions will be permitted to operate.

Extensions are allocated each time the system is re-booted and in the order of:

- TDM (analogue/digital) on Base Cards starting at the first (left most when looking at the front)
- IP Extensions which are explicitly configured
- Any auto created IP extensions (including IP DECT). Once the limit is reached auto create is disabled.

The Avaya IP Office Video Softphone will not count against the extension count and is only permitted as long as the user has a base extension that is operational on the system.

**Other License States:** When upgrading to Release 6.0 you may notice licenses in states other than valid and invalid. It is possible that you will also see Obsolete and Dormant.

- An Obsolete license is one that is no longer required, for example the VPN Phone license.
- A Dormant license is one that is valid but has a dependency that is either missing or invalid. For example if you had CCC Agent licenses in a 5.0 system these would become Dormant if there was no CCC CCR Upgrade License present when you upgraded to Release 6.0.

**Trial Licenses:** All new licenses will have a 60-day trial license introduced. All User Profile licenses will enable 5 users except for the following:

- Receptionist enables 2
- Customer Service Supervisor enables 1

A "Try & Buy" 60-day trial license for 5 Avaya IP phones will be offered. When the license expires the phone(s) will continue to work until a system reset or configuration merge.

# 3.4 1000 User SCN

IP Office Release 6.0 will increase the supported number of users on a Small Community Network from 500 to 1000 users. In mixed networks (e.g. with Release 5 systems in the network), the limit will remain at 500 users.

# 3.5 New Telephone Features

# *Note:* Applies to 1400/1600/9600 only

**En-bloc Dialing:** IP Office Release 6.0 supports en-bloc-dialing on the 1400, 1600 and 9600 series telephones. This is supported in PARTNER® Version (1400 only) and IP Office mode.

If set up, via the telephone's own menu (Features/Call Settings), when dialing a number without lifting the handset, the phone does not automatically go off-hook (in speakerphone mode) but just displays the dialed digits in the display. A user is able to compose the dialed digits, e.g. delete or insert numbers. After they have completed dialing they have different options to make the call:

- Lift the handset
- Press the headset or speakerphone button
- Press the "OK" button
- Press an idle Call Appearance button
- Press an idle Line Appearance button
- Press an idle Bridged Appearance button
- Press the soft key labeled "Call"

**Call Park Button Enhancement:** The operation of the Call Park button has been enhanced to display details of parked calls. This allows the user to select whether to un-park a call or to cancel the action.

**Phone Inactivity Timers - Auto Return and Auto Lock:** The phones now support two inactivity timers. These can be adjusted by the user through the telephone's menus. For 9600 Series phones these are in addition to the phone screen saver options.

- **Auto Return:** When this timer expires, the phone will exit any menu and return to it normal idle phone display.
- Auto Lock: When this timer expires, the phone will be automatically locked.

**Name Display** (1400 and 1600 Series only): Through the telephone's menus the user can select to have their name displayed rather than the extension number when the phone is idle.

**Visual Voice:** The operation of visual voice has been enhanced. After selecting a messages category (New, Old or Saved) playback no longer starts automatically. Instead the user can scroll through a listing of the messages and select which message to play or delete.

# 3.6 SIP Trunking Enhancements

The following SIP Trunking enhancements have been delivered in IP Office Release 6.0.

**SIP Trunk Prefixes:** The SIP line settings now include fields for defining the prefixes to be added to the caller's number. This is similar to the prefix fields used by other external line types supported by IP Office. On systems where a prefix is required to make external calls, adding the prefix to the number received on incoming calls allows the call records shown in call logs and other areas to be used for return calls.

**SIP URI Parameters for Hunt Groups and Voicemail:** Currently if there is a SIP trunk on the system that has at least one channel configured to use User Data, the SIP tab in Users is enabled. In IP Office Release 6.0 the same tab has been added to Hunt Groups. IP Office Release 6.0 also adds the same fields to the System | Voicemail form. "Use User Data" has also been renamed to "Use Internal Data".

**Support for SIP session timers:** IP Office Release 6.0 implements SIP session timers, as per rfc4028. SIP session timers are a keep alive mechanism for SIP sessions. Periodically session refresh requests are sent to keep the session alive. If a session refresh request is not received before the session timer interval passes, the session is considered terminated.

IP Office Release 6.0 adds support for Session-Expires header field and Min-SE header field using UPDATE request. IP Office does not use this method, but it will respond appropriately if the other side requests this. IP Office will dynamically detect whether the trunk (or phone) supports the UPDATE method, and if it does, it will use UPDATE instead of re-INVITE in order to refresh the session. IP Office will not support Min-SE values less then 1 minute.

**Multiple account credentials per SIP trunk** – IP Office Release 6.0 will support multiple account credentials per SIP trunk. Previously it was only possible to add two sets of ITSP authentication parameters per SIP trunk, now it is possible to add up to a maximum of 30 authentication parameters (name/password) per SIP trunk.

To achieve this, SIP credentials have been moved from the main SIP Line tab to a separate SIP Credentials tab.

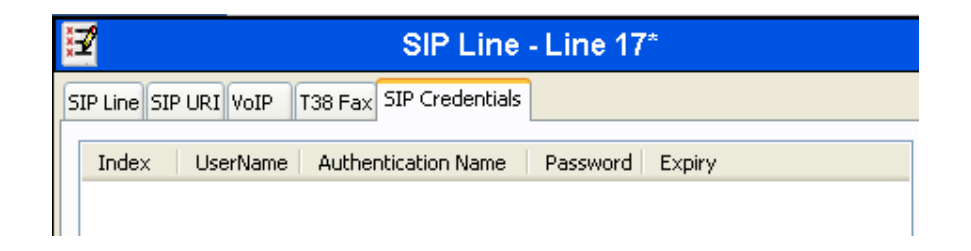

**SIP trunk Out of Service check** – IP Office Release 6.0 is able to detect whether a SIP trunk is in service. Checking that SIP trunks are in service ensures that outgoing call routing is not delayed waiting for response on a SIP trunk that is not currently useable.

- For both UDP and TCP trunks, the OPTIONS message will be sent at least every 5 minutes. If no reply is received the trunk will be taken out of service.
- For TCP trunks, breakage of the TCP connection will cause the trunk to go out of service (not applicable to SES trunks).
- For trunks using DNS, if the IP address is not resolved or the DNS resolution has expired, the trunk is taken out of service.

### **Note:** Trunks that are out of service will be retried every 2 minutes.

The Out of Service check is configurable on each SIP trunk, in case the SIP trunk does not support the OPTIONS message for example. A new check box on the SIP line tab "Check OOS" is used to enable this feature. For a configuration that has been upgraded to IP Office Release 6.0 from a previous release this option will be off by default. For any new SIP lines added the default setting will be on.

**SIP Trunk Registration using DNS:** IP Office Release 6.0 allows the configuration of a SIP line using a domain name as an alternative to using a fixed IP address. This relies on the IP Office system being configured correctly to be able to connect to a domain name server.

**SIP Diversion Header:** IP Office Release 6.0 now includes Diversion Header as one of the Send Caller ID options.

**Note:** If the system twinning settings (Send original calling party information for mobile twinning or Calling party information for mobile twinning) are set then the feature will not work. This also applies if Remote Party ID or P Asserted ID are selected, this is a change from how these 2 options interacted with the system twinning settings in Release 5. This should be taken into consideration when upgrading to Release 6.0 if these features were previously being used.

**Call Routing Method:** IP Office Release 6.0 allows each SIP trunk to be configured to route the incoming call using the Request URI or the string part of the To Header. This setting is configured using a new drop down menu option on the SIP line tab.

| <b>12</b>             | SIP Line - Line         | 17*                   | 🖆 -   🗙                  |
|-----------------------|-------------------------|-----------------------|--------------------------|
| SIP Line SIP URI VOIP | T38 Fax SIP Credentials |                       |                          |
| Line Number           | 17                      | Registration Required |                          |
| ITSP Domain Name      | voip.co.uk              | In Service            | <b>v</b>                 |
| ITSP IP Address       | 0 , 0 , 0 , 0           | Use Tel URI           |                          |
| Prefix                | 9                       | Check OOS             |                          |
| National Prefix       | 0                       | Call Routing Method   | Request URI 🛛 🗸          |
| Country Code          | 44                      |                       | To Header<br>Request URI |
| International Prefix  | 00                      |                       |                          |
| Send Caller ID        | None                    |                       |                          |
| -Network Configurat   | ion                     |                       |                          |
| Layer 4 Protocol      | UDP 🗸                   | Send Port 5060        | *                        |
| Use Network Topolo    | ogy Info None 🗸 🗸       | Listen Port 5060      | \$                       |

Most service providers send the same information in the Request URI and the To Header, but there are some that send different information. If you have a problem routing your incoming SIP calls then you can check what is being sent using the sysmon application. Prior to IP Office Release 6.0 the number in the To Header was used to route the call.

The following is an example of an incoming SIP call:

```
SIP Rx: UDP 193.203.210.38:5060 -> 192.168.42.85:5060

INVITE sip:987654@192.168.42.85:5060;transport=UDP SIP/2.0

Via: SIP/2.0/UDP 193.203.210.38:5060;branch=z9hG4bK-sYn-0-9bff6b128daf

Max-Forwards: 8

Contact: <sip:193.203.210.38:5060>

From: <sip:01707299900@voip.co.uk;user=dialstring>;tag=25dd0408cd

To: <sip:01131234567@voip.co.uk;user=dialstring>

Call-ID: 43d7c106-0bf9-11df-a0a2-3993852fea92

CSeq: 1726121442 INVITE

Expires: 120

Allow: INVITE, ACK, OPTIONS, BYE, CANCEL

Content-Type: application/sdp

Content-Length: 556
```

In the example above the number being presented in the Request URI, which is the line starting "INVITE", is 987654. However the number being presented in the "To Header", which is the line starting "To:" is 01131234567.

For a configuration that has been upgraded to IP Office Release 6.0 from a previous release this option will set to "To Header" by default. For any new SIP lines added the default setting will be "Request URI".

# 3.7 ISDN Redirecting Number Enhancement

### Note: Only supported on IP500 / IP500v2

This option, when enabled, populates the ISDN "Redirecting Number" field when transferring off-switch. (Service provider will need to support this).

Where supported, on twinned calls the caller ID of the original call is passed through to the twinning destination. This option is only used for twinned calls, not for forwarded calls. The feature is enabled via the "Send Redirecting Number" checkbox on the Line form.

**Note:** If the system twinning settings (Send original calling party information for mobile twinning or Calling party information for mobile twinning) are set then the feature will not work.

# 3.8 Send Calling Party Name T1 PRI DMS 100

A new feature has been added in IP Office Release 6.0 for a T1 PRI line when the switch type is set to DMS 100. When the switch type is set to DMS 100 2 additional fields are displayed on the line form.

| Switch Type                                      | DMS 100 | Provider     | Local Telco | ~ |
|--------------------------------------------------|---------|--------------|-------------|---|
| Channel Allocation                               | 23 -> 1 |              |             |   |
| Prefix                                           |         |              |             |   |
| Add 'Not end-to-end ISDN'<br>Information Element | POTS 💌  |              |             |   |
| Send Redirecting Number                          |         | Send Names   |             |   |
| Test Number                                      |         | Names Length | 15 🗢        |   |

If send names is checked the name of the calling party is sent using the Display Information Element.

If checked IP Office will send the user's name, unless the user is set Ex Directory. The user's name will come from User Full Name, with Username as a fallback.

The length of the name being sent can also be controlled with 15 characters being the maximum length.

For Mobile Twinning calls, where the system has been configured to forward incoming CallerID IP Office will also forward any received name, as long as it has been received by the time the Setup is sent for the mobile twin call (some US PRIs deliver the incoming name in a Facility message after the Setup).

It is also possible to use a short code character, z or Z, to set the User name, similar to the existing "s" for calling party number. The character z must be immediately followed by a quoted string, using double quotes. E.g. z"My Name"

# 3.9 Mobility Callback

### *Note:* Only supported on IP500 / IP500v2

The mobility callback feature, being introduced with IP Office Release 6.0, provides the ability to call-back the mobility user after the user calls a pre-configured DID/DDI number and then clears the call.

A new "Mobile Callback" checkbox has been introduced in the Mobility Features tab for Users to enable use of this feature.

| Mobility Features                                     |                    |
|-------------------------------------------------------|--------------------|
| 🔽 Mobile Twinning                                     |                    |
| Twinned Mobile Number<br>(including dial access code) | 907891123456       |
| Twinning Time Profile                                 | <none></none>      |
| Mobile Dial Delay (secs)                              | 2                  |
| Mobile Answer Guard (secs)                            | 0                  |
| Hunt group calls eligible fo                          | or mobile twinning |
| Forwarded calls eligible fo                           | r mobile twinning  |
| Twin When Logged Out                                  |                    |
| 📃 one-X Mobile Client                                 |                    |
| Mobile Call Control                                   |                    |
| Mobile Callback                                       |                    |

A new FNE service (FNE33) is used for mobility callback. When a mobility user calls the FNE33 service for mobility callback the call is not answered but the line is signaled to indicate that the incoming call is ringing. The IP Office system will then wait for the user to drop the call. If the incoming call is dropped within 30 seconds, callback will be initiated after 5 seconds using the user's Twinned Mobile Number.

If the incoming call is not dropped after 30 seconds, the incoming call will be cleared and IP Office will exit the FNE service operation. If the call is answered within the User's No Answer time (but outside of the User's Mobile Answer Guard time), IP Office with proceed with the FNE service operation. If the callback fails on targeting (e.g. line/user busy) or the callback is answered within the Mobile Answer Guard time, or has not been answered before the User's No Answer time, the callback will be cleared and IP Office will exit the FNE service operation. No re-targeting will be applied.

If the callback call is answered then dial tone is presented and the mobility user is then able to dial an internal or external number. If no dialed digit is received within 30 seconds the call will be cleared.

# 3.10 Persistent SMDR storage

# *Note:* Only supported on IP500 / IP500v2

In IP Office Release 6.0 the operation of SMDR on IP500 and IP500v2 control units has been enhanced to store any buffered SMDR records (max 3000) during any controlled IP Office power downs or reboots. The current buffer is also stored at approximately midnight and midday.

# 3.11 IP Office Essential Edition Messaging – Direct Extension Dialing

IP Office Release 6.0 allows direct extension dialing from an Essential Edition Embedded Auto Attendant. This allows the caller to immediately dial the required extension number without first entering a menu option. This is enabled in Manager via a checkbox "Direct Dial-By-Number" on the Auto Attendant tab. This is disabled by default for backwards compatibility.

When this option is checked it affects the operation of any key presses in the auto attendant menu set to use the "DialByNumber" action.

- If checked, the key press for the action is included in any following digits dialed by the caller for IP Office extension matching. For example, if 2 is set in the actions to DialByNumber, a caller can dial 201 for extension 201.
- If not checked, the key press for the action is not included in any following digits dialed by the caller for IP Office extension matching. For example, if 2 is set in the actions to DialByNumber, a caller must dial 2 and then 201 for extension 201.

# 3.12 Avaya IP Office Video Softphone

With Release 6.0 IP Office introduces – as part of the Teleworker and Power User profiles – a new Softphone application.

The IP Office Video Softphone is a full feature telephony client that supports standard telephony features on a PC running supported Microsoft operating systems including new Microsoft Windows 7. Support of several audio options including support of wireless headsets with full hook-switch support provides a flexible telephone option, especially for people on the move.

IP Office Video Softphone forms part of the Teleworker and the Power user profiles. A Teleworker or Power User license for the user of the IP Office Video Softphone is required, however IP Office Video Softphone does not require any additional license, e.g. no (Avaya) IP Endpoint license.

IP Office Video Softphone can run in two different operating modes:

**Softphone client mode**: The IP Office Video Softphone provides its own User interface, similar to a standard IP Office telephone for making calls, transferring calls, multiple call appearances or making conference calls.

A programmable feature button list allows one-touch access to standard IP Office features. This is the preferred usage scenario for customers not running one-X Portal for IP Office. It is also the preferred operation mode for users who want to smoothly migrate from their desktop phone or who use Softphone only occasionally and prefer a phone-centric user-interface, with optional dial pad and standard phone feature keys.

**Note:** If adding a Park button you need to allocate a second button to un-park the call. This is labeled as "Ride Call" in the drop down feature list. Once the button is assigned the label on it will show "UnPark".

The user interface is flexible, allowing adjustment for personal preferences with detachable specific windows like the directory and call log window. The attached picture shows the Softphone with dial pad and feature keys, plus a view of the contacts of Softphone.

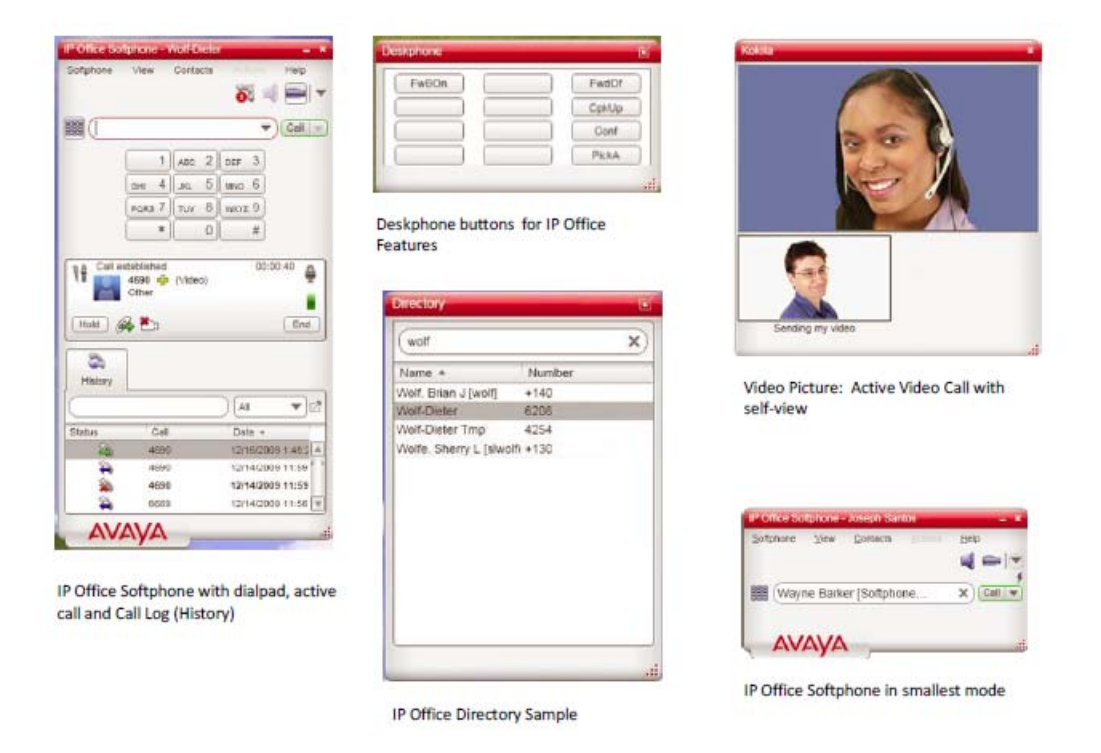

**Application mode**: the IP Office Video Softphone runs in the background and standard call control is accomplished through one-X Portal for IP Office.

If run with one-X portal it provides the following additional value:

- Consistent user interface when using one-X Portal with a desktop phone, in telecommuter mode or in combination with Softphone.
- Off-line call log with updates even when Softphone is not logged in.
- Additional features of one-X Portal e.g. presence and instant messaging.

#### Video Support

As well as audio calls, IP Office Video Softphone supports end to end video calls to other IP Office Video Softphone users only, on a single IP Office or within an IP Office Small Community Network. Currently, video is limited to end to end calls, no multi-party conferencing is supported.

Video adds a new level of interaction to the standard phone communication so this is especially useful for users working from a remote location, needing to get in touch with colleagues in the main site or when used in an IP Office Small Community Network.

# Feature overview

The following feature overview is applicable when using the IP Office Video Softphone in Client mode. When used in application mode, available functionality depends on the one-X Portal for IP Office application.

- Making and receiving calls
- Multiple Call Appearances (No bridged or line appearances)
- Hold, transfer (attended and unattended)
- Message waiting with direct voicemail access
- Audio Conference (IP Office based)
- Local call log, local directory
- Access to IP Office directory (system, corporate, personal)
- Feature keys for up to 12 IP Office features like: Forwarding (various methods like all, busy and no answer)
- Park/Un-park
- Pick up (any, group, member)
- Voicemail on/off

# Licensing and Provisioning

IP Office Video Softphone is only available to those users who have the Teleworker or Power User profile. To allow use of the Softphone the user must be setup as a hot desk user with a login code. A user can then log onto the IP Office Video Softphone using their normal username and password. License entitlement will be checked against that user before the login is accepted. Unlike Avaya hard phones, IP Office Video Softphone does not require an Avaya IP Phone License to work on IP Office.

While the IP Office Video Softphone is a thick client application, it is extremely easy to install and provision. Installation of the application on a standard PC requires minimal to no configuration as all provisioning of the product is done from the IP Office as a provisioning server. IP Office is enabled as the provisioning server by setting a new checkbox option on the main System form in manager.

| TFTP Server IP Address             | 192 168 42 1         |
|------------------------------------|----------------------|
| HTTP Server IP Address             | 192 168 42 1         |
| Phone File Server Type             | Memory Card 🛛 👻      |
| Manager PC IP Address              | 0 • 0 • 0 • 0        |
| Avaya HTTP Clients Only            |                      |
| Enable SoftPhone HTTP Provisioning |                      |
| Time Server IP Address             | 192 - 168 - 42 - 100 |

If a DHCP server is present and set up correctly, Softphone will completely configure itself. The user only needs to enter the username and password to get connected.

In the case where a Network DHCP Server can be configured to do so, it is possible to utilize DHCP Option 120. The SIP Server entry can match a single IP Office IP Address on the SCN Network, which will provide the IP Address to the User on the login screen for the "provisioning" IP Office if configured and to "Hot desk" wherever they are on the SCN.

If DHCP is not available, the user needs to enter a single IP address of the IP Office; all other parameters will be set automatically.

Softphone can be set up so that, when the PC starts up, the application is automatically started with the default username and password. The user can disable automatic login as well as interrupt it any time.

### Username and twinning

When logged in to IP Office Video Softphone with their username and password, the user will automatically be logged off from their existing desktop extension, so the user is fully available on their normal number without any additional steps.

For users that are using a physical telephone e.g. in the office, this is very convenient as they do not use a different extension for Softphone calls. All calls will be routed automatically to the Softphone when logged in. There is no need to use twinning to tie the IP Office Video Softphone to the standard desktop phone.

### User Names with Non English (Extended ASCII) Characters

User names with Non English (Extended ASCII) characters in them are not supported in the GA version of IP Office Video Softphone. Avaya will aim to fix this in the first available maintenance release.

# Transferring Calls

Please note that to be able to transfer calls using the IP Office Video Softphone the Call Waiting option must be enabled on the users Telephony | Call Settings form.

# **Directory Refresh**

The very first time the IP Office Video Softphone is started, when there is no directory information stored in the local file-system, the application will immediately attempt to retrieve directory information from the IP Office. Assuming retrieval is successful the application will start a refresh-timer (default value 3600 seconds or 1 hour).

On subsequent start-up of the IP Office Video Softphone, where directory information is present in the file-system a check for new information is delayed by a random time in an interval between 60 and 900 seconds (1 - 15 minutes).

# Troubleshooting

The IP Office Video Softphone has some helpful diagnostic capabilities built in. These can be accessed by clicking on Troubleshooting in the Help menu.

| IP Office S | oftphon | е        |         |       | - ×         |   |
|-------------|---------|----------|---------|-------|-------------|---|
| Softphone   | View    | Contacts | Actions | Help  |             |   |
|             |         |          | $\geq$  | Trout | pleshooting | I |
|             |         |          | _       | Abou  | t           | _ |

This brings up the following screens, allowing a number of actions to be carried out.

The first troubleshooting screen allows you test your headset/handset devices. You can check the microphone and speakers from here.

|                                                                                                    | dio Diagnostics                                                                 |
|----------------------------------------------------------------------------------------------------|---------------------------------------------------------------------------------|
| dset Setup                                                                                                    |                                                                                 |
| elect the microphone you want to us                                                                                                    | 1. Select the speakers you want to use:                                         |
| Bluetooth Audio                                                                                                    | Bluetooth Audio                                                                 |
| Speak into the microphone:                                                                                                    | 2. Adjust volume to a comfortable level:                                        |
|                                                                                                    | VI                                                                              |
|                                                                                                    | 16 11                                                                           |
|                                                                                                    | No sound                                                                        |
|                                                                                                    |                                                                                 |
| Vour voice was not detected. Che                                                                                                    |                                                                                 |
| Your voice was not detected. Che                                                                                                    | k if:                                                                           |
| Your voice was not detected. Che<br>- You selected the correct devi<br>- The microphone is on mute                                                                                                    | k if:<br>e                                                                      |
| Your voice was not detected. Che<br>- You selected the correct devi<br>- The microphone is on mute<br>- Your microphone is positione                                                                                                    | k if:<br>e<br>close to your mouth                                               |
| Your voice was not detected. Che<br>- You selected the correct devi<br>- The microphone is on mute<br>- Your microphone is positione<br>If you cannot hear sound through the                                                                                                    | k if:<br>e<br>close to your mouth<br>our speakers, check if they:               |
| Your voice was not detected. Che<br>- You selected the correct devi<br>- The microphone is on mute<br>- Your microphone is positione<br>If you cannot hear sound through y<br>- Are plugged into the compute                                                                                 | k if:<br>e<br>close to your mouth<br>our speakers, check if they:               |
| <ul> <li>Your voice was not detected. Che</li> <li>You selected the correct devi</li> <li>The microphone is on mute</li> <li>Your microphone is positione</li> <li>If you cannot hear sound through y</li> <li>Are plugged into the compute</li> <li>Need to be plugged into a po</li> </ul> | k if:<br>e<br>close to your mouth<br>our speakers, check if they:<br>ver source |

The next troubleshooting screen allows you test your network connection. Clicking on the "Test Network Connection" button brings up another window containing your connection test results.

| oubleshoo  | ting            |                                                 |                             |                                                    |                                             |             |          |       |      |       |       |  | - |
|------------|-----------------|-------------------------------------------------|-----------------------------|----------------------------------------------------|---------------------------------------------|-------------|----------|-------|------|-------|-------|--|---|
| A Device:  | s 🔒 Net         | work                                            | 4                           | Audio                                              | Diag                                        | nostics     |          |       |      |       |       |  |   |
| letwork Co | onnection St    | atus                                            |                             |                                                    |                                             |             |          |       |      |       |       |  |   |
| Test Netwo | ork Connectio   | n                                               |                             |                                                    |                                             |             |          |       |      |       |       |  |   |
|            |                 |                                                 |                             |                                                    |                                             |             |          |       |      |       |       |  |   |
| You a      | re connected    | to the l                                        | nternet                     | t                                                  | h a fira                                    | all of here | Links    |       | ылт  |       |       |  |   |
| You ar     | re connected    | to the li                                       | nternet                     | throug                                             | n a tirew                                   | all of type | UNKNO    | wn I  | NAT  |       |       |  |   |
|            | Connectio       | n Test                                          |                             |                                                    |                                             |             |          |       |      |       | ×     |  |   |
|            |                 |                                                 |                             |                                                    |                                             |             |          |       |      |       |       |  |   |
|            |                 |                                                 |                             |                                                    |                                             |             |          |       |      |       |       |  |   |
|            | 🧼 You a         | re conn                                         | ected f                     | to the Ir                                          | nternet                                     |             |          |       |      |       |       |  |   |
|            | Vou a           | re conn                                         | ected t                     | to the Ir<br>to the Ir                             | nternet<br>nternet tr                       | rough a     | firewall | of tv | neUn | knowr | NAT   |  |   |
|            | ✓ You a ▲ You a | re conn<br>re conn                              | ected f                     | to the Ir<br>to the Ir                             | nternet<br>nternet tr                       | rough a     | firewall | of ty | peUn | knowr | NAT   |  |   |
|            | Vou a           | re conn<br>re conn<br>ilts                      | lected f                    | to the Ir<br>to the Ir                             | nternet<br>nternet th                       | rough a     | firewall | of ty | peUn | knowr | NAT   |  |   |
|            | Vou a           | re conn<br>re conn<br>ilts                      | lected f                    | to the Ir                                          | nternet<br>nternet th                       | rough a     | firewall | of ty | peUn | knowr | NAT   |  |   |
|            | Vou a           | re conn<br>re conn<br>ilts                      | ected f                     | to the Ir<br>to the Ir<br>phone                    | nternet<br>nternet tr                       | 10 10:35    | firewall | of ty | peUn | knowr | NAT   |  |   |
|            | Vou a           | re conn<br>re conn<br>ilts<br>P addr            | ected f<br>lected f<br>Soft | to the Ir<br>to the Ir<br>phone                    | nternet<br>nternet th<br>- 2/16/20          | 10 10:35    | firewall | of ty | peUn | knowr | NAT   |  |   |
|            | You a           | re conn<br>re conn<br>ilts<br>P addr<br>;wall T | Soft                        | to the Ir<br>to the Ir<br>phone                    | nternet<br>hternet th<br>- 2/16/20<br>vn    | 10 10:35    | firewall | of ty | peUn | knowr | NAT   |  |   |
|            | You a           | re conn<br>ilts<br>P addr<br>wall T             | Soft<br>ess:<br>ype: l      | to the Ir<br>to the Ir<br>phone -<br><b>Unknov</b> | nternet th<br>- 2/16/20<br>vn               | 10 10:35    | firewall | of ty | peUn | knowr | NAT   |  |   |
|            | You a           | re conn<br>re conn<br>ilts<br>P addr<br>wall T  | Soft<br>sected f            | to the Ir<br>to the Ir<br>phone                    | nternet<br>nternet th<br>- 2/16/20<br>vn    | rough a     | firewall | of ty | peUn | knowr | NAT   |  |   |
|            | Vou a           | re conn<br>ilts<br>P addr<br>ewall T            | Soft<br>soft                | to the Ir<br>to the Ir<br>phone -<br><b>Jnknov</b> | nternet<br>nternet th<br>- 2/16/20<br>vn    | rough a     | firewall | of ty | peUn | knowr |       |  |   |
|            | Vou a           | re conn<br>ilts<br>P addr<br>ewall T            | Soft                        | to the Ir<br>to the Ir<br>phone -<br><b>Jnknov</b> | nternet tr<br>nternet tr<br>- 2/16/20<br>vn | 110 10:35   | firewall | of ty | OK   | knowr | ancel |  |   |

The next troubleshooting screen tests the Audio quality. Clicking on the "Test Audio Quality" button brings up another window containing your audio quality test results.

| Troubleshooting                                                                                                    | – ×                                                                                       |
|----------------------------------------------------------------------------------------------------|-------------------------------------------------------------------------------------------|
| Devices     Audio     Diagn     Audio     Quality                                                                                                    | ostics                                                                                    |
| Test Audio Quality Click Test Au Audio Quality Test                                                                                                    | it ×                                                                                      |
| Vou are successfully registere<br>Cimited data sent/received; pe<br>Audio quality is poor<br>You are succes<br>Limited data sent/received; pe<br>Audio quality is poor<br>Test Results | ssfully registered with the SIP server<br>ant/received; possible codec mismatch<br>; poor |
| Somphor                                                                                                    | le - 2/16/2010 10:36:41 PM                                                                |
| Incoming Band                                                                                                    | width Setting: 1024 kbps                                                                  |
| Outgoing Band<br>Loca                                                                                                    | width Setting: 5120 kbps<br>I audio codec: (0 kbps)                                       |
| Remote                                                                                                    | audio codec: (0 kbps)                                                                     |
| Audio                                                                                                    | layer latency: 0 (ms)                                                                     |
| Network                                                                                                    | layer latency: 0 (ms)<br>udio received: 0 (p)                                             |
|                                                                                                    | Audio lost: 0 (p)                                                                         |
|                                                                                                    |                                                                                           |
|                                                                                                    | OK                                                                                        |
|                                                                                                    | OK Cancel                                                                                 |

The final troubleshooting screen allows you to record diagnostic information to a log file. Various levels of information can be selected and if necessary filtered by component, for example Jitter, Media or RTP.

| )iagnostic Inform                       | ation                | udio bilag          |                                 |
|-----------------------------------------|----------------------|---------------------|---------------------------------|
| - M Save a log f                        | ile of my system and | connection info     | ormation                        |
| [ • • • • • • • • • • • • • • • • • • • |                      |                     |                                 |
| Information:                            | Status               | $\overline{\nabla}$ | 7                               |
| Components:                             | None                 |                     | Open Folder                     |
|                                         | Failure              |                     |                                 |
| Send a copy of t                        | h Errors             |                     | oubleshoot connection problems: |
|                                         | Warnings             |                     |                                 |
| Send Lo                                 | g Status             |                     |                                 |
|                                         | Debug                |                     |                                 |
|                                         | Maximum              |                     |                                 |
|                                         |                      |                     | 4                               |
|                                         |                      |                     |                                 |
|                                         |                      |                     |                                 |
|                                         |                      |                     |                                 |

# Other possible issues and workarounds

In some cases a user may not be able to log into the IP Office even though the Username and passwords are correctly entered. This is because the System/LAN1/SIP Registrar Tab has a Domain Name entered for SIP registration purposes that is not actually qualified on the network, in other words this is not a true DNS Name. The workaround is to just delete this entry and use the IP Address of the IP Office.

When you log in with an IP Office Video Softphone, a temporary Extension is created. If you then open a configuration file with manager you may see these temporary extensions. These extensions in the configuration are read-only and options such as "Delete" are grayed out (not possible). You should find that approximately 5 minutes after the Video Softphone is logged out the extension should delete itself. This is as designed and should not create any issues.

# Supported Audio and Video Hardware

IP Office Video Softphone can run with any Windows sound device supporting fullduplex quality. If possible, audio devices are automatically detected and allocated to the IP Office Video Softphone. IP Office Video Softphone supports simultaneous operation of two sound devices, e.g. a headset or USB handset for normal calls and a USB hands free unit for hands free operation. It is possible to switch between the sound devices at any time during the call.

For ease of use, similar to desktop phones, Softphone supports USB devices for audio as well as for call control, e.g. accepting and terminating a call. Softphone supports the "HID" standard for USB devices allowing generic USB devices to be configured.

A number of USB devices have been tested with Softphone for interoperability, including Hook switch control as well as dialing (if supported by that device).

# Audio Devices:

- Plantronics DSP (USB headset)
- Plantronics 510 (Bluetooth headset with USB base)
- Plantronics CS50 (USB wireless headset)
- Polycom C100 (personnel speakerphone with hook-switch control)
- GN Netcom 8120 (USB headset adapter for GN Netcom headsets)
- Yealink W1DL (Cordless USB phone with Dialpad)
- Yealink P1K (Corded USB Phone with Dialpad)
- Generic USB soundcard and USB HID interface support (with configuration assistant)

# Video Cameras:

- Logitech QuickCam Pro 4000, 5000, 9000
- Creative Webcam NX Pro
- Microsoft Lifecam VX-3000

# Supported Audio and Video Codecs

IP Office Video Softphone supports G.711 and G.729 Audio Codecs. Audio Codec negotiation is done by IP Office in order to ensure best quality for local or SCN calls. At login, the user can select the default mode, e.g. best quality or low bandwidth for remote operation.

For Video, IP Office Video Softphone supports H.263, H.263+ and H.264 Video Codecs with resolution of up to 640\*480 pixels and 30 frames per second.

|            |                  | Typical Net Video Bar | ndwidth Requirement |
|------------|------------------|-----------------------|---------------------|
| Resolution | Pixel            | H.263                 | H.264               |
| Low        | 176 x 144 (QCIF) | 64 kbps               | 45 kbps             |
| Standard   | 320 x 200 (QVGA) | 162 kbps              | 114 kbps            |
| High       | 640 x 480 (VGA)  | 776 kbps              | 545 kbps            |

**Note:** The above numbers show an average bandwidth requirement but peak usage might be higher. The above numbers do not include the audio-bandwidth.

### Supported languages

Currently the following languages are supported: English (US), French, German, Spanish, Italian and Portuguese (Brazil).

# PC Requirements

# Processor:

- Minimum: Pentium 4 2.4 GHz or equivalent, Video Card with DirectX 9.0c support
- Optimal: Intel Core 2 Duo or equivalent, Video Card with DirectX 9.0c support.

#### Memory:

- Minimum: 1 GB RAM
- Optimal: 2 GB RAM

#### Hard Disk Space: 50 MB

# **Operating System:**

• Windows XP Service Pack 2, Windows Vista, 32-bit and 64-bit, Windows 7 32-bit and 64-bit.

# Additional:

• Microsoft Windows Installer 3.1, Microsoft .NET 3.5 SP1, Microsoft VC 9.0 Runtime Service Pack 1

**Note:** The installer program will take care of installing these programs if they are not already installed.

# Connection:

• IP network connection (broadband, LAN, wireless)

# Sound Card:

• Full-duplex, 16-bit or use USB headset

# Microsoft Windows XP:

• If the client PC is using Windows XP then it must have SP3, otherwise the application is not supported.

**Note:** These are only recommendations. Depending on other applications on the PC, IP Office Video Softphone cannot guarantee uninterrupted Voice and/or Video quality. While IP Office Video Softphone runs with high priority on the PC in order not to be impacted by normal applications other programs with similar priority could impact Softphone performance.

Example applications could be other Multimedia or communication applications like web-sharing programs or programs that are essential for PC performance like some Virus-scanners or firewall programs.

# Availability

The Avaya IP Office Video Softphone is available as a separate download from the Avaya support website:

- 1. Go to <u>http://support.avaya.com</u>
- 2. Click "Downloads"
- 3. Enter "IP Office" in the "Enter Product Name" search box
- 4. Select "IP Office" from the drop down list of results
- 5. Select "Avaya IP Office Video Softphone" from the list of Release 6.0 downloads

# 4 IP Office Preferred Edition (formerly VoiceMail Pro)

# 4.1 Exchange 2007 Integration Enhancements

When VoiceMail Pro is configured so that Exchange 2007 is used as the mail store then the Web Services Interface now provides the ability to forward existing messages in to the Exchange mail store. Such messages are formatted as 'voicemail' in contrast to emails, which enables Exchange to handle them differently, for example showing a voicemail symbol in the inbox view instead of the standard email symbol.

# 4.2 House Keeping and Data Backup

For increased resilience, Preferred Edition housekeeping has been supplemented with the ability to provision VoiceMail Pro data backups. This allows an administrator to schedule daily, weekly and/or monthly Data backups, providing the ability for the scope of the data to be backed up to be selected. Once data has been backed up the administrator is then able to choose between backup sets to be restored back to the VoiceMail Pro server, if so desired.

| Voicemail Data Backup( - Local) 🔀                                                                                                    |
|----------------------------------------------------------------------------------------------------|
| Start: 08:00                                                                                                    |
| 🔽 Daily Every 1 🗮 day(s)                                                                                                    |
| ✓       Voicemails       ✓       Callflows, Modules & Conditions         ✓       User Settings & Greetings       ✓       Module Recordings         ✓       Campaigns       ✓       System Settings         ✓       Campaigns       ✓       System Settings |
| Weekly Every Sunday                                                                                                    |
| Voicemails     Callflows, Modules & Conditions       User Settings & Greetings     Module Recordings       Campaigns     System Settings                                                                                                    |
| Location: C:\Program Files\Avaya\IP Office\Voicemail Pro                                                                                                    |
| Monthly The First 💌 Sunday 💌 of every 1 🚎 month(s)                                                                                                    |
| ✓ Voicemails       Callflows, Modules & Conditions         User Settings & Greetings       Module Recordings         ✓ Campaigns       System Settings         Location:       C:\Program Files\Avaya\IP Office\Voicemail Pro                              |
| OK Cancel Help                                                                                                    |

In addition, the housekeeping capability will introduce a separate duration for new and old call recordings as well as deleted messages before they are deleted from the system. Messages can be automatically marked for deletion and moved to the deleted state from their current states based upon the housekeeping settings. The configured duration for deleted messages will dictate how long these messages remain on the system before being permanently deleted; the default setting is 24 Hours.

# 4.3 Text to Speech Announcements

VoiceMail Pro Release 6.0 will supplement the announcement / prompt recording capability provided for system administrators constructing Callflows / auto attendants, with the ability for them to be generated via the systems Text To Speech capability, if licensed. This will allow call flows to be generated with a consistent 'voice artist' and reduce call flow generation costs.

This implementation gives the administrator the ability to select a TTS option that will utilize the Actions Description property to generate the announcement to play when the action is reached in the call flow. The description field text is used to generate a wav file by the TTS engine.

| Properties for Menu                                                                                    | × |
|----------------------------------------------------------------------------------------------------|---|
| General Entry Prompts Touch Tones Reporting Results                                                    |   |
|                                                                                                    |   |
|                                                                                                    |   |
| Token <u>N</u> ame                                                                                     |   |
| Menu                                                                                                   |   |
|                                                                                                    |   |
| Description                                                                                            |   |
| Thank you for calling Avaya. Please choose from one of the following options. Press 1 for sales, press |   |
| 2 for Marketing or press 3 for technical.                                                              |   |
|                                                                                                    |   |
| Pin                                                                                                    |   |
|                                                                                                    |   |
| ,                                                                                                    |   |
|                                                                                                    |   |
|                                                                                                    |   |
|                                                                                                    |   |
|                                                                                                    |   |
|                                                                                                    |   |
| <u>O</u> K <u>C</u> ancel <u>H</u> elp                                                                 |   |
|                                                                                                    |   |

Once you have constructed the text of the announcement you then click on the Entry Prompts tab and click on the 🖶 icon to open the wave editor. From the "Use which media device?" drop down at the top of the form select Text to Speech. Enter a new file name and then click on the record button. Once the greeting has been recorded the Wave Information fields will be filled in.

| Wave Editor                                | ×                                  |
|--------------------------------------------|------------------------------------|
| Use which media device?                    |                                    |
| Text to Speech                             | ▼ Language English ▼               |
| Playback Device                            |                                    |
| Telephony Handset                          | Extension 4982                     |
| Please select a file or enter a new file r | name                               |
| Menu_Greeting1.wav                         |                                    |
| Relative to: "C:\Program Files\Avaya\      | IP Office\Voicemail Pro\VM\Wavs\'' |
| Wave Information                           |                                    |
| Wave Length:                               | 11.1 seconds                       |
| Sample:                                    | 16 bit                             |
| Sample Rate:                               | 8 Khz                              |
| Channels:                                  | Mono                               |
|                                            |                                    |
|                                            |                                    |
| Close                                      | Help                               |

If you want to listen to the announcement that has been created you need to close down the wave editor, then re-open it and select Telephony Handset in from the "Use which media device?" drop down.

Once generated the wav file is set as the prompt to play whenever the action is reached in the call flow. If however the description text field is changed from when the TTS generated wav file was created, then a new file will need to be generated.

# 4.4 Graceful shutdown

In the current releases of VoiceMail Pro, an administrator is not provided with a capability of disabling new calls from being presented to voicemail, whilst waiting for currently active calls to terminate. Basically, short of rerouting all calls from the IP Office, if calls continually come into the system the administrator will at some stage be forced to shutdown the VoiceMail Pro whilst calls are active.

This new feature allows the administrator to request that no more calls be placed to the VoiceMail Pro, allowing all active sessions to complete before the VoiceMail Pro shutdown is initiated.

# 4.5 Client Enhancements

A number of VoiceMail Pro client enhancements have been added in this release.

The Alarm Action specific tab has been modified to accommodate additional parameters:

- **Ring Time**: This is how long the Alarm will ring the target number before giving up. The units will be in Seconds, with a range from 5 to 120 seconds. The Default value will be 60 Seconds.
- **Retries**: This is the number of retries that will be made at calling the number. Range: 0 to 10. Default value '0'.
- Interval: When retries is set at '0', this is grayed out. This is the time after the previous alarm call finished before the next attempt. Range 1 to 15 Minutes, default value of '1'.
- **Cancel Code**: When this is disabled the action of answering the call will cancel the Alarm. When checked a DTMF key or sequence of keys, will be required to cancel the alarm and retries.

| Properties for Alarm Set                                                       | x  |
|--------------------------------------------------------------------------------|----|
| General Entry Prompts Specific Reporting Results                               | 1  |
| Ring alarm on                                                                  | 11 |
| Caller's Extension                                                             |    |
|                                                                                |    |
| King alarm at     Sk Caller     Please note: Time will be in a 24 hour format. |    |
| O Specific Time (hh:mm):                                                       |    |
| Frequency: Single                                                              |    |
| Day:                                                                           |    |
| File:                                                                          |    |
| Display Text:                                                                  |    |
| 60 🛨 (Secs) Ring Time 3 💌 (Mins) Interval                                      |    |
| 2 🛨 Retries 🔽 CancelCode 🔭 …                                                   |    |
|                                                                                |    |
| OK Cancel Help                                                                 |    |

**Note:** When adding an Alarm Set Action by a right click add via the VoiceMail Pro Client Alarm Queues, the same additional parameters will be presented.

When using the VoiceMail Pro Client interface to create Administrative users, a new Administrative type of "Basic" has been added.

| Add Administrator | ×                                          |
|-------------------|--------------------------------------------|
| User Name:        | Type: Basic                                |
| Password:         | Basic<br>Standard<br>Status: Administrator |
| Confirm Password: |                                            |
| DK Cancel         | Help                                       |

A Basic level Administrator will be able to:

- View the user mailboxes and reset.
- View the Alarms list, and add/remove/modify Alarms from the Alarm List.
- View the User Variable list.
- View Callflows, but not modify them.
- View system Settings but not modify them.
- View Callflows but not modify them.

# 4.6 Enhanced User Personal Configuration Options

The enhancements in VoiceMail Pro Release 6.0 allow all user configuration options to be configured via the Intuity mode Personal Options Menu, and / or the Play Configuration Menu.

The 'Play Configuration Menu' Action has been renamed to the 'Personal Options Menu' and for backwards compatibility supports the current mode of operation with legacy call flows. If a new call flow is constructed using the R6.0 VoiceMail Pro client, then by default the new capabilities are enabled.

The system administrator can also choose between the legacy mode or new enhanced mode using a dropdown list box in the specific tab of the action.

| Properties for Personal Options Menu                                                                                                    | x |
|----------------------------------------------------------------------------------------------------|---|
| General Entry Prompts Specific Reporting Results                                                                                                    |   |
| Personal Options Menu for     Caller's Mailbox     Mailbox                                                                                                    |   |
| Personal Options Menu         1 - Configure mailing Lists       1 - Set Voicemail         2 -       2 - Set Voicemail Email Mode         3 - Configure Fax Preferences       3 - Set DND         4 - Edit Voicemail Access Code       4 - Set FollowMe/Forwarding         5 - Record Name       5 - Edit Voicemail reception         6 - Msg Address Before Record       6 - Edit Callback Number         7 - Admin Call Answer Options       7 - Edit Mobile twinning         8 - Sort Incoming Messages       9 - More Options |   |
| <u> </u>                                                                                                    |   |

The additional options allow the user to:

- Activate / Deactivate Voicemail
- Configure the Voicemail to email mode
- Activate / Deactivate Do Not Disturb Feature
- Configure the Follow-Me / Forwarding Options
- Configure the Voicemail reception number
- Configure the Callback Options
- Configure the Mobile Twinning Options
### 4.7 Small Community Network Resilience Enhancements

**Note:** This feature is not supported at GA but will be available during the first half of 2010.

To reinforce the resilient Small Community Networking (SCN) capabilities introduced in Release 5, VoiceMail Pro will become part of the resilience offering shortly after Release 6.0 becomes available.

There are three configurations that will be supported:

- A single Preferred Edition (VoiceMail Pro) server provisioning a Primary & Backup IP Office.
- Two Preferred Edition servers: Primary Preferred Edition plus Primary IP Office with a Backup Preferred Edition & Backup IP Office.
- Multiple Preferred Edition servers: Primary Preferred Edition plus Primary IP Office, a Backup Preferred Edition plus Backup IP Office with additional Distributed Preferred Editions on an SCN.

**Note:** The first configuration was delivered in Release 5, the second and third configurations are being delivered in Release 6.

### 4.8 Distributed Voice Messaging (Preferred Edition)

**Note:** This feature is not supported at GA but will be available during the first half of 2010.

There has been a growing requirement for the SCN solutions that are on offer today to support multiple voice messaging systems, distributed on the SCN. This will allow local Preferred Edition resources to be utilized, providing the ability for Voice port usage to be distributed as required by the system topology across sites, minimize bandwidth required across the WAN and provide a level of resilience which is not currently available.

The SCN arrangement, as at present will support a single centralized Preferred Edition associated with an IP Office with the voicemail option set to 'Voicemail Pro'. This centralized Voicemail system will provide the Media store for all of the Voicemail messages left on the system, as well as all the Media services required on the SCN to IP Office sites not supported by a local Preferred Edition.

Therefore, while Voice resources will be available locally to IP Offices providing local capabilities for queuing announcements, auto attendants, call recording and leaving of voicemails, the retrieval of voicemails will require access to the centralized Preferred Edition server.

In order to support multiple voicemails on an SCN, the IP Office Manager and core software will support an additional voicemail option of 'Distributed Voicemail', which will be the mode selected for the IP Offices supporting a local Preferred Edition. The availability of local voice messaging resources, such as the number of voicemail ports and / or TTS ports, will be determined by local licensing.

IP Office supporting a local Voicemail will utilize the locally licensed resources to provided local services such as: Auto Attendant, Queue Announcements, Still

Queued Announcements, Conferencing Announcements, Leaving Voicemails, Voice Recording and Campaigns. Retrieval of messages will be serviced by the centralized Preferred Edition solution as at present.

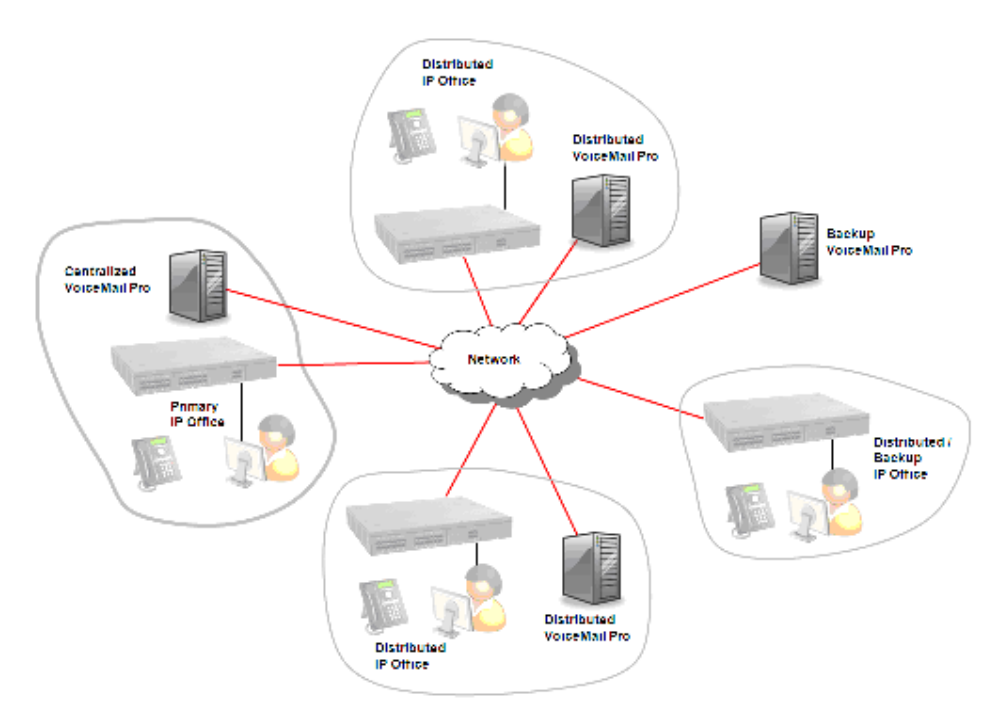

**Note:** All Preferred Edition messaging servers on the network (whether centralized, distributed or back up) will require a valid Preferred Edition license.

# 5 one-X Portal for IP Office

Avaya one-X Portal for IP Office Release 6.0 will introduce a number of enhancements to those already delivered in Release 5.

### 5.1 User Profiles

one-X Portal for IP Office will allow the user to create, edit and delete profiles. Each profile will specify the user routing options: There will be three standard profiles to match the most common routing options: Office (default), Home and Mobile.

|                | tal for IP Office                                                    |                       | $\sim$      |
|----------------|----------------------------------------------------------------------|-----------------------|-------------|
| Main Configure |                                                                      |                       |             |
| Save Changes   | Save                                                                 |                       |             |
| DND Exceptions | Do Not Disturb Exceptions                                            |                       |             |
| My Profiles    | Name Description                                                     | Active                |             |
|                | Office At Deskphone, VM ON, Ringback OFF, Email OFF, Call Pickup OFF | <ul> <li>E</li> </ul> | <u>idit</u> |
|                | Mobile At Deskphone, VM ON, Ringback OFF, Email OFF, Call Pickup OFF | O E                   | <u>idit</u> |
|                | Home At Deskphone, VM ON, Ringback OFF, Email OFF, Call Pickup OFF   | OE                    | <u>idit</u> |
|                | Add a new profile definition                                         |                       |             |

The user will need to configure the relevant parameters (e.g. Twinning or Telecommuter number) to make the profiles work. Additional profiles can also be added. The user can switch between profiles without having to log out of the application.

There are also times when a users' profile might show as "Detected". If your settings on the telephone system do not match any of your profiles, one-X Portal will show you as being set to a profile called Detected. This profile will contain your current settings read from the phone system.

| Name           | Description                                                                    | Active |             |
|----------------|--------------------------------------------------------------------------------|--------|-------------|
| Detected       | At Deskphone, ∀M OFF, Ringback ON, Email OFF, Call Pickup<br>OFF               | ۲      | <u>View</u> |
| Office         | Mobile Twinned at :96775655, VM ON, Ringback ON, Email OFF,<br>Call Pickup OFF | 0      | <u>Edit</u> |
| Mobile         | At Deskphone, VM ON, Ringback ON, Email OFF, Call Pickup<br>OFF                | 0      | <u>Edit</u> |
| Home           | At Deskphone, VM ON, Ringback ON, Email OFF, Call Pickup<br>OFF                | 0      | <u>Edit</u> |
| <u>Add a n</u> | ew profile definition                                                          |        |             |

The Detected profile can reappear even after you have selected an active profile. When you select a profile to be active, that profile's settings are applied to your settings on the telephone system. However many of those settings can also be changed using other methods such as dialing short codes. If you do that, your telephone system settings no longer match your profile and so you are changed back to the Detected profile.

### 5.2 Telecommuter Mode (Teleworker and Power User only)

Telecommuter mode allows you to make and receive calls using a phone at a remote location with all calls being started by and going via the telephone system. It requires you to also have a data connection from that location over which you can connect a web browser to your company's one-X Portal server. This mode is not available to all users.

You make calls using one-X Portal to dial the number. The phone system will make a call to your configured telecommuter number and when answered it will then make a call to the number dialed as if it had been dialed from your normal internal extension. The numbers that you can call will still be subject to your normal dialing restrictions if any.

Incoming calls to your normal extension are redirected to the telecommuter number and accompanying call details are displayed in one-X Portal.

While telecommuter mode is selected, you are logged out of your normal phone extension. When you end telecommuter mode, your extension number is returned back to your normal phone extension if you have one and it is not in use by another hot desking user. If you don't have a normal extension or it is not available, you are treated as being logged off from the phone system and your calls will go to voicemail if available or receive busy.

The phone at the telecommuter number location is assumed to be a single line phone. If call waiting is enabled in your IP Office configuration it can be used for a single additional call when an existing call via the IP Office is connected.

| Telecommuter mode     | is selected via | vour profile settings. | under the mobility | section. |
|-----------------------|-----------------|------------------------|--------------------|----------|
| i oloooniinatoi inouo |                 | joan promo ootanigo,   |                    | ,        |

| Profile Definition                   |
|--------------------------------------|
| Name                                 |
| Office                               |
| An active profile may not be renamed |
| Call Pickup                          |
| ▼ Mobility                           |
| Mode Telecommuter                    |
| Number                               |
| Make a Test Call 📃                   |
| Hold the Line                        |
| ▶ Voicemail                          |
| OK Cancel                            |

The Telecommuter number that you enter must be a number that can be dialed from the phone system, including access code if required.

If you select the "Make a Test Call" option then when you make this profile active, the telephone system will make a call to the telecommuter number.

If you select the "Hold the Line" option then this controls how you use the connection from the phone system to the telecommuter number.

#### If Not Selected:

- In this mode, the phone system only calls the telecommuter number when required, that is when making or receiving a call for you. For example, when you make a call using one-X Portal, the phone system will call the telecommuter number and only when answered will it connect and make a call to the number you dialed in the one-X Portal. You can end the call through either using the one-X Portal or simply replacing the handset.
- In this mode, it is possible for the telecommuter number to also receive and make non-telecommuter calls. You can recognize telecommuter calls as they will be displayed in one-X Portal.
- Calls will not succeed if the phone system detects that the wrong type of trunk is being used (analog loop start or analog loop start emulation).
- Page calls are not redirected to the telecommuter number. Intercom and dial direct calls are redirected but as normal calls.

### If Selected:

- In this mode, once you make the profile active, the phone system will make a call to the telecommuter number. When you answer you should leave the connection open (off-hook). You should then use the one-X Portal to make, answer and control calls without replacing the handset between calls.
- This option should be used whenever analog loop start trunks or analog loop start emulation trunks are involved or you suspect they are involved. This may include cellular phones connected to cellular gateways on analog trunks.
- In this mode, if the continuous call is ended while there are parked or held calls, whether a new call is established when using one-X Portal to un-hold/un-park the calls may not always work.

### 5.3 Call Pickup

Each one-X Portal user has an active profile that includes a Call Pickup setting. When this setting is enabled, other one-X Portal users can see when you have a call waiting to be answered and can pickup the calls if required.

| Profile Definition                   |
|--------------------------------------|
| Name                                 |
| Office                               |
| An active profile may not be renamed |
| 🔻 Call Pickup                        |
| 🗹 Enable                             |
| Mobility                             |
| ▶ Voicemail                          |
| OK Cancel                            |

**Note:** This is not applied to all calls waiting to be answered, for example it is not used for hunt group calls.

When a user has enabled call pickup, their name is shown on a red background in the one-X Portal directories when they have calls waiting that can be answered using one-X Portal call pickup.

| Directory |          |            |
|-----------|----------|------------|
| System    | External | Personal V |
| Joe Blog  | js       |            |

Click on the contact to display their details including information about the calls waiting to be answered. The call can then be picked up by clicking on the number link.

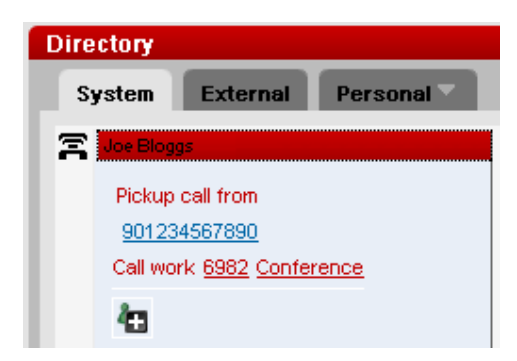

#### 5.4 Improved Integration with Preferred Edition

one-X Portal for IP Office does not currently communicate directly with the Preferred Edition sever, but routes communication through IP Office. Avaya one-X Portal for IP Office Release 6.0 provides direct integration with Preferred Edition. This integration with the Preferred Edition server provides an interface for the user to do administrative as well as user level tasks to manage and personalize their voicemail.

**Voicemail Playback** - The user will be able to listen to voicemails on their PC using voicemail media player control buttons which are already embedded in the voicemail gadget. The user can toggle whether voicemails are played on the PC or the deskphone by changing a setting in their profile.

**Note:** To be able to listen to voicemail messages on the PC the client PC must be able to resolve the VoiceMail Pro's Fully Qualified Domain Name (FQDN) in order to connect and play the voicemail .wav recording. It will not work if DNS is not correctly configured.

| Profile Definition                      |
|-----------------------------------------|
| Name                                    |
| Office                                  |
| An active profile may not be renamed    |
| ▶ Call Pickup                           |
| ▶ Mobility                              |
| Voicemail                               |
| Active Greeting System Greeting 🛛 🔹     |
| Voicemail 🔽                             |
| Voicemail Ringback                      |
| Voicemail Outcalling                    |
| Listen to messages on 🔘 Browser 📀 Phone |
| OK Cancel                               |

The current setting is shown in the Voicemail gadget by either a telephone handset icon or a headphones icon.

| Messa | ages (2 | new) |   |   |   |          |
|-------|---------|------|---|---|---|----------|
|       | ×       |      | • | п | • | C Search |
| Messa | ages (2 | new) |   |   |   |          |
|       | ×       | -    | • | П | • | Search   |

**Personalized Greetings -** The user will also be able to use one-X Portal for IP Office to do the following:

- Record up to 9 personalized Greetings
- Save and Name personalized Greetings
- Set Default Greeting

| Personalized Greetings |   |   |    |   |
|------------------------|---|---|----|---|
| 1 Greeting-1           | • | • |    | × |
| 2 Greeting-2           | • | • |    | × |
| 3 Greeting-3           |   | • | L. | × |
| 4 Greeting-4           |   | • |    | × |
| 5 Greeting-5           |   | • |    | × |
| 6 Greeting-6           |   | • | L. | × |
| 7 Greeting-7           |   | • | L. | × |
| 8 Greeting-8           |   | • |    | × |
| 9 Greeting-9           |   | • |    | × |
| OK Cancel              | - |   |    |   |

**Outcalling** - A simple interface is provided to configure this feature. Users will be able to configure this feature via their one-X Portal for IP Office profile settings. Once the Voicemail Outcalling option is selected the Outcalling Number field becomes available for configuration of the destination number.

| Profile Definition        |                                                                                                    |
|---------------------------|----------------------------------------------------------------------------------------------------|
| Name                      |                                                                                                    |
| Office                    |                                                                                                    |
| An active profile may not | be renamed                                                                                                    |
| 🕨 Call Pickup             |                                                                                                    |
| 🕨 Mobility                |                                                                                                    |
| ▼ Voicemail               |                                                                                                    |
| Active Greeting 👔         |                                                                                                    |
| Voicemail                 | <ul> <li>Image: A start of the start of the start of</li></ul> |
| Voicemail Ringback        |                                                                                                    |
| Voicemail Outcalling      | ✓                                                                                                    |
| Outcalling Number         | 901234567890                                                                                                    |
| Voicemail Email           |                                                                                                    |
| Listen to messages on     | 🔘 Browser 🛛 💿 Phone                                                                                                    |
| OK Cancel                 |                                                                                                    |

For simplicity, the number of retries and the retry times are system dependent - i.e. the user will not be able to modify them, these are set using the Preferred Edition client.

**User Overrides -** When voicemail is setup for a user, the administrator sets up default values for certain features. One-X Portal for IP Office will allow the user to make the following changes:

- Change Voicemail code
- Change Voicemail email options: On, Off, Copy, Forward, Alert
- Turn Voicemail On or Off
- Enable or Disable Voicemail Ringback

### 5.5 Instant Messaging

Opening a contact from the Directory Gadget, in any of the directory tabs, allows a user to choose to either call the contact if available to receive a call in any form or to send an Instant Message (Chat with) to the contact if the contact is able and available to receive IMs.

| Dir | ecto <b>ry</b>                   |                                       |            |
|-----|----------------------------------|---------------------------------------|------------|
| 1   | System                           | External                              | Personal 🔽 |
| 8   | Joe Blo                          | gs                                    |            |
|     | <mark>Call wor</mark><br>Chat wi | rk <u>6982</u><br>th <u>Joe Blogs</u> | Conference |
|     | ła                               |                                       |            |

To start the chat session you simply click on the users name link next to "Chat with", this will then bring up the chat window. Messages are then exchanged as per standard IM clients.

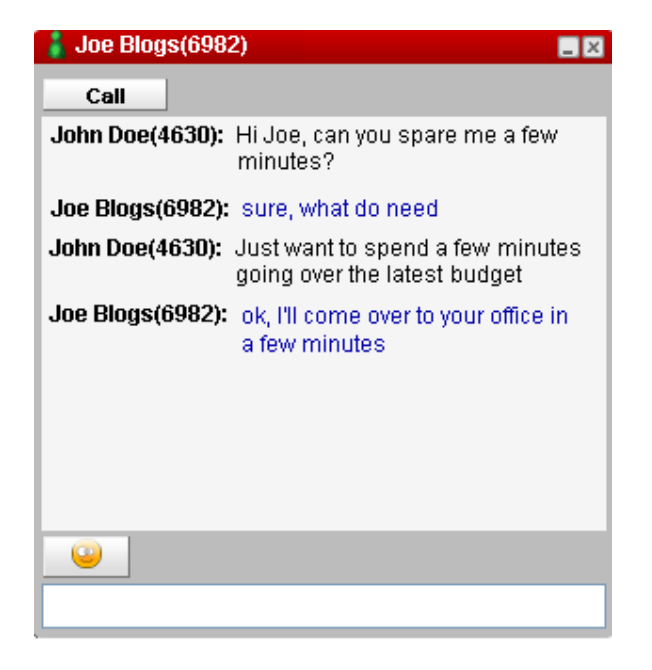

The Instant Message Gadget also has a "Call" button to allow the IM conversation to be escalated to a voice call.

### 5.6 Audio Conferencing

The Audio Conferencing feature in one-X Portal for IP Office provides a user with a way of creating ad-hoc conferences. The call info gadget provides conferencing related information in a conferencing tab.

| Calls                                                                                 |          |        |                |          |
|---------------------------------------------------------------------------------------|----------|--------|----------------|----------|
|                                                                                       |          | Call C | Consult        | Transfer |
| Enter a subject for the call                                                          | N        | lore   |                |          |
| ())) John Doe                                                                         |          |        |                |          |
| Conference participants                                                               | Conf 100 | (-     | — <b>)</b> ))) | 80:00:00 |
| Joe Bloggs(6982)         John Doe(4630)           John Doe(4630)         901234567890 |          |        |                |          |
|                                                                                       |          |        |                |          |
| Drop Hold Record Mute MuteAll                                                         |          |        |                |          |

The one-X Portal for IP Office will provide the following features for any ad-hoc or meet me conferences set up within an IP Office network:

- View participants
- Add/drop conference participants on the fly
- Mute/un-mute selected participants (conference initiator only)
- Mute all participants (conference initiator only)
- Individual participants can mute themselves
- Record conference (IP Office Preferred Edition required). An announcement that the conference is being recorded will be supported due to legal requirements.

The following screenshots show some of the features listed above in more detail.

Clicking on an individual entry in the list of participants allows you to either mute/unmute or drop that party.

| Calls                                                                 |      |         |          |
|-----------------------------------------------------------------------|------|---------|----------|
|                                                                       | Call | Consult | Transfer |
| Enter a subject for the call                                          | More |         |          |
| ())) John Doe                                                         |      |         |          |
| Conference participants Conf 10<br>Joe Bloggs(6982)<br>John Doe(4630) | DO   | (—)))   | 00:00:08 |
| 8         901234567890           Drop         Mute                    |      |         |          |
| Drop Hold Record Mute MuteAll                                         |      |         |          |

If you wish to mute all participants in the conference you simply click on the MuteAll button. This then changes to UnmuteAll. Any muted participants are clearly shown in the list of participants.

| Calls                                                                                  |      |         |          |
|----------------------------------------------------------------------------------------|------|---------|----------|
|                                                                                        | Call | Consult | Transfer |
| Enter a subject for the call                                                           | More |         |          |
| ())) John Doe                                                                          |      |         |          |
| Conference participants Conf 1                                                         | DO   | (—)))   | 00:00:08 |
| <ul> <li>Joe Bloggs(6982) %</li> <li>John Doe(4630)</li> <li>901234567890 %</li> </ul> |      |         |          |
| Drop Hold Record Mute UnmuteAil                                                        |      |         |          |

If a participant drops from the conference, either as a result of you dropping them or if they hang-up themselves, then their appearance in the list of participants changes to reflect this.

| Calls                                                                                  |      |         |          |
|----------------------------------------------------------------------------------------|------|---------|----------|
|                                                                                        | Call | Consult | Transfer |
| Enter a subject for the call                                                           | More |         |          |
| ())) John Doe                                                                          |      |         |          |
| Conference participants Conf 10                                                        | 00   | (—))))  | 00:00:08 |
| Joe Bloggs(6982)         John Doe(4630)           John D234567890         301234567890 |      |         |          |
| Drop Hold Record Mute MuteAll                                                          |      |         |          |

### 5.7 Personal Conference Bridge Number

For conferences that you start, the one-X Portal conference display provides you with functions to mute and drop other parties or to mute all parties.

Each conference hosted by the IP Office is given an ID and your system administrator can configure methods for accessing or starting a conference with a particular ID. The owner of a personal conference bridge has the same privileges as the conference initiator in an ad-hoc conference such as mute-all, un-mute all, drop etc.

To setup your personal conference bridge number:

- Select the configure tab
- Locate the Conference Bridge Number field

| Conference Bridge Number | 500 | Enter your own personal conference bridge number. |
|--------------------------|-----|---------------------------------------------------|
|                          |     |                                                   |

- Enter the name or number of the conference meet me that you want to control.
- Click on Save.

Note: No two users can have the same personal conference bridge number.

### 5.8 Personal Directory Groups

The Directory Gadget supports the concept of Groups in order to limit a set of contacts to a precise list the user chooses to make members of a particular group. Contacts from any directory source can be added into the groups.

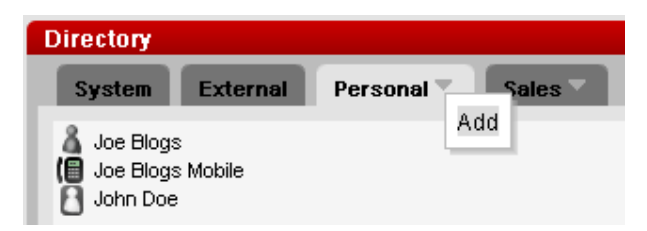

Groups are added by clicking on the arrow in the right hand corner of the Personal tab, or once other groups have been created they will also have the arrow and will allow further groups to created from their tabs. Once a group has been created it can also be renamed or deleted.

### 5.9 Language Support

one-X Portal for IP Office user interface is now available in the following languages:

- English
- French
- German
- Spanish
- Italian
- Dutch
- Portuguese
- Russian

## 5.10 Maximum Supported Client Sessions

In the previous Release 5 version of one-X Portal for IP Office the maximum supported number of concurrent client sessions was 100. In Release 6.0 this has been increased to 500 concurrent sessions.

### 5.11 Minimum Supported Version of one-X Portal for IP Office

When upgrading to IP Office Release 6.0 core software the original one-X Portal 5.0 GA version (5.0.25) will not work with this release. The minimum installed version of one-X Portal must be either the 4Q09 GA build (5.0.30) or preferably the 6.0 version of one-X Portal.

# 6 Customer Call Reporter

IP Office Customer Call Reporter (CCR) version 1.2, being introduced with IP Office Release 6.0, introduces a number of enhancements to those already delivered in version 1.1.

## 6.1 Wallboard

A new browser based Wallboard is introduced with CCR 1.2. In addition to creating supervisor accounts, the administrator can also add wallboard accounts. When a browser is logged in using a wallboard account, the browser can be used to display queue statistics for any queues plus other information such as messages sent or scheduled by IP Office Customer Call Reporter supervisors. This is displayed in a style intended for display on large screen monitors being used as wallboards.

Each Wallboard can be fully customized with a logo and title allowing the customer to use their own branding for the Wallboard. IP Office Customer Call Reporter supports up to 30 wallboards. However the maximum number of wallboards that can be logged in at any time is controlled by the number of available Supervisor licenses (each license enables a simultaneous Supervisor login and Wallboard login).

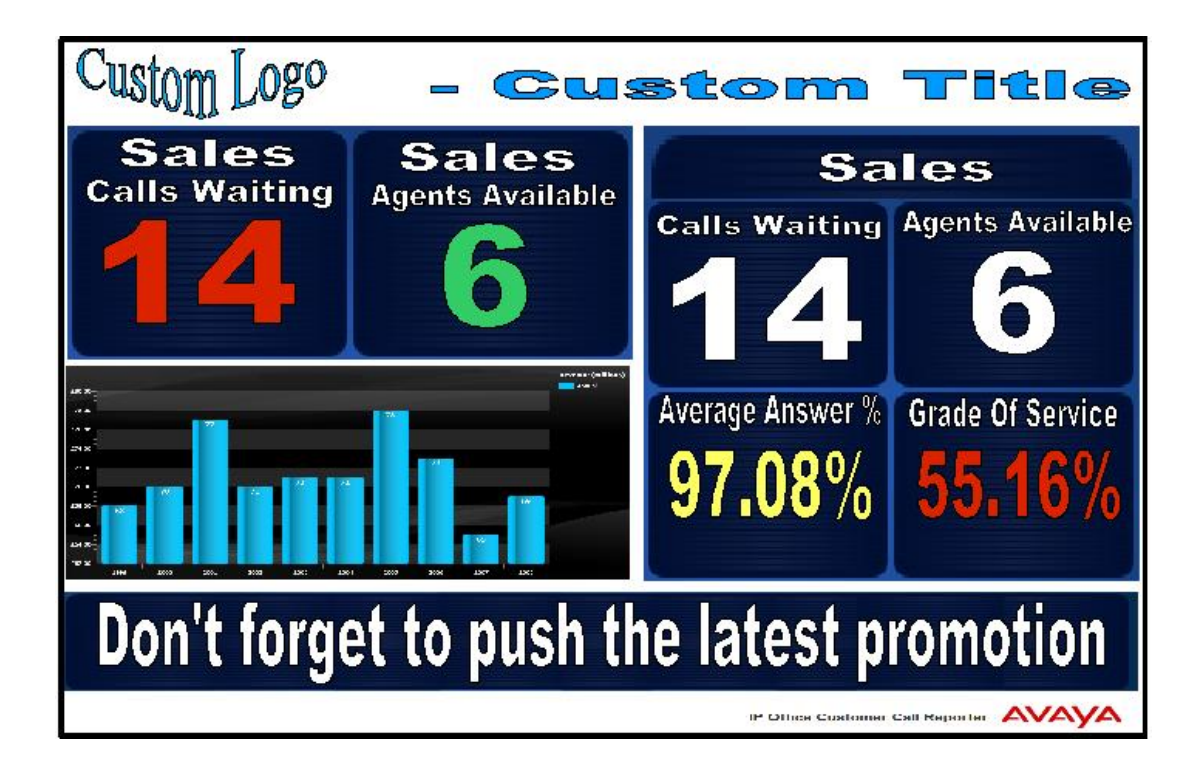

## Microsoft Silverlight

IP Office Customer Call Reporter wallboard views use Silverlight. When logging in at a computer without Silverlight installed, if the computer has access to the internet, you will be prompted to install Silverlight. If the computer does not have access to the internet, Silverlight must be installed manually for the wallboard view to run. Full details of Silverlight and the browsers on which it is supported can be obtained at http://www.microsoft.com/silverlight

To ensure that messages scroll smoothly, especially when a large number of rapidly changing statistics are being displayed, it is recommended that the wallboard PC uses a dedicated graphics card rather than integrated graphics provided on the motherboard of many computers. The recommended minimum specification is a DirectX 9.0c or above compatible graphics card for GPU hardware acceleration via DirectDraw with 1GB or greater video memory. Support for 60Hz or greater refresh rate at the chosen resolution, for both card and monitor.

Before running a wallboard on a computer, it is recommended to switch off the computers screen saver and any monitor power saving mode. Unlike other IP Office Customer Call Reporter login account, a wallboard login does not automatically expire after the Session Expiration Minutes set by the IP Office Customer Call Reporter administrator.

On initial access the wallboard will be in design mode, displaying the configuration accordion that contains:

- Queues
- Queue Statistics
- League Table Statistics
- Graphs
- Extras Message Bar, Logo & Custom Title

The accordion expand/collapse control is only available once a valid entry has been configured.

The wallboard display is edited directly through the browser in order to add or remove the elements required.

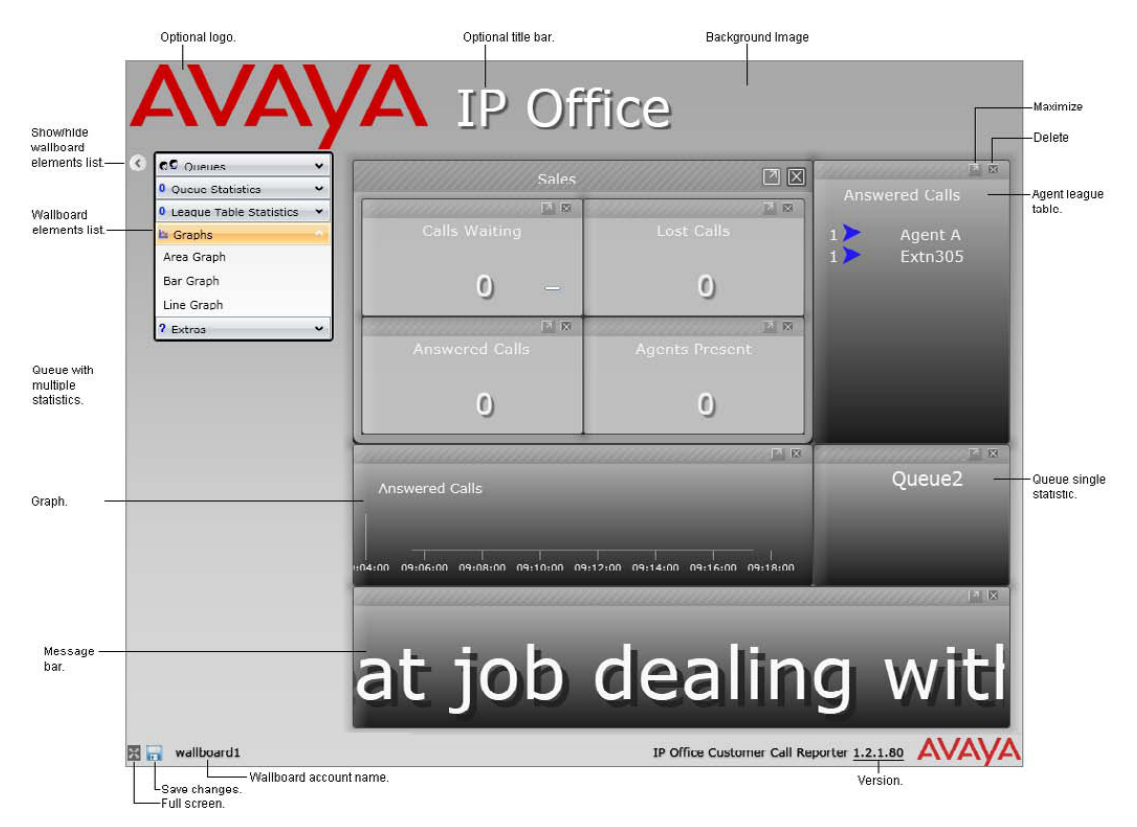

The wallboard is configured by dragging items from the accordion to the right hand of the screen, in the same manner that a supervisor creates views. Dragging a queue onto the screen creates a container into which statistics can be dropped to create the display object. The same queue can be dropped multiple times to create additional containers.

Each wallboard can contain the following different types of elements:

- **Logo:** You can display a logo image at the top of the wallboard.
- **Title:** You can display a title at the top of the wallboard.
- Queue Statistics: Statistics for any IP Office Customer Call Reporter queues can be added to a wallboard. These can be grouped in sets or added individually. Individual warning and alarm settings can be applied to each statistic added.
- **Message Bar:** Message bars can be added to scroll messages across the wallboard display. The messages are scheduled and sent to the wallboard by IP Office Customer Call Reporter supervisors.
- **League Table:** League tables of the top and bottom performing agents in a queue can be added to the wallboard.
- **Graphs:** Selected queue statistics can be displayed in graphs.
- **Background Image:** The image shown in the wallboard background can be customized.

### 6.2 Scheduler Enhancements

The current Report Scheduler tab has been renamed 'Scheduler', to reflect its more general purpose. The Scheduler tab can be used to view and edit a range of scheduled tasks. It also shows the status of recent scheduled tasks run by IP Office Customer Call Reporter.

| de Scheduled Tas                                                                                                    | :ks)                                                                                    |                                                     |                                                                                |                                                                       |                 |                                                                          |          |
|----------------------------------------------------------------------------------------------------|-----------------------------------------------------------------------------------------|-----------------------------------------------------|--------------------------------------------------------------------------------|-----------------------------------------------------------------------|-----------------|--------------------------------------------------------------------------|----------|
| icheduled Tasks-                                                                                                    |                                                                                         |                                                     |                                                                                |                                                                       |                 |                                                                          |          |
|                                                                                                    |                                                                                         |                                                     |                                                                                |                                                                       | Filter          | : All Tasks                                                              |          |
| Type                                                                                                    | Nar                                                                                     | ne †                                                | Scheduled Freque                                                               | ncy Scheduled De                                                      | tails Last      | Modified                                                                 | Username |
| Housekeeping                                                                                                    | Backup Databas                                                                          | e                                                   | Daily                                                                          | at 22:00                                                              | 03/11/2009      | 11:47:32                                                                 | chrisb   |
| Housekeeping                                                                                                    | Rebuild Databas                                                                         | se Indexes                                          | Daily                                                                          | at 23:00                                                              | 03/11/2009      | 11:47:23                                                                 | chrisb   |
| Housekeeping                                                                                                    | Reset Realtime                                                                          | Statistics                                          | Daily                                                                          | at 00:00                                                              | 14/10/2009      | 17:39:37                                                                 | chrisb   |
| Housekeeping                                                                                                    | Reset Realtime                                                                          | Statistics                                          | Daily                                                                          | at 00:00                                                              | 03/02/2010      | 15:38:47                                                                 | chrisb   |
| Add Message                                                                                                    | operties)                                                                               |                                                     |                                                                                |                                                                       |                 |                                                                          |          |
| Add Message<br>de Scheduling Pro<br>de Last Run Task                                                                                                    | operties)<br>s)                                                                         | _                                                   |                                                                                |                                                                       | _               | _                                                                        | _        |
| Add Message<br>Ie Scheduling Pro<br>Ie Last Run Task<br>ast Run Tasks                                                                                                    | operties)<br>s)                                                                         |                                                     |                                                                                |                                                                       |                 |                                                                          |          |
| Add Message<br>le Scheduling Pro<br>le Last Run Tasks<br>ast Run Tasks                                                                                                    | operties)<br>s)<br><u>ask Name</u>                                                      |                                                     | Last Run↓                                                                      | Туре                                                                  | Username        | Result                                                                   | Reason   |
| Add Message<br>de Scheduling Pro-<br>de Last Run Tasks<br>ast Run Tasks<br>I<br>Reset Realtime St                                                                                  | operties)<br>s)<br><u>fask Name</u><br>tatistics                                        | 16/02/2                                             | <u>Last Run</u> ↓<br>2010 00:00:04                                             | <u>Ivne</u><br>Automatic                                              | <u>Username</u> | Result<br>Success                                                        | Reason   |
| Add Message<br>le Scheduling Pro-<br>le Last Run Task<br>ast Run Tasks<br>Reset Realtime SI<br>Reset Realtime SI                                                                   | pperties)<br>s)<br>ask Name<br>tatistics<br>tatistics                                   | 16/02/2<br>16/02/2                                  | <u>Last Run</u> ↓<br>2010 00:00:04<br>2010 00:00:01                            | Ivpe<br>Automatic<br>Automatic                                        | <u>Username</u> | Result<br>Success<br>Success                                             | Reason   |
| Add Message<br>te Scheduling Pro-<br>te Last Run Tasks<br>ast Run Tasks                                                                                                    | pperties) s) ask Name attistics attistics Indexes                                       | 16/02/<br>16/02/<br>15/02/2<br>15/02/2              | LastRun ↓<br>2010 00:00:04<br>2010 00:00:01<br>2010 23:03:31                   | <u>Type</u><br>Automatic<br>Automatic<br>Automatic                    | Username        | Result<br>Success<br>Success<br>Success                                  | Reason   |
| Add Message<br>de Scheduling Pro-<br>de Last Run Task<br>ast Run Tasks<br>Taste Run Tasks<br>I<br>Reset Realtime SI<br>Reset Realtime SI<br>Reset Realtime SI<br>Reset Realtime SI | operties)<br>s)<br>ask Name<br>atistics<br>tatistics<br>indexes                         | 16/02/2<br>16/02/2<br>15/02/2<br>15/02/2            | Last Run ↓<br>2010 00:00:04<br>2010 00:00:01<br>2010 22:03:31<br>2010 22:02:10 | Ivpe<br>Automatic<br>Automatic<br>Automatic<br>Automatic              | Username        | Result<br>Success<br>Success<br>Success<br>Success<br>Success            | Reason   |
| Add Messege<br>de Scheduling Pro-<br>de Last Run Task<br>ast Run Tasks<br>Reset Realtime St<br>Reset Realtime St<br>Rebuild Database<br>Backup Database                            | apperties)  s)  ask Name atistics atistics atistics atistics atistics atistics atistics | 16/02/2<br>16/02/2<br>15/02/2<br>15/02/2<br>15/02/2 | Last Run ↓<br>2010 00:00:04<br>2010 00:00:01<br>2010 22:02:10<br>2010 02:00:01 | Type<br>Automatic<br>Automatic<br>Automatic<br>Automatic<br>Automatic | Username        | Result<br>Success<br>Success<br>Success<br>Success<br>Success<br>Success | Reason   |

The different types of tasks that can be scheduled are:

- **Reports:** When a report is created and scheduled as Automatic, its details appear in the Scheduled Tasks list. The Scheduler tab is then used to set the reports schedule.
- **Wallboard messages:** Messages to appear on IP Office Customer Call Reporter wallboards can be added from the Scheduler tab.
- **Housekeeping:** Various IP Office Customer Call Reporter housekeeping tasks can be scheduled through the Scheduler tab, these are as follows:
  - **Reset Realtime Statistics:** Reset the statistics shown in all supervisor, agent and wallboard views.
  - Reset Web Services: By default this task is already scheduled and occurs at 02:30.
  - Rebuild Database Indexes: By default this task is already scheduled and occurs at 23:00. Re-indexing the database allows reports to run faster, however during the actual re-indexing the response of IP Office Customer Call Reporter is slowed.
  - **Backup Database:** The backup database is placed into the default MS-SQL backups folder with a date and time prefix to the file.

### 6.3 Historic Reporting Enhancements

The following changes have been made to the historical report templates:

**IP Office Connection Loss Reporting:** If the data analyzer component of the CCR is unable to connect to the IP Office system, it will record details in the CCR database. Any reports run that cover the same period as a loss of connection will include details of the connectionless period in the report.

**Call Summary Report Template Changes:** In the Call Summary Report template, the Total Calls column is now labeled "Call Interactions" and does not include any No Answer calls. An additional column, labeled "Customer Calls", which is the number of unique calls has been added.

**Call Details Report Template Change:** In the Call Details Report template, the summary sections now include totals for Customer Calls and Call Interactions.

#### 6.4 Installation Changes

The IP Office switch discovery and selection is no longer part of the CCR software installation. Instead the IP Office switch details can be edited manually by the CCR administrator after software installation.

**Note:** This also applies to software upgrades from earlier versions of CCR software. Once the upgrade is complete you must login with the Administrator account and edit the IP Office switch details.

# 6.5 CCR Licensing

To support IP Office Customer Call Reporter, the IP Office Release 6.0 system must have Preferred Edition and Advanced Edition licenses. For a system being upgraded to IP Office Release 6, IP Office Customer Call Reporter can alternately be enabled by a legacy CCR Sup license or a CCC Supervisor and CCR CCC Upgrade license.

| License                                | Function                                                                                                    |  |  |  |  |  |
|----------------------------------------|----------------------------------------------------------------------------------------------------|--|--|--|--|--|
| Customer Service<br>Supervisor Profile | The presence of at least one Customer Servic<br>Supervisor Profile license is required to use IP Offic<br>Customer Call Reporter. The license is available in 1,<br>10, 15 and 25 supervisor versions.                                    |  |  |  |  |  |
|                                        | Multiple licenses can be added to achieve the number of supervisors required up to 30 supervisors.                                                                                                    |  |  |  |  |  |
|                                        | Each license instance enables 1 supervisor account login and also 1 wallboard account login.                                                                                                    |  |  |  |  |  |
| Customer Service<br>Agent Profile      | Enables support for IP Office Customer Call Reporter agents. The license is available in 1, 5, 10, 20, 50 and 75 agent versions. Multiple licenses can be added to achieve the number of agents required up to the maximum of 150 agents. |  |  |  |  |  |
|                                        | One license instance is consumed for each IP Office Customer Call Reporter agent currently logged in on the IP Office system.                                                                                                    |  |  |  |  |  |
| CCR CCC UPG                            | This license allows existing CCC licenses to be used for IP Office Customer Call Reporter.                                                                                                    |  |  |  |  |  |
|                                        | The CCC licenses are used as follows:                                                                                                    |  |  |  |  |  |
|                                        | • <b>CCC Server</b> - Enables 1 supervisor, 1 wallboard and 5 agents.                                                                                                    |  |  |  |  |  |
|                                        | • <b>CCC Supervisors</b> - Enables the equivalent number of supervisors and the equivalent number of wallboards.                                                                                                    |  |  |  |  |  |
|                                        | • <b>CCC Agents</b> - Enables the equivalent number of agents.                                                                                                    |  |  |  |  |  |

## 6.6 IP Office Core Software Support

This version of Customer Call Reporter is supported with IP Office Release 5 and Release 6.0 core software.

# 7 DECT R4

### 7.1 Directory Integration

IP Office Release 6.0 now supports directory integration from the base station of the DECT solution, for both standard and compact base stations, without requiring an AIWS server.

Note: An AIWS is still required for over the air firmware upgrades to the telephones.

This is enabled in the base stations by first upgrading them to the version of DECT R4 software supplied as part of Release 6.0, version 3.3.11, and secondly by making a configuration change on the Master base station once it has been upgraded.

| AVAYA           | <b>IP-DECT Base Station</b>                                        |  |  |  |  |
|-----------------|--------------------------------------------------------------------|--|--|--|--|
| Configuration   | Phonebook                                                          |  |  |  |  |
| General         |                                                                    |  |  |  |  |
| LAN             | Enable 💌                                                           |  |  |  |  |
| IP              | Phonebook                                                          |  |  |  |  |
| LDAP            | Search direction numbers Right to left                             |  |  |  |  |
| DECT            | Data Base for lookups TFTP 💌                                       |  |  |  |  |
| Phonebook       | Phonebook address                                                  |  |  |  |  |
| UNITE           | Call ID 999999                                                     |  |  |  |  |
| Administration  | TFTP Settings                                                      |  |  |  |  |
| lleore          | Server IP Address 192.168.42.1 < This is your IP Office IP address |  |  |  |  |
| Davias Oversiew | External Directory File /nasystem/dir_list                         |  |  |  |  |
| Device Overview | Internal Directory File /nasystem/user_list7                       |  |  |  |  |
| Traffic         |                                                                    |  |  |  |  |
| Backup          | Synch. Interval [min] 60                                           |  |  |  |  |
| Update          | OK Cancel                                                          |  |  |  |  |
| Diagnostics     |                                                                    |  |  |  |  |
| Reset           |                                                                    |  |  |  |  |

# 8 Virtual Server Support

All server-based applications are now able to run in a virtual server environment.

IP Office server applications have been tested with VMware Server (free version), Microsoft Virtual Server 2005 R2 and Microsoft Windows Server Hyper-V environments.

This means that a customer can now run their own server applications together with Avaya IP Office server applications on one physical server. The virtualization will provide more reliability and security as installing on the same PC without virtualization.

# 9 Windows Operating System Support

The following table gives a summary of the Server & Client Operating Systems (OS) on which various IP Office applications are tested and supported for IP Office Release 6.0.

| IP Office Application        |   | Client Systems |    |       |          |           | Server Systems |          |    |
|------------------------------|---|----------------|----|-------|----------|-----------|----------------|----------|----|
|                              |   | XP Pro         |    | Vista |          | Windows 7 |                | 2003 200 |    |
|                              |   | 64             | 32 | 64    | 32       | 64        | 32             | 32       | 64 |
| Preferred Edition Server     | 1 | ×              | 1  | ×     | J        |           | 1              | 7        | 1  |
| plus UMS                     | × | ×              | ×  | ×     | ×        | ×         | 1              | 7        | 1  |
| plus campaigns               | × | ×              | ×  | ×     | ×        | ×         | 1              | 7        | 1  |
| Preferred Edition Client     | 1 | 7              | 7  | 7     | <i>、</i> | 7         | <b>、</b>       | 7        | 7  |
| ContactStore                 | × | ×              | 7  | ×     | ×        | ×         | 1              | 7        | ×  |
| one-X Portal for IP Office   | × | ×              | ×  | ×     | ×        | ×         | <b>、</b>       | 7        | 7  |
| Customer Call Reporter       | × | ×              | ×  | ×     | ×        | ×         | 1              | 7        | 1  |
| SoftConsole                  | 1 | ×              | 1  | 1     | 5        | 1         | ×              | ×        | ×  |
| IP Office Manager            | 1 | 1              | 1  | 1     | 5        | 1         | 1              | 7        | 1  |
| System Monitor               | 1 | 7              | 7  | 7     | <b>、</b> | 7         | <b>、</b>       | 7        | 7  |
| System Status Application    | 1 | 7              | 7  | 7     | <b>、</b> | 7         | <b>、</b>       | 7        | 7  |
| TAPI – 1 <sup>st</sup> Party | 1 | 1              | 1  | 1     | J        | 1         | 1              | 1        | 1  |
| TAPI – 3 <sup>rd</sup> Party | 1 | 1              | 1  | 1     | J        | 1         | 1              | 7        | 1  |
| Phone Manager Lite/Pro       | 1 | ×              | 7  | ×     | J        | 7         | ×              | ×        | ×  |
| Phone Manager PC Softphone   | 1 | ×              | 7  | ×     | 5        | 7         | ×              | ×        | ×  |

- Vista support is only on Business, Enterprise and Ultimate versions.
- Windows 7 support is only on Professional, Enterprise and Ultimate versions.

## Virtual Server Support

For IP Office Release 6.0, all applications supported on Windows server operating systems are supported while running on the following virtual servers:

- VMware Server (free version)
- Microsoft Virtual Server 2005 R2
- Microsoft Server Hyper-V

# **Browser Application Support**

The following applications are accessed using web browsers. The table below details the browsers tested by Avaya.

|                            |                      | Мас         |             |               |               |
|----------------------------|----------------------|-------------|-------------|---------------|---------------|
| Application                | Internet<br>Explorer | Firefox     | Opera       | Safari        | Safari        |
| Preferred Edition UMS      | <b>J</b> 7+          | <b>√</b> 3+ | <b>√</b> 2+ | <b>J</b> 3.2+ | <b>√</b> 3.2+ |
| One-X Portal for IP Office | <b>√</b> 7+          | <b>√</b> 3+ | <b>√</b> 2+ | <b>√</b> 3.2+ | <b>√</b> 3.2+ |
| Customer Call Reporter     | <b>J</b> 7+          | <b>√</b> 3+ | <b>√</b> 2+ | <b>√</b> 3.2+ | <b>√</b> 3.2+ |
| ContactStore               | <b>J</b> 7+          | ×           | ×           | ×             | ×             |

# 10 Resolved in IP Office Release 6.0

IP Office Release 6.0 software has parity with the IP Office 5.0 Q1 2010 maintenance release, as well as including the following additional fixes.

## **One-X Portal for IP Office**

| CQ Number | Description of Issue                                         |
|-----------|--------------------------------------------------------------|
| CQ83572   | One-X Portal displays Ex-Directory Users in System Directory |

For details of the issues resolved in the IP Office 5.0 Q1 2010 maintenance release please refer to Technical Bulletin 113.

# 11 Known Issues

The following is a list of issues that exist in this release of IP Office 6.0 software. These will be addressed in a future release of software.

# Core Software – IP Office Mode

| CQ Number | Description of Issue                                                                                                    |
|-----------|----------------------------------------------------------------------------------------------------|
| CQ97056   | Twinned 9650s : call originated from Secondary not in Call Log                                                             |
| CQ92896   | Reset required for the update of list presented in Dial by Name feature                                                    |
| CQ91809   | Busy is not received when a DECT user(has no VM and the DECT system is busy) is called                                     |
| CQ96780   | Call to *17 (VM Collect) is in call log - it shouldn't be                                                                  |
| CQ92890   | SIP Endpoints - Unsupervised Transfer Cannot Be Completed For<br>Innovaphone                                               |
| CQ92665   | The entry in Call Log of SoftConsole from a SIP anonymous call does not show Unknown                                       |
| CQ91274   | Call recording: Bridge on to the call which is recording will truncate the warning message heard by the user who intruded. |
| CQ92600   | SNMP doesn't show the phone type for F1603L phone.                                                                         |
| CQ88637   | Account /Auth codes are stored in Redial / Call log for 56xx/46xx                                                          |
| CQ96216   | External calls assisted transferred by VM to a user with HFANS enabled are auto answered                                   |

# Core Software – Essential Edition - PARTNER® Version

| CQ Number | Description of Issue                                                    |
|-----------|-------------------------------------------------------------------------|
| CO05070   | If the user pauses during dialing the display will show "ssss" in place |
| 0090970   | of digits dialed                                                        |
| CQ92608   | Call log button does not work at call forward - intercom and T1 line    |
| 0006912   | User Information under Status softkey for Forward/Coverage should       |
| 0090012   | use Number instead of Name                                              |
| CQ92764   | Loudspeaker Paging Extensions should not forward the calls              |
| CO97273   | DTMF tones not heard on POTS phone when using LND, SSD, or              |
| 0001213   | personal speed dial                                                     |
| CQ88759   | Cannot place the modem (76) in a hunt group.                            |

## Manager Application

| CQ Number | Description of Issue                                                                                     |
|-----------|----------------------------------------------------------------------------------------------------|
| CQ85570   | The access shortcode to an auto attendant works using the auto attendand's name only.                    |
| CQ92766   | Some items under Firewall are not translated to French                                                   |
| CQ96987   | Manager fails to connect to IP Office if subnet broadcast is used in<br>Unit/Broadcast Address textbox   |
| CQ96946   | Unable to add new user using keyboard in IPOffice Manager<br>Application                                 |
| CQ92593   | Error Pane incomplete warning info - user short code                                                     |
| CQ92727   | Cannot send two CSV files in a row using the same session of<br>Manager (Send Config option is disabled) |
| CQ92577   | Help for Analogue extension needs updating                                                               |

# Simplified Manager Application

| CQ Number                                                            | Description of Issue                                                    |
|----------------------------------------------------------------------|-------------------------------------------------------------------------|
| CO02680                                                              | Manager - User Setup - Advanced Settings - Account Entry not            |
| 0002000                                                              | available on POTS users                                                 |
| CQ92707 Call Pickup Button should not be programmed more than once f |                                                                         |
|                                                                      | The Manager should not allow me to program 2 different buttons with     |
| CQ92720                                                              | Diskup Crown D01                                                        |
|                                                                      |                                                                         |
| CO02848                                                              | Pressing the question mark will not start the help when PC is localized |
| 0002040                                                              | to Canada                                                               |
| 0000046                                                              | Manager should allow me to configure call forward button with no        |
| CQ92040                                                              | origin or destination                                                   |
| 0000000                                                              | When programming call forward the origin should be only the             |
| CQ92800                                                              | extension from which it is programmed.                                  |
| CQ91861                                                              | Unable to configure the List Memberships and the Group                  |
|                                                                      | Memberships                                                             |

## **Preferred Edition**

| CQ Number | Description of Issue                                            |
|-----------|-----------------------------------------------------------------|
| CQ97190   | Changing email settings using TUI do not give a warning message |

# One-X Portal for IP Office

| CQ Number | Description of Issue                                                                       |
|-----------|--------------------------------------------------------------------------------------------|
| CQ97254   | Conference owner doesn't have ownership rights when 2 users are                            |
|           | added to conference & both are put of hold                                                 |
| CQ97304   | Call Pickup doesn't work if no CLI available                                               |
| CQ91877   | Doc: Firewall on Windows 2008 R2 64bit is blocking the One-X Web Client.                   |
| CQ97318   | One-X Portal LDAP Providers - only one LDAP source possible                                |
| CQ96810   | Call Pickup: Error is displayed on call gadget when users on call logout & re-login to 1XP |
| CQ96929   | Call Intrude - Incorrect Display if SCN user intrudes on a local User                      |

# Customer Call Reporter

| CQ Number | Description of Issue                                                  |  |  |  |
|-----------|-----------------------------------------------------------------------|--|--|--|
| CQ97264   | CCR - Call Waiting & Current Wait Time are shown incorrectly when     |  |  |  |
|           | Park is used by any user on the system.                               |  |  |  |
| CQ96600   | CSR - Hold time is included in Average Answer Time                    |  |  |  |
| CQ96054   | TR: "Available" and "Queue Disabled" events are displayed for deleted |  |  |  |
|           | Hunt Groups.                                                          |  |  |  |
| CO01205   | Help File Notes \ Real Time Sample for "Queue Call Picked Up by       |  |  |  |
| 0091205   | Another Agent 1" incorrect                                            |  |  |  |
| CO01272   | Server 2003 always indicates the RTCE service has failed to start     |  |  |  |
| 0091272   | when machine is rebooted                                              |  |  |  |

| CQ96158 | RealTime: Marker Info (Number) not updated for initial caller after a supervised transfer            |  |  |  |  |
|---------|----------------------------------------------------------------------------------------------------|--|--|--|--|
| CQ96680 | The warning message when erasing a WB message is not translated in supported languages.              |  |  |  |  |
| CQ79010 | CDR:Answered status after transferred is not displayed for parked calls.                             |  |  |  |  |
| CQ96945 | Call Summary Report DDI - Lost call not shown if the call is lost before being presented to an agent |  |  |  |  |
| CQ96953 | Italian Translation - Incorrect spelling for "Database" on the Administrator "Preference Details"    |  |  |  |  |
| CQ91267 | A problem when exporting a report to excel format                                                    |  |  |  |  |
| CQ88865 | Remember me on this computer not translated                                                          |  |  |  |  |
| CQ96502 | Scheduler: The maintenance task "Update database statistics" is not documented in help.              |  |  |  |  |

# 12 Technical Notes

Before any upgrades commence the IP Office Release 6.0 Administration suite must be installed. Administration suite upgrades are supported from version 4.2, any version prior to this must be removed first before the Administration suite can be installed.

IP Office Release 6.0 will be supported on the following control units:

• IP406v2 (64Mb PCS 8 and later), IP412, IP500, IP500v2

**Note:** If upgrading to Release 6.0 from a previous release an upgrade license is required. New installations using the IP500v2 platform will not require this license.

### IP Office Release 6.0 will NOT be supported on the following control units:

 IP401, IP403, IP406 (v1), IP406v2 (16Mb PCS7 or earlier), Small Office Edition

**Note:** The WAN3 and WAN3 10/100 expansion modules were supported on the IP406v2 and IP412 platforms in Release 5. In Release 6.0 this support has been removed.

If you are not sure how to identify that you have a supported IP406v2 system then please refer to Technical Bulletin 109 for further details.

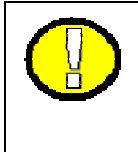

# IMPORTANT INFORMATION – IP406v2 Loader Upgrade

If you have a suitable IP406v2 system you must upgrade the loader before attempting to upgrade to IP Office Release 6.0. Failure to do this will result in your system being left in a non-operational state.

## **12.1** Core Software Upgrade Summary

The table below shows the necessary steps that must be taken to upgrade your IP Office system to Release 6.0. Once you have identified the steps involved please proceed to section 12.2. If running a software version older than 4.0 then please refer to Technical Bulletin 109.

| Platform    | Current Release       | Upgrade Step 1 | Upgrade Step 2 |
|-------------|-----------------------|----------------|----------------|
| IP406v2     | 4.0 / 4.1 / 4.2 / 5.0 | 5.0.999 Loader | Load 6.0       |
| IP412       | 4.0 / 4.1 / 4.2 / 5.0 | Load 6.0       |                |
| IP500       | 4.0 / 4.1 / 4.2 / 5.0 | Load 6.0       |                |
| All modules | 4.0 / 4.1 / 4.2 / 5.0 | Load 6.0       |                |

## **12.2** Software Upgrade License Installation

To make for a smoother upgrade process it is recommended that you install your IP Office Release 6.0 Software Upgrade license before you proceed any further. Although the key may not be recognized immediately by the system, dependent on

the current software version you have, it will be recognized when you come to upgrade your system.

### **12.3** Core Software Upgrade Instructions

If you do not need to upgrade your loader (IP406v2 systems only) please go to step 11 otherwise follow the instructions below:

- 1. Install the Admin Suite as normal.
- 2. Open the Manager application.
- 3. Before starting any upgrades ensure that you have received and made a backup copy of the latest IP Office configuration. If for any reason the upgrade fails, the current configuration may be erased, so a backup copy is essential.
- 4. From the file menu go to Change Working Directory and change the Binary Directory to C:\Program Files\Avaya\IP Office\Manager\V5\_0\_999.
- 5. In Manager select File | Advanced | Upgrade. This will start the UpgradeWiz application.
- 6. After a few seconds the upgrade wizard should show the units found.
- 7. A window similar to the one below is displayed. The list shows the current software levels of the units and the level of the appropriate bin file that is available in the Manager/Binary working directories.

| Ê     | 🎍 Avaya IP Office R6 UpgradeWiz [C:\Program Files\Avaya\IP Office\Manager\] |                             |              |                 |          |          | <u>- 🗆 ×</u>                             |          |                     |          |                |
|-------|-----------------------------------------------------------------------------|-----------------------------|--------------|-----------------|----------|----------|------------------------------------------|----------|---------------------|----------|----------------|
|       | Name<br>IP4                                                                 | 16v2                        | IP Address   | Туре            | Version  | Licensed | Required Licence                         | Avai     | Status              | Progress |                |
|       |                                                                             | IP406v2                     | 192.168.42.1 | IP 406 DS       | 5.0 (15) | 2        | 0                                        | 5.0 (99  | 9)                  |          |                |
| l<br> | Unit/Bro                                                                    | adcast Addre:<br>55.255.255 | ss           | <u>R</u> efresh | Validate | য        | Backup System File<br>Upload System File | es<br>:5 | <u>K</u> nown Units | Upgrade  | <u>C</u> ancel |

- 8. The current version and available versions are displayed. Tick the check box under Name if it is not already ticked then click on Upgrade.
- 9. After clicking on Yes the upgrade process will begin, follow any on screen prompts. When the upgrade wizard informs you that all units have been upgraded click on OK and close down the upgrade wizard.
- 10. Make sure that the Manager Binary Directory is set back to C:\Program Files\Avaya\IP Office\Manager.
- 11. Now follow steps 5-9 again to upgrade your system to IP Office Release 6.0.

**Note:** If you have not installed the IP Office Release 6 Software Upgrade license the upgrade wizard will present you with the following warning:

| Upgrade  | ×                                                                                                    |
|----------|----------------------------------------------------------------------------------------------------|
| <u>.</u> | Upgrading IP Office to Release 6.0 and beyond requires a software run-time licence.<br>Please ensure you have purchased and configured the correct software licence on each IP Office before proceeding.<br>Upgrading without this licence will result in the IP Office entering unlicensed mode where all telephony will be suspended.<br>Proceed with upgrade? |
|          | <u>Y</u> es <u>N</u> o                                                                                                    |

## 12.4 Unit Compatibility – Expansion Unit Interoperability

All expansion units must be upgraded or downgraded to match the CPU software.

## **12.5** Phone Firmware Support

The table below lists the phone firmware versions that are supported by IP Office Release 6.0.

| Phone Type                                          | <b>Firmware Version</b> |
|-----------------------------------------------------|-------------------------|
| 4610SW, 4620SW, 4621SW, 5610SW, 5620SW, 5621SW      | 2.9.1 (SP1)             |
| 4625                                                | 2.9.1(SP1)              |
| 4620 (Not 4620SW)                                   | 2.3                     |
| 4601, 4602D, 4602SW, 5601, 5602D, 5602SW            | 2.3                     |
| 4601+, 4602+, 5601+, 5602+                          | 2.9.1 (SP1)             |
| 4610SW, 4620SW, 4621SW, 5610SW, 5620SW & 5621SW VPN | 2.3.252                 |
| 2410, 2420, 5410, 5420                              | 6                       |
| 1408,1416                                           | R1 build 49             |
| 1403                                                | R1 build 39             |
| 9620,9630,9640,9650 Boot Code                       | 3.1 (R3)                |
| 9620 & 9630 & 9640 & 9650 App                       | 3.1 (R3)                |
| 16хх Арр                                            | 1.2200                  |
| 16xx Boot                                           | 1.2200                  |
| 1616 Button Module                                  | 1.0.9                   |

**Note:** When upgrading 5410 telephones to the new R6 firmware version make sure that you have added the NoUser source number **ALLOW\_5410\_UPGRADES** to your configuration.

## **12.6** Preferred Edition Software Upgrade Summary

The table below shows the necessary steps that must be taken to upgrade your Preferred Edition Server (formerly VoiceMail Pro) to Release 6.0. If running a software version older than 4.0 then please refer to Technical Bulletin 109.

| Product       | Current Release       | Upgrade Step                   |  |
|---------------|-----------------------|--------------------------------|--|
| VoiceMail Pro | 4.0 / 4.1 / 4.2 / 5.0 | Upgrade Installation Available |  |

It is important that the settings of an existing VoiceMail Pro are exported before any upgrade. Although folders that contain prompts and messages are not affected by the upgrade process it is good practice to make a backup just in case something goes wrong.

# 12.7 Upgrading from VoiceMail Pro 4.0 or later

1. Export the VoiceMail Pro Database.

Before upgrading VoiceMail Pro, you should create a backup copy of the call flow database. This will contain any customizations made to the default call flow.

- 1. Start the VoiceMail Pro GUI.
- 2. From the File menu, select the option Import or Export.
- 3. Select the option Export callflows and click Next.
- 4. Enter a file path and file name ending in .mdb, e.g. C:\temp\backup.mdb.
- 5. Click Next.
- 6. Click **Finish** to start the export then click **Close** to complete the export procedure.
- 7. Close the program.
- 8. Insert the new VoiceMail Pro CD. If the setup does not start automatically, right click the CD drive & select **AutoRun**. Alternatively run setup.exe
- 9. At the language prompt, make your selection & Press OK.

| Choose | Setup Language                                                    |
|--------|-------------------------------------------------------------------|
| 2      | Select the language for this installation from the choices below. |
|        | English (United States)                                           |
|        | OK Cancel                                                         |

10. A prompt will appear informing you that there is an older version of VoiceMail Pro installed and will offer a major upgrade. A major upgrade looks very similar to a new installation.

| Question | ×                                                                                                    |
|----------|----------------------------------------------------------------------------------------------------|
| 2        | IP Office Voicemail Pro 5.0.23.0 is currently installed. Would you like to do a major upgrade to IP Office Voicemail Pro 6.0.22.0? |
|          |                                                                                                    |

- 11. Select Yes.
- 12. At the Select Features screen make sure that the components you already have installed are selected then click on Next.

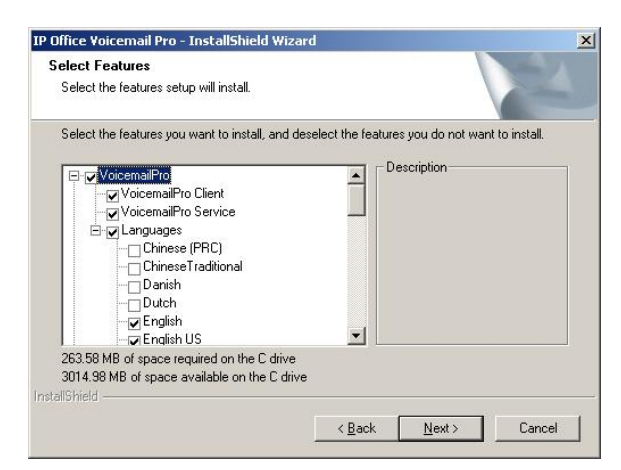

13. At the Service Account name screen enter your service account details and then click on Next.

| calishield wizard          |                   |                       |                      |  |
|----------------------------|-------------------|-----------------------|----------------------|--|
| Service account name       |                   |                       |                      |  |
| Please enter the account a | and password that | the service(s) should | l use for execution. |  |
| User Name:                 |                   |                       | Browse               |  |
| Password:                  |                   |                       |                      |  |
| Confirm Password:          |                   |                       |                      |  |
| allShield                  |                   |                       |                      |  |
|                            |                   |                       |                      |  |

14. At the Select Program Folder screen click on Next.

| elect Program Folder<br>Please select a program folder.                                                                                                    |                                                       |                            | 22         |
|----------------------------------------------------------------------------------------------------|-------------------------------------------------------|----------------------------|------------|
| Setup will add program icons to the Prog<br>name, or select one from the existing fold<br>Program Folder:                                                  | ram Folder listed below<br>lers list. Click Next to c | You may type a<br>ontinue. | new folder |
| P Office                                                                                                    |                                                       |                            |            |
| Existing Folders:                                                                                                    |                                                       |                            |            |
| Apache HTTP Server 2.0.59<br>Avaya<br>Avaya one X Desktop Edition<br>CCC<br>Locusoft Video Converter<br>ELSAisdn<br>RWD Softphone<br>Integral<br>IP Office |                                                       |                            |            |
| llShield                                                                                                    |                                                       |                            |            |
|                                                                                                    | ( Deels                                               | Neuts                      | Council    |

15. At the Start Copying files screen click on Next.

| Jince Voicemail Pro - Instalishielu V                                                                      | nzaru                                                                            |                               |
|----------------------------------------------------------------------------------------------------|----------------------------------------------------------------------------------|-------------------------------|
| Review settings before copying files.                                                                      |                                                                                  |                               |
|                                                                                                    |                                                                                  |                               |
| Setup has enough information to start co<br>change any settings, click Back. If you a<br>copying files.    | pying the program files. If you want<br>are satisfied with the settings, click l | to review or<br>Next to begin |
| Current Settings:                                                                                          |                                                                                  |                               |
| Destination:<br>C:\Program Files\Avaya\IP Office\Vo<br>Voicemail Pro (Full)<br>Custom - [702848K Required] | icemail Pro\                                                                     | <u>*</u>                      |
| Installing - [671817K]<br>VoicemailPro<br>VoicemailPro Client<br>VoicemailPro Service                      |                                                                                  |                               |
| 3                                                                                                    |                                                                                  | Þ                             |
| allShield                                                                                                  |                                                                                  |                               |
|                                                                                                    | (Back Nevt)                                                                      | Cancel                        |
|                                                                                                    | Codore 11 Honey                                                                  | Canoor                        |

16. The new version of IP Office software will now be installed.

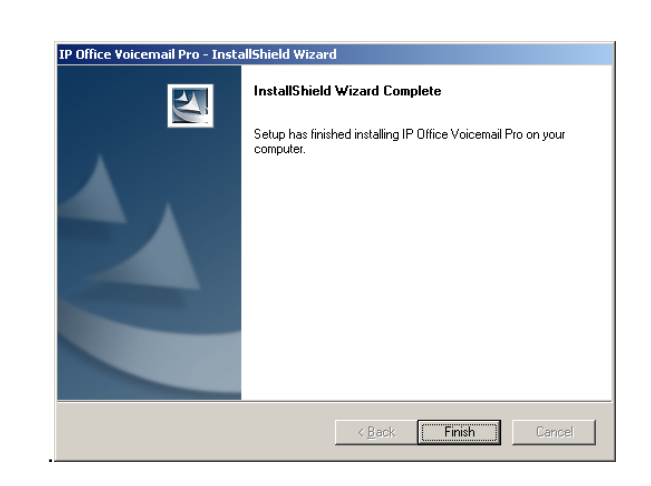

17. Finally click on Finish to complete the installation

# 12.8 one-X Portal for IP Office Upgrade Summary

The table below shows the necessary steps that must be taken to upgrade one-X Portal for IP Office.

| Product      | Current Release | Upgrade Step                   |
|--------------|-----------------|--------------------------------|
| one-X Portal | 5.0             | Upgrade Installation Available |

## **12.9** Upgrading from one-X Portal for IP Office 5.0

- Insert the new one-X Portal for IP Office CD. If the setup does not start automatically, right click the CD drive & select AutoRun. Alternatively run one-Xportal.msi
- 2. At the Welcome screen click Next.
- 3. At the Upgrade screen make sure the upgrade option is selected and click **Next.**

| 🚰 Avaya one-X Portal for IP Office ¥6.0.21 Setup                                                                                                    | _ 🗆 🗙          |
|----------------------------------------------------------------------------------------------------|----------------|
| Avaya one-X Portal for IP Office V6.0.21 Setup<br>Click next to proceed for the upgrade.                                                                          | one <b>×</b> ° |
| Avaya one-X Portal for IP Office V5.0.25 application is already installed on your<br>machine. Do you want to upgrade to Avaya one-X Portal for IP Office V6.0.21. |                |
| C Upgrade to the version 6.0.21                                                                                                    |                |
| C Don't upgrade and Exit                                                                                                    |                |
|                                                                                                    |                |
|                                                                                                    |                |
|                                                                                                    |                |
| Back Next                                                                                                    | Cancel         |

- 4. At the Destination folder screen click Next.
- 5. At the Ready to install screen click Next.
- 6. When the upgrade has completed select the "Start the Avaya one-X Portal for IP Office Service" checkbox and click on **Finish.**

| 🚰 Avaya one-X Portal for | IP Office V6.0.21 Setup                                                                                                  |      |
|--------------------------|----------------------------------------------------------------------------------------------------|------|
|                          | Completed the Avaya one-X Portal for<br>Office V6.0.21 Setup Wizard<br>Click the Finish button to exit the Setup Wizard. | . Ib |
|                          |                                                                                                    |      |

## 12.10 Customer Call Reporter Software Upgrade Summary

The table below shows the necessary steps that must be taken to upgrade your Customer Call Reporter to Release 1.2.

| Product                | Current Release | Upgrade Step                   |
|------------------------|-----------------|--------------------------------|
| Customer Call Reporter | 1.0             | Upgrade Installation Available |
| Customer Call Reporter | 1.1             | Upgrade Installation Available |

## **12.11** Upgrading from Customer Call Reporter 1.x

- 1. Insert the new Customer Call Reporter CD. If the setup does not start automatically, right click the CD drive & select **AutoRun**. Alternatively run IPOCCRsetup.exe
- 2. A prompt will appear informing you that there is an older version of Customer Call Reporter installed. Click on **Yes**.

| Question | ×                                                                                                    |
|----------|----------------------------------------------------------------------------------------------------|
| ?        | IP Office Customer Call Reporter 1.0.1.0 is currently installed. Would you like to upgrade to IP Office Customer Call Reporter 1.2.2.78? |
|          | <u>⊻es</u> <u>N</u> o                                                                                                    |

3. At the Select Features screen click on Next.

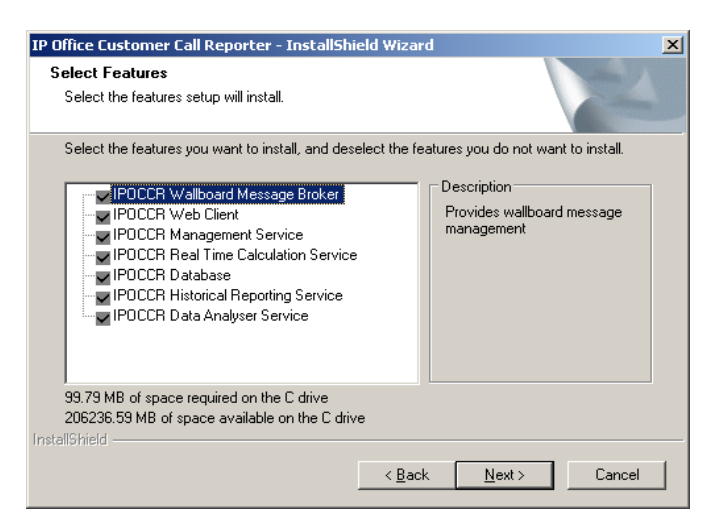

4. At the Database Server screen make sure the details are correct and click on **Next.** 

| IP Office Customer Call Reporter - InstallShield Wizard                    | ×       |
|----------------------------------------------------------------------------|---------|
| Database Server                                                            |         |
| Select database server and authentication method.                          | - Aller |
|                                                                            |         |
|                                                                            |         |
| Database server that you are installing to:                                |         |
| (LOCAL)\SQLEXPRESS                                                         | Browse  |
| Connect using:                                                             |         |
| • Windows authentication                                                   |         |
| $\bigcirc$ SQL Server authentication using the Login ID and password below |         |
| Login ID: sa                                                               |         |
| Password:                                                                  |         |
| Name of database catalog:                                                  |         |
| AvayaSBCCRT                                                                |         |
| InstallShield                                                              |         |
| < <u>B</u> ack <u>N</u> ext :                                              | Cancel  |

5. At the Start IPOCCR Installation screen click on Next.

| IP Office Customer Call Reporter - InstallShield Wizard                                                                                                    | × |
|----------------------------------------------------------------------------------------------------|---|
| Start IPOCCR Installation                                                                                                    |   |
| Setup has enough information to start copying the program files. If you want to review or<br>change any settings, click Back. If you are satisfied with the settings, click Next to begin<br>copying files.                                                                                                    |   |
| Current Settings:                                                                                                    |   |
| IP Office Customer Call Reporter will be installed in following location:<br>C:\Program Files\4vaya\<br>Following features will be installed:<br>IPOCCR Wallboard Message Broker<br>IPOCCR Wallboard Message Broker<br>IPOCCR Management Service<br>IPOCCR Real Time Calculation Service<br>IPOCCR Patabase<br>IPOCCR Historical Reporting Service |   |
| ۲. E                                                                                                    |   |
| InstallShield                                                                                                    |   |
| < <u>B</u> ack <u>Next&gt;</u> Cancel                                                                                                    |   |

6. At the Avaya CCR Manager Database Login screen click on **Yes**. If you do not click on Yes then Supervisors will be unable to cancel report generation once it has been started.

| Avaya CC | R Manager Database Login 🛛 🔀                                                              |
|----------|-------------------------------------------------------------------------------------------|
| 2        | It is recommended to enable AvayaCCRManager Database Login. Would you like to enable now? |
|          | <u>Yes</u> <u>N</u> o                                                                     |

7. When the installation is complete the InstallShield Wizard Complete window opens. Click on **Finish**.

| IP Office Customer Call Reporter - InstallShield Wizard |                                                                                                    |  |  |  |  |  |
|---------------------------------------------------------|----------------------------------------------------------------------------------------------------|--|--|--|--|--|
|                                                         | InstallShield Wizard Complete<br>Setup has finished installing IP Office Customer Call Reporter<br>on your computer. |  |  |  |  |  |
|                                                         | < Back [Finish] Cancel                                                                                               |  |  |  |  |  |

8. To complete the installation it is necessary to logon using the CCR Administrator account and re-enter the IP Office username and password to allow the CCR to connect to your IP Office system.

| IF | Office Cu           | stomer Call R             | leporter                      |                           |                            |          |            | Δ                    |          |              |
|----|---------------------|---------------------------|-------------------------------|---------------------------|----------------------------|----------|------------|----------------------|----------|--------------|
|    | System Settings     | Accounts Diag             | nostics                       |                           |                            |          |            |                      |          | <b>,</b> _ ` |
|    |                     |                           |                               |                           |                            | 😧 Change | Password 🤇 | ) Log Off 🛛 📕 Status | ; 🕜 Help |              |
| Y  | ou were not license | ed for the following role | s: Administrator, System lice | nses are: Administrator ( | 0)                         |          |            |                      |          |              |
| H  | (Hide Switches      | )                         |                               |                           |                            |          |            |                      |          | \$           |
| H  | Switches            |                           |                               |                           |                            |          |            |                      |          |              |
| l  | Name †              | LP. Address               | Created                       | Version                   | Data Analyzer I.P. Address | Username | Password   | State                | -        |              |
| H  | Wellington          | 172.31.20.100             | 09/04/2009 14:55:01           | 6.0 (5)                   | 172.31.1.1                 |          |            | Disconnected         | Restart  | Modify       |
| 11 |                     | -                         |                               |                           |                            | <u> </u> |            |                      |          |              |

- 9. Click on **Modify** to update the details and after these have been entered click on **Update**.
- 10. Finally click on **Restart**, and then click on **OK** to restart the service.

11. You will be logged out of the Administrator screen. When you log back in the CCR should now be connected to your IP Office System.

| IP Office Customer Call Reporter |                |                     |         |                           |               |                | _                |         |               |
|----------------------------------|----------------|---------------------|---------|---------------------------|---------------|----------------|------------------|---------|---------------|
| System Settings                  | Accounts Diagn | ostics              |         |                           |               |                |                  |         | · <b>/</b> -` |
|                                  |                |                     |         |                           | 😧 Change F    | Password 🛛 💽 L | og Off 🛛 🔵 Statu | s 🕜 Hel | p             |
| (Hide Switches                   | )              |                     |         |                           |               |                |                  |         | 8             |
| Switches                         |                |                     |         |                           |               |                |                  |         |               |
| <u>Name</u> †                    | LP. Address    | Created             | Version | Data Analyzer LP. Address | Username      | Password       | State            |         |               |
| Wellington                       | 172.31.20.100  | 09/04/2009 14:55:01 | 6.0 (5) | 172.31.1.1                | Administrator | ******         | Connected        | Restart | Modify        |
|                                  |                |                     |         |                           |               |                |                  |         |               |

**Note:** After upgrading your CCR the Status indication displayed may be Red. If this is the case please stop the services, clear the Windows Application Event log on the PC and then restart the services.

|                 |         | Α        | VAY    | /Α |
|-----------------|---------|----------|--------|----|
| Change Password | Log Off | 📕 Status | 🕜 Help |    |

# 13 Assistance

### 13.1 Documentation

IP Office Release 6.0 Documentation can be found on http://support.avaya.com

- 1. Select FIND DOCUMENTATION and DOWNLOADS by PRODUCT NAME.
- 2. Select IP Office.
- 3. Select the Software release required.
- 4. Select the Documentation Categories required.

### 13.2 Software

Avaya will supply DVD media to Avaya Authorized Distributors that have a current contract with Avaya. Avaya will not supply DVDs directly to reseller Partners. Partners are required to order DVD media from their respective Avaya Authorized Distributors.

Separate CDs are no longer available with Release 6.0. The USER/ADMIN SET and the VOICEMAIL PRO will be together on the DVD.

The following DVD is available with Release 6.0 of IP Office:

| Material Code | Description               |
|---------------|---------------------------|
| 700480569     | IPO DVD R6 USER/ADMIN SET |

**Note:** It may be acceptable to duplicate this media but your contract with Avaya needs to be reviewed in the first instance. If permitted, copies may then be made which must contain an Avaya Proprietary Notice on the DVD.

### Web Availability

The IP Office Release 6.0 binaries for the core platform and DVD images of IP Office Release 6.0 applications will be available on the Avaya Support website by February 26th 2010.

Upgrades to IP Office Release 6.0 require the purchase of a valid Release 6.0 upgrade license. However, the software images may be downloaded without restriction:

- 1. Go to <u>http://support.avaya.com</u>
- 2. Click "Downloads"
- 3. Enter "IP Office" in the "Enter Product Name" search box
- 4. Select "IP Office" from the drop down list of results
- 5. Select the software that you want to download from the list of Release 6.0 downloads

## 13.3 IP Office Release 6.0 System SD Cards

Avaya will supply SD card media to Avaya Authorized Distributors that have a current contract with Avaya. Avaya will not supply SD cards directly to reseller Partners. Partners are required to order SD card media from their respective Avaya Authorized Distributors.
System SD cards supplied by Avaya contain all the system software required for the IP500v2, including expansion module and phone firmware binaries. Optional SD cards can be obtained from other sources.

The following System SD cards are available with Release 6.0 of IP Office:

| Material Code | Description                        |  |
|---------------|------------------------------------|--|
| 700479702     | IPO IP500V2 SYSTEM SD CARD A-LAW   |  |
| 700479710     | IPO IP500V2 SYSTEM SD CARD MU-LAW  |  |
| 700479728     | IPO IP500V2 SYSTEM SD CARD PARTNER |  |

## 13.4 IP Office Authorization and Avaya University Training

Avaya Product Authorization is designed to ensure our Avaya Channel Partners have the capabilities and skills to successfully design, sell, and implement Avaya products and solutions to exceed customer expectations.

Product Authorization requirements may be found at:

<u>http://www.avaya-learning.com</u>

## New and updated Classes available with IP Office Release 6.0

Training is one component that must be fulfilled prior to being an Authorized Avaya Channel Partner. The Avaya University IP Office Technical curriculum is updated to reflect IP Office Release 6.0 through the addition of a new IP Office Product Delta course that covers the major enhancements and customer benefits associated with Release 6.0. Please find the new or updated courses below:

| Course Title/ Description                                        | Modality   | Duration |
|------------------------------------------------------------------|------------|----------|
| ATU01207WEN IP Office Technical Delta Release 6                  | WBT        | 3 hrs    |
| ATU01207AEN IP Office Technical Delta Release 6<br>Assessment    | Assessment | 0.5 hrs  |
| ATC00916WEN IP Office Technical Overview                         | WBT        | 6 hrs    |
| ATC01220IEN IP Office Basic Technical Implementation Workshop.   | ILT        | 24 hrs   |
| ATC01203AEN Assessment for APIA Credential                       | Assessment | 1 hr     |
| ATA01221IEN IP Office Advanced Technical Implementation Workshop | ILT        | 16 hrs   |
| ATI00484IEN IP Office Advanced Applications                      | ILT        | 40 hrs   |
| 3000.1 IP Office Proctored Exam for ACSS Credential              | Exam       | 2 hrs    |

Issued by: Avaya SMEC New Product Introduction

Contact details:-

EMEA/APAC Tel: +44 1707 392200 Fax: +44 (0) 1707 376933 Email: gsstier4@avaya.com NA/CALA Tel: +1 732 852 1955 Fax: +1 732 852 1943 Email: ipoust4eng@avaya.com

Internet: http://www.avaya.com © 2010 Avaya Inc. All rights reserved.